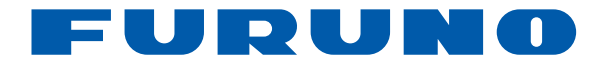

# SONDA DE PESCA Modelo FCV-627/FCV-587

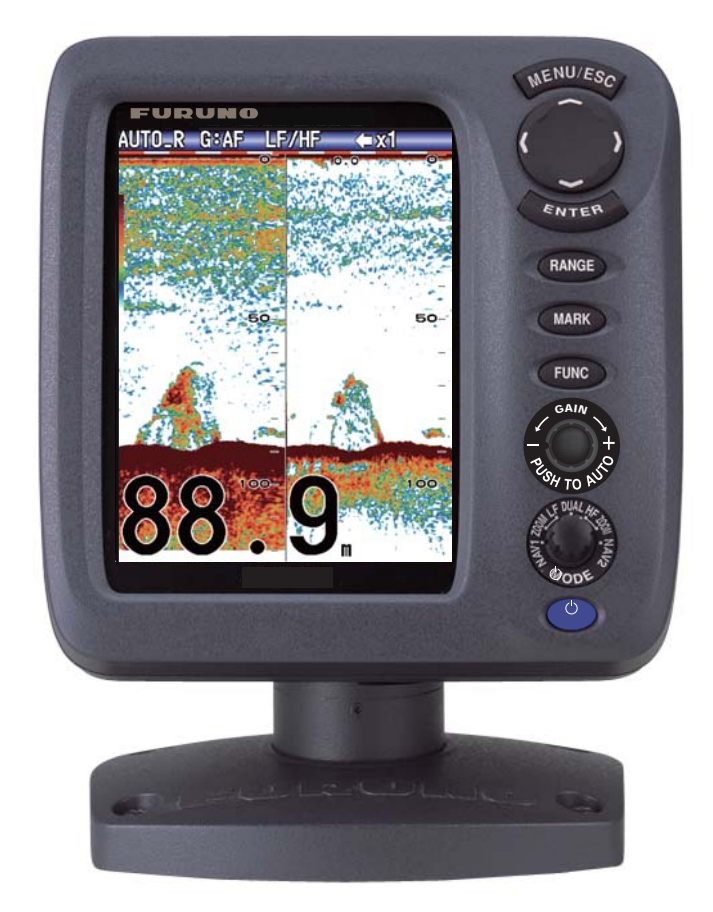

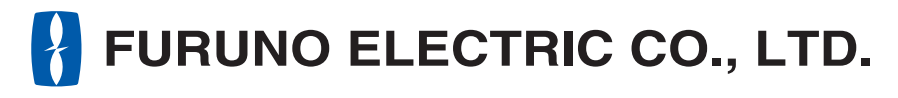

www.furuno.com

Pub. No. OES-23820-E DATE OF ISSUE: NOV. 2013

# **ADVERTENCIAS IMPORTANTES**

## Información general

- Este manual se ha escrito utilizando un lenguaje sencillo para que puedan comprenderlo usuarios de todo el mundo.
- El operador del equipo debe leer y seguir las indicaciones incluidas en este manual. Una utilización o mantenimiento incorrectos pueden provocar que se cancele la garantía o causar lesiones.
- No copie ninguna sección de este manual sin el consentimiento por escrito de FURUNO.
- En caso de pérdida o deterioro de este manual, póngase en contacto con su proveedor para conseguir uno nuevo.
- El contenido de este manual y las especificaciones del equipo pueden cambiar sin previo aviso.
- Es posible que las pantallas de ejemplo (o ilustraciones) que se muestran en este manual no coincidan con lo que vea en su pantalla. Las pantallas que usted ve dependen de la configuración del sistema y de los ajustes del equipo.
- Guarde este manual para poder consultarlo en el futuro.
- Cualquier modificación del equipo (incluido el software) por personas no autorizadas por FURUNO supondrá la cancelación de la garantía.
- Todas las marcas y nombres de productos son marcas comerciales, marcas registradas o marcas de servicios que pertenecen a sus respectivos propietarios.

## Cómo deshacerse de este producto

Este producto debe desecharse de acuerdo con las normas locales establecidas para el tratamiento de residuos industriales. Si va a deshacerse de él en los Estados Unidos, consulte la página web de la asociación Electronics Industries Alliance (Alianza de Industrias Electrónicas), http://www.eiae.org/, para ver cuál es el método correcto.

## Cómo deshacerse de una batería agotada

Algunos de los productos de FURUNO tienen una o varias baterías. Para comprobar si el producto que ha adquirido tiene una batería, consulte el capítulo Mantenimiento. Si utiliza una batería, siga las instrucciones que se indican a continuación. Ponga cinta adhesiva en los terminales + y - de la batería antes de desecharla para evitar un incendio o la acumulación de calor a causa de un cortocircuito.

## En la Unión Europea

El símbolo de la papelera tachada indica que ningún tipo de batería ni de pila se debe tirar junto a los residuos comunes, ni dejar en un vertedero. Deben llevarse a un punto de recogida de pilas y baterías, de acuerdo con la legislación nacional y la Directiva de Pilas y Baterías Usadas 2006/66/EU.

## En los Estados Unidos

El símbolo del reciclaje (tres flechas curvas formando un triángulo) indica que las baterías de Ni-Cd y plomo-ácido recargables deben reciclarse. Lleve las baterías agotadas a un punto de recogida, de acuerdo con la normativa local.

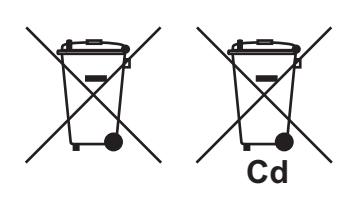

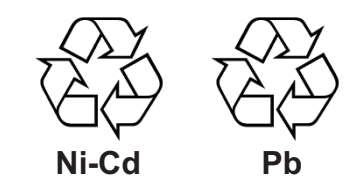

#### En los demás países

No existen normas internacionales acerca del uso del símbolo de reciclaje de baterías y pilas. El número de símbolos puede aumentar en el futuro, en el caso de que otros países creen los suyos propios.

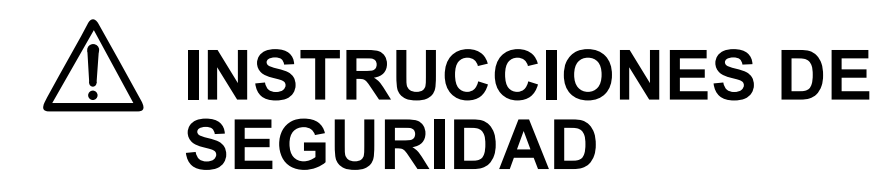

El operario de este equipo debe leer las instrucciones de seguridad antes de instalar u operar el equipo.

| ADVERTENCIA Indica una situación que, si no se evita, puede causar lesiones graves o incluso la muerte.                                                                                       |                                                                                                    |  |  |  |
|----------------------------------------------------------------------------------------------------|----------------------------------------------------------------------------------------------------|--|--|--|
| PRECAUCIÓN         Indica una situación que, si no se evita, puede causar lesiones leves o moderadas.                                                                                         |                                                                                                    |  |  |  |
| Advertencia, precaución 🚫 A                                                                                                    | Advertencia, precaución 🚫 Acción prohibida <b>()</b> Acción obligatoria                                                     |  |  |  |
| Instrucciones de seguridad para e                                                                                                    | el operador                                                                                                    |  |  |  |
|                                                                                                    | ▲ PRECAUCIÓN                                                                                                    |  |  |  |
| PELIGRO DE DESCARGA ELÉCTRICA<br>No abra el equipo.                                                                                                    | No encienda el equipo con el transductor fuera del agua.                                                                    |  |  |  |
| Hay tensiones peligrosas dentro del equipo. La reparación debe ser                                                                                                    | El transductor puede resultar dañado.                                                                                       |  |  |  |
| realizada por personal autorizado                                                                                                    | La imagen no se actualiza cuando se ha detenido el avance de la imagen.                                                     |  |  |  |
| Si el equipo expele humo o llamas,<br>corte la alimentación en el cuadro<br>eléctrico principal.                                                                                              | Puede ser peligroso maniobrar el barco<br>en esas condiciones.                                                              |  |  |  |
| Si se continúa utilizando el equipo hay<br>riesgo de incendio o de descargas<br>eléctricas. Póngase en contacto con un<br>agente de FURUNO para recibir la<br>asistencia del sonvicio técnico | Ajuste la ganancia correctamente.<br>Una ganancia incorrecta podría dar una<br>indicación errónea de la profundidad, lo que |  |  |  |
| No maniobre el barco a partir<br>solamente de la indicación de<br>profundidad.                                                                                                    | Los datos presentados por el equipo<br>están concebidos como una fuente de<br>información de navegación.                    |  |  |  |
| Puede embarrancar.                                                                                                    | Un navegante precavido no debe confiar                                                                                      |  |  |  |
| No desmonte ni modifique el equipo.                                                                                                    | información de navegación, por la seguridad del barco y de la tripulación.                                                  |  |  |  |
| descargas eléctricas o lesiones graves.                                                                                                    | El panel LCD está fabricado en vidrio.                                                                                      |  |  |  |
| Use fusibles adecuados.<br>El uso de un fusible incorrecto puede<br>dañar el equipo y provocar un incendio.                                                                                   | Podrían producirse heridas si el cristal se rompe.                                                                          |  |  |  |

## Etiqueta de advertencia

#### ▲ WARNING ▲ To avoid electrical shock, do not remove cover. No user-serviceable parts inside. ▲ 警告▲ 感電の恐れあり。 サービスマン以外の方はカバーを開け ないで下さい。内部には高電圧部分が 数多くあり、万一さわると危険です。

<u>FCV-627</u> Nombre: Etiqueta de advertencia (1) Tipo: 86-003-1011-3 Nº de código: 100-236-233-10

FCV-587

Hay una etiqueta de aviso adherida al equipo. No se la quite. Si falta la etiqueta o bien está dañada, póngase en contacto con un agente o proveedor de FURUNO para conseguir una de repuesto.

 WARNING 企
警 To avoid electrical shock, do not remove cover. No user-serviceable parts inside. WARNING 企 感電の恐れあり。 サービスマン以外の ないで下さい。内部 数多くあり、万一さご

▲ 警告 ▲ 感電の恐れあり。 サービスマン以外の方はカバーを開け ないで下さい。内部には高電圧部分が 数多くあり、万一さわると危険です。

Nombre: Etiqueta de advertencia (2) Tipo: 03-129-1001-3 Nº de código: 100-236-743-10

## Instrucciones de seguridad para el instalador

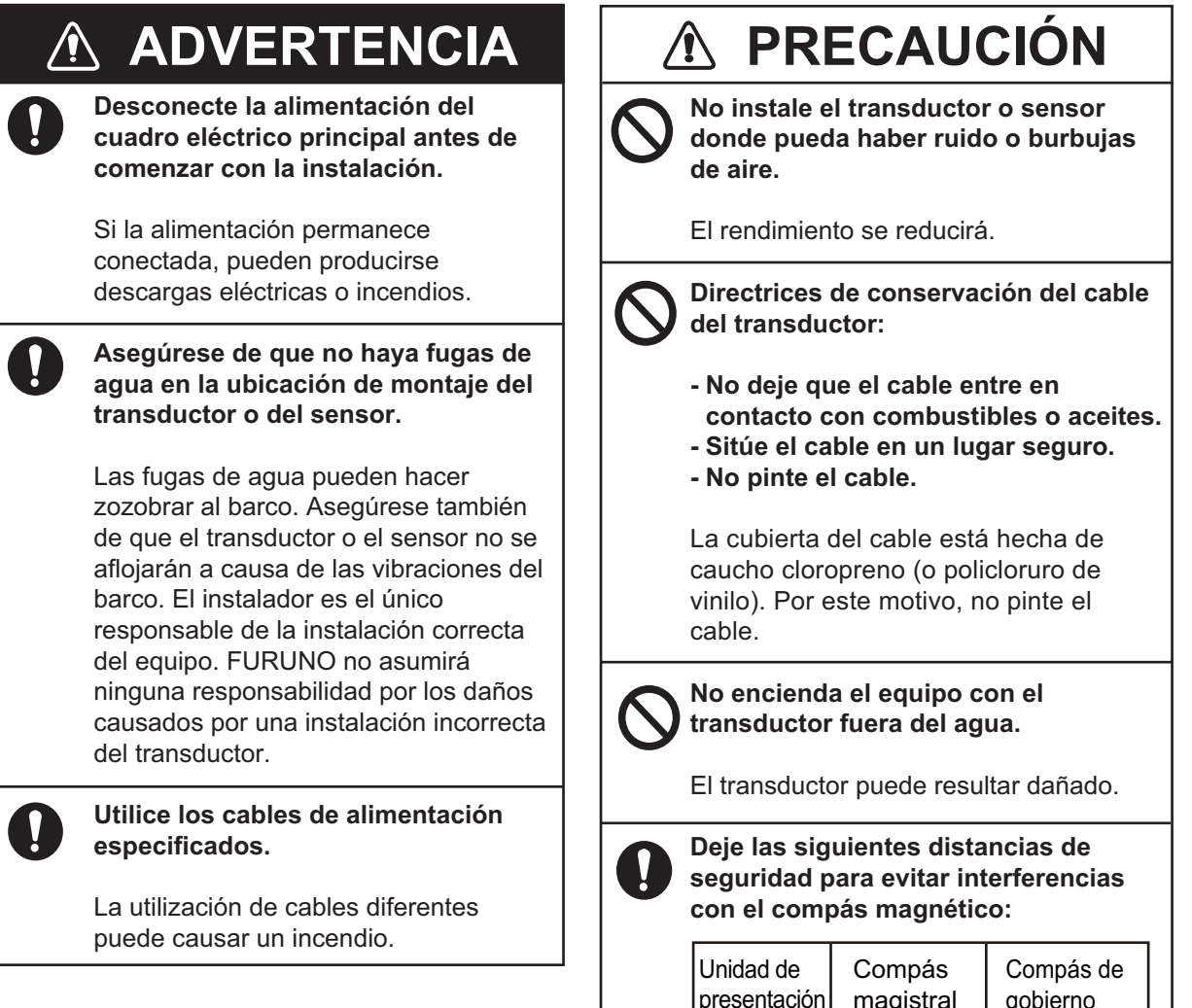

| presentación | magistral | gobierno |
|--------------|-----------|----------|
| FCV-627      | 0,4 m     | 0,3 m    |
| FCV-587      | 0,35 m    | 0,3 m    |

# SUMARIO

## PRÓLOGO...... vii CONFIGURACIÓN DEL SISTEMA .. viii

| 1. | FUN  | CIO          | NAMIENTO 1                           | I        |
|----|------|--------------|--------------------------------------|----------|
|    | 1.1  | Des          | cripción de los controles ?          | 1        |
|    | 1.2  | Enc          | endido/apagado2                      | 2        |
|    | 1.3  | Brill        | o de la presentación2                | 2        |
|    | 1.4  | Moc          | lo de presentación2                  | 2        |
|    | 1.4  | 4.1          | Presentación de frecuencia           |          |
|    |      |              | única2                               | 2        |
|    | 1.4  | 4.2          | Presentación de frecuencia           | _        |
|    |      |              | dual                                 | 3        |
|    | 1.4  | 4.3          | Presentaciones de zoom               | 3        |
|    | 1.4  | 4.4          | Pantalla de datos de                 |          |
|    | 4 5  | Cán          |                                      | +        |
|    | 1.5  | Cón          | no seleccionar una escala s          | )<br>=   |
|    | 1.0  | Cón          | no ajustal la gallalicia             | י<br>ג   |
|    | 1.7  | Drog         | redimiento de utilización de lo      | ר<br>פ   |
|    | 1.0  | mer          |                                      | 3<br>7   |
|    | 19   | Cón          | no desplazar la escala de            |          |
|    | 1.0  | dista        | ancia                                | 3        |
|    | 1.10 | Velo         | ocidad de avance de la imager        | ń        |
|    |      |              |                                      | 3        |
|    | 1.11 | Cón          | no reducir Interferencia             | 9        |
|    | 1.12 | Cón          | no reducir el ruido de bajo nive     | Ы        |
|    |      |              |                                      | )        |
|    | 1.13 | Cón          | no borrar ecos débiles 10            | )        |
|    | 1.14 | Pres         | sentación de lupa1                   | 1        |
|    | 1.15 | Info         | rmación de pesca                     | _        |
|    |      | (AC          | CU-FISHTM) 12                        | 2        |
|    | 1.   | 15.1         |                                      | <b>`</b> |
|    | 4    | 45 0         | ACCU-FISH <sup>1</sup> <sup>12</sup> | 2        |
|    | 1.   | 10.2<br>15 2 | Simpolos de peces 12                 | <u>-</u> |
|    | 1 16 | Drog         | mornación de discriminación de       | 2<br>2   |
|    | 1.10 | fond         |                                      | יי<br>ג  |
|    | 1 17 | Alar         | mas 14                               | 1        |
|    | 1 18 | Tec          | la FUNC 18                           | 3        |
|    | 1.   | 18.1         | Cómo utilizar la tecla FUNC          |          |
|    |      |              |                                      | 3        |
|    | 1.   | 18.2         | Cómo cambiar la función 18           | 3        |
|    | 1.19 | Way          | /points19                            | 9        |
|    | 1.   | 19.1         | Cómo registrar un waypoint           |          |
|    |      |              |                                      | 9        |
|    | 1.   | 19.2         | Cómo editar waypoints                |          |
|    |      |              | registrados 20                       | )        |
|    | 1.   | 19.3         | Cómo borrar waypoints 20             | )        |
|    | 1.   | 19.4         | Cómo definir un waypoint de          |          |
|    |      | ~            | destino 21                           | 1        |
|    | 1.20 | Con          | tiguración de presentaciones         |          |
|    |      | de c         | latos de navegación 27               | I        |

|            | 1.         | 20.1 Presentación de datos de                                   |
|------------|------------|-----------------------------------------------------------------|
|            | 1.21       | navegación                                                      |
| 2          |            |                                                                 |
| ۷.         | 2.1        | Cómo mostrar el menú Sistema                                    |
|            | 2.2        |                                                                 |
|            | 2.3        | Menú Tecla                                                      |
|            | 2.4        | Menú Idioma                                                     |
|            | 2.5        | Menú Calib                                                      |
|            | 2.7        | Menú Transductor                                                |
|            | 2.8        | Menu Demo 29                                                    |
| 3.         | MAN        | NTENIMIENTO Y SOLUCIÓN DE                                       |
|            | 2 1        | <b>JBLEMAS</b> 30     Mantenimiento   30                        |
|            | 3.2        | Cómo limpiar la unidad de                                       |
|            |            | presentación                                                    |
|            | 3.3<br>3.4 | Mantenimiento del transductor. 30<br>Cómo cambiar el fusible 31 |
|            | 3.5        | Alerta de tensión de la batería . 31                            |
|            | 3.6        | Solución de problemas                                           |
|            | 3.7<br>3.8 | Pruebas de diagnostico                                          |
|            | 3.9        | Cómo borrar la memoria y restaurar                              |
|            |            | el cuentakilómetros 33                                          |
| 4.         | INS        | TALACIÓN34                                                      |
|            | 4.1        | Lista de equipamiento                                           |
|            | 4.2<br>4 3 | Unidad de presentación                                          |
|            | 4.4        | Transductor montado en espejo de                                |
|            | 4 5        | popa                                                            |
|            | 4.5        | pasacascos dentro del casco 39                                  |
|            | 4.6        | Triducer                                                        |
|            | 4.7        | Sensor de velocidad/temperatura                                 |
|            | 4.8        | Sensor de temperatura (opcional)                                |
|            | 4.9        | Cableado 47                                                     |
|            | 4.10       | Sentencias de datos IEC 61162-1                                 |
|            | 4.11       | Ajustes tras la instalación 50                                  |
| ÁR         | BOL        | DE MENÚSAP-1                                                    |
| INS        | TAL        | ACIÓN PARA TRANSDUCTOR                                          |
| (MC        |            | JE PASACASCOS)AP-4                                              |
| 5ΡΙ<br>ÍND |            | ICACIUNE3SP-1                                                   |

# Unas palabras para los propietarios del FCV-627/587

Enhorabuena por haber elegido la sonda de pesca FURUNO FCV-627/587. Confiamos en que comprobará por qué el nombre FURUNO se ha convertido en sinónimo de calidad y fiabilidad.

Desde 1948, FURUNO Electric Company ha gozado de una reputación envidiable en todo el mundo por sus equipos de electrónica marina, innovadores y fiables. Nuestra amplia red global de agentes y proveedores fomenta esta dedicación por la máxima calidad.

Este equipo se ha diseñado y construido para cumplir los rigurosos requisitos del sector naval. No obstante, ninguna máquina puede realizar las funciones adecuadamente si no se utiliza y se mantiene correctamente. Lea y siga detenidamente los procedimientos operativos y de mantenimiento recomendados.

Nos gustaría recibir sus comentarios como usuario final acerca de si conseguimos cumplir nuestros objetivos.

Gracias por habernos tenido en cuenta y por haberse decidido a comprar un equipo FURUNO.

## Características

Los dispositivos FURUNO FCV-627 y FCV-587 son sondas de pesca de doble frecuencia (50 kHz y 200 kHz). La FCV-587 y la FCV-627 constan de una unidad de presentación y un transductor y muestran condiciones subacuáticas en un LCD en color de 8,4 pulgadas (FCV-587) o de 5,7 pulgadas (FCV-627).

Las características principales de la FCV-627/587 son las siguientes:

• Brillante LCD en color que ofrece una legibilidad excelente incluso a plena luz del día.

- Su resistencia al agua permite instalarlo en puentes abiertos.
- El modo automático ajusta el conjunto automáticamente para ofrecer la mejor visualización posible, tanto en aguas superficiales como profundas.
- La función ACCU-FISH<sup>TM</sup> proporciona una estimación de la longitud de los peces con una marca de peces que determina el tamaño.
- La presentación de discriminación del fondo proporciona una estimación de la composición del fondo (no se puede utilizar cuando el transductor está instalado con el método de instalación dentro del casco).
- La función de línea blanca ayuda a distinguir a los peces de fondo del eco de fondo.
- La función de ganancia ajusta la sensibilidad en toda la pantalla.
- Diversas alarmas avisan de la presencia de peces, situaciones peligrosas, etc.
- La característica de waypoint de destino permite saber la distancia, la demora y el tiempo para ir al waypoint de destino (hasta 20 waypoints).\*
- La posición del eco se puede enviar a un plóter de navegación.\*

\* Requiere la conexión de un sensor o dispositivo de navegación apropiado.

## Panel LCD

El panel LCD que se utiliza en este equipo es un LCD TFT. El panel se ha construido con las técnicas de LCD más modernas y muestra el 99,99% de sus píxeles. El 0,01% restante de los píxeles pueden estar apagados o parpadear; sin embargo, no es síntoma de funcionamiento incorrecto, sino que se trata de una propiedad inherente del dispositivo LCD.

# **CONFIGURACIÓN DEL SISTEMA**

Líneas continuas, equipo estándar; líneas discontinuas, equipo opcional; líneas de puntos y trazos, suministro local. Para realizar el cableado, consulte el esquema de interconexión que aparece al final de este manual.

## FCV-627

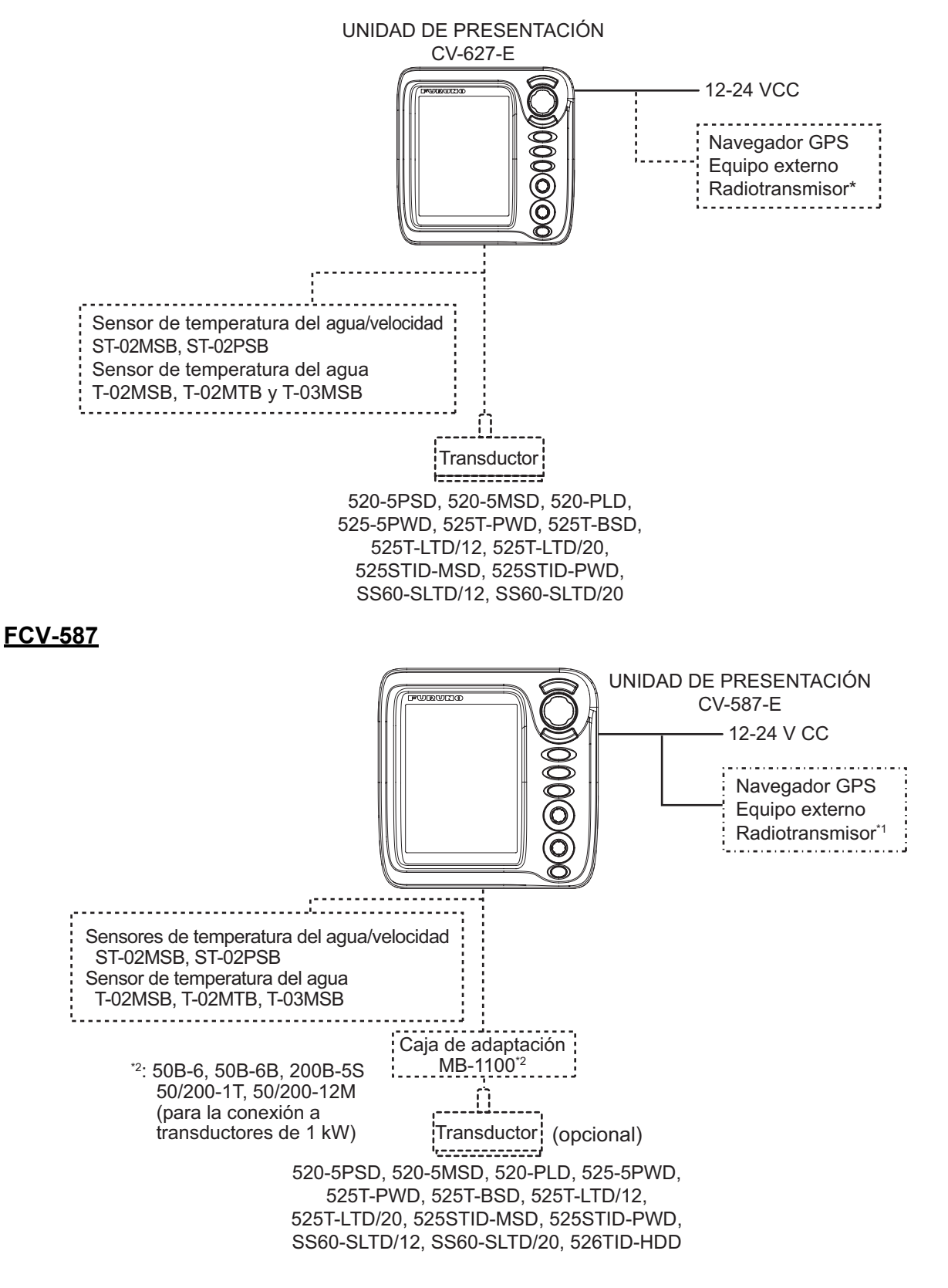

# 1. FUNCIONAMIENTO

# 1.1 Descripción de los controles

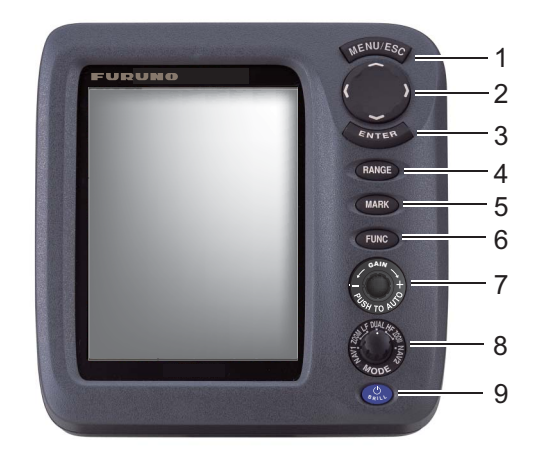

| N.º | Control                        | Función                                                                                                    |
|-----|--------------------------------|----------------------------------------------------------------------------------------------------|
| 1   | MENU/<br>ESC                   | <ul> <li>Abre los menús. Vuelve a la página anterior en un menú de varias páginas.</li> <li>Cancela la acción actual.</li> </ul>                                    |
| 2   | ▲▼◀►<br>(teclado<br>de cursor) | <ul> <li>Selecciona elementos del menú.</li> <li>Cambia los ajustes.</li> <li>Mueve el VRM (marcador de distancia variable) con ▲ o ▼ salvo en modo NAV.</li> </ul> |
| 3   | ENTER                          | Guarda los ajustes.                                                                                                    |
| 4   | RANGE                          | Abre la ventana de selección de escala.                                                                                                    |
| 5   | MARK                           | Registra un waypoint.                                                                                                    |
| 6   | FUNC                           | Pulsación corta: abre la ventana programada.<br>Pulsación larga: abre la ventana de programación de teclas de función.                                              |
| 7   | GAIN                           | <b>Presionar</b> : abre la ventana de configuración [Auto Gain].<br><b>Girar</b> : permite ajustar manualmente la ganancia.                                         |
| 8   | MODE                           | Selecciona el modo de presentación.                                                                                                    |
| 9   | U/BRILL                        | Pulsación corta: enciende el equipo; abre la ventana de ajuste [Brillo].<br>Pulsación larga: apaga el equipo.                                                       |

#### Extracción de la cubierta

# Si retira la unidad de presentación (para la instalación en una mesa) después de una salida...

Baje el resalte de la parte inferior de la cubierta y tire de la cubierta hacia usted.

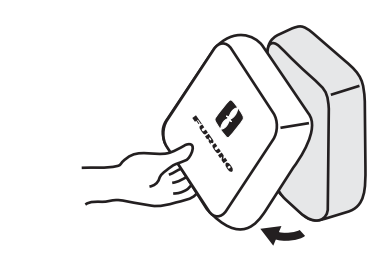

Cubra los conectores con las tapas suministradas para evitar que se acumule polvo en los terminales.

- Cable del transductor: utilice el capuchón de cable MJ (grande) proporcionado con el cable del transductor.
- 12-24 V CC, NMEA, XDR: utilice capuchones de "puerto" y "XDR".
- Conjunto del cable de alimentación: utilice el capuchón suministrado.

# 1.2 Encendido/ apagado

 Pulse la tecla U/BRILL para encender la unidad. La unidad emitirá un pitido y a continuación, se mostrará la pantalla de inicio.

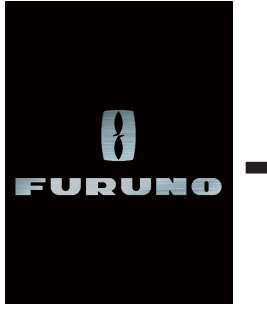

Entre 3 y 5 segundos después, el último modo utilizado se activará automáticamente. (Puede omitir la espera presionando cualquier tecla).

Pantalla de inicio

2. Para apagar el equipo, pulse la tecla

**U**/**BRILL** durante más de tres segundos. El tiempo restante hasta que se apague el equipo se muestra con una cuenta atrás en la pantalla.

## 1.3 Brillo de la presentación

1. Pulse la tecla

**U/BRILL** momentáneament e para mostrar la ventana del ajuste [Brillo].

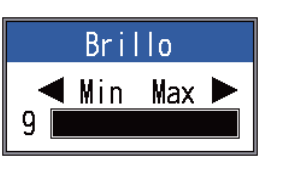

- Pulse la tecla U/BRILL. Si se mantiene pulsada, el brillo cambiará continuamente (0→1→...→9→8→...→0→1→...).
   "0" es el más oscuro y "9" es el más brillante. También es posible ajustar el brillo con
- Pulse la tecla ENTER o MENU/ESC para guardar los ajustes y cerrar la ventana. (La ventana se cierra automáticamente si no se pulsa ninguna tecla durante aproximadamente seis segundos).

**Nota 1:** El brillo del panel de teclas no se puede ajustar manualmente, sino que cambia automáticamente con el brillo de la pantalla, tal como se muestra a continuación. Brillo máximo: brillo del panel mínimo Brillo mínimo: Brillo del panel máximo

**Nota 2:** El brillo de la FCV-587 puede cambiar si la temperatura ambiente no está dentro del intervalo de temperatura nominal.

## 1.4 Modo de presentación

 Gire el botón MODE para abrir la ventana de ajuste del modo, que se muestra durante seis segundos.

| MODE                                                                                                    |                      |
|----------------------------------------------------------------------------------------------------|----------------------|
| NAV1<br>LF-ZOOM<br>LF<br>DUAL<br>UAL<br>UAL | - Mo<br>- Mo<br>- Mo |
| HF-ZOOM -<br>NAV2 -                                                                                                    | — Mo<br>— Mo<br>— Mo |

Modo de datos de navegación 1 Modo Zoom de frecuencia baja\* Modo de baja frecuencia (50 k) Modo de frecuencia doble Modo de alta frecuencia (200 k) Modo Zoom de frecuencia alta\*\* Modo de datos de navegación 2

\*: La indicación de la parte superior de la pantalla es BL-LF, BZ-LF o MZ-LF.

\*\*: La indicación de la parte superior de la pantalla es BL-HF, BZ-HF o MZ-HF.
 BL: enganche del fondo, LF: baja frecuencia, BZ: zoom del fondo, HF: alta frecuencia, MZ: Zoom con marcador

 Gire el botón MODE de nuevo para seleccionar el modo de presentación deseado. Se mostrará la pantalla relacionada con el modo seleccionado.

## 1.4.1 Presentación de frecuencia única

## Baja frecuencia (50 kHz)

La sonda usa señales de pulso ultrasónico para detectar las condiciones del fondo. Cuanto menor sea la frecuencia de la señal, mayor será el área de detección. Por ello, la frecuencia de 50 kHz es útil para detecciones generales y para evaluar las condiciones del fondo.

### Frecuencia alta (200 kHz)

Cuanto mayor sea la frecuencia de la señal de pulso ultrasónico, mejor será la resolución. Por ello, la frecuencia de 200 kHz es ideal para la observación detallada de bancos de peces.

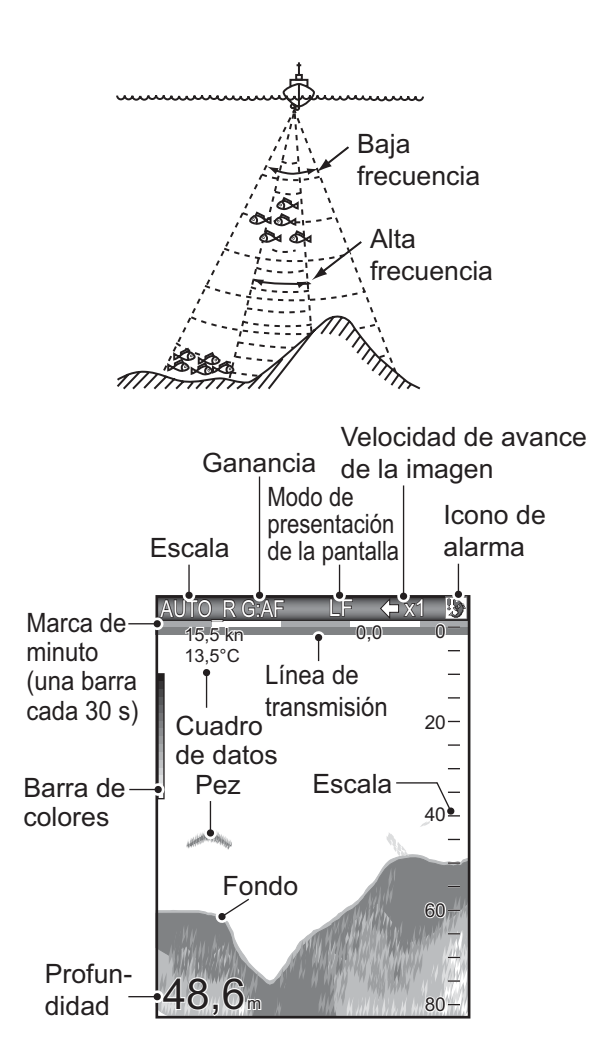

## 1.4.2 Presentación de frecuencia dual

La imagen de 50 kHz aparece a la izquierda y la imagen de 200 kHz a la derecha. Esta presentación es útil para comparar la misma imagen con dos frecuencias distintas.

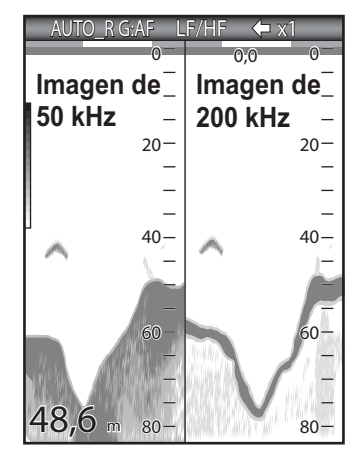

| Frec.<br>(kHz) | Ancho<br>del haz | Resolución | Escala de<br>detección | Espe-<br>sor del<br>fondo |
|----------------|------------------|------------|------------------------|---------------------------|
| 50             | Ancho            | Baja       | Profunda               | Largo                     |
| 200            | Estrecho         | Alta       | Poco<br>profunda       | Corto                     |

## 1.4.3 Presentaciones de zoom

El modo Zoom aumenta el área seleccionada de la imagen de frecuencia única. Hay tres modos disponibles: enganche del fondo, zoom de fondo y zoom con marcador. El modo por defecto de zoom es el de enganche de fondo.

## Presentación del enganche del fondo

La presentación de enganche de fondo proporciona una imagen normal en la mitad derecha de la pantalla y una capa de 10-30 pies (3-9 metros) de anchura (predeterminado: 15 pies, 4,5 metros) en contacto con el fondo que ocupa la mitad izquierda de la pantalla. Este modo es útil para detectar peces de fondo.

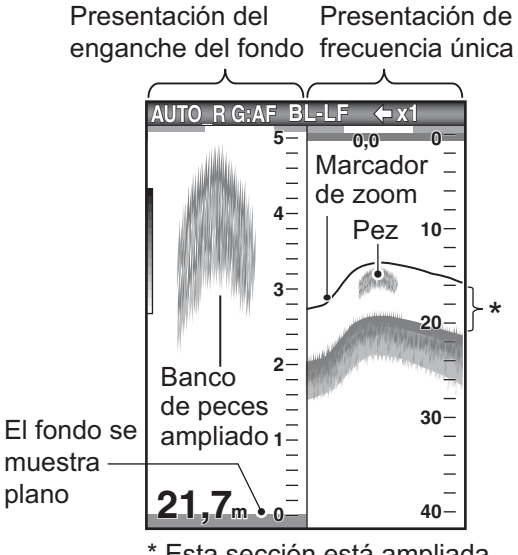

\* Esta sección está ampliada en la mitad izquierda.

**Nota 1:** Para ajustar la escala de la presentación del zoom, vaya al menú [Escala] (consulte la sección 2.2).

**Nota 2:** Para ocultar o mostrar el marcador de zoom, vaya al menú [Present.].

### Presentación del zoom del fondo

El modo del zoom del fondo amplía el fondo y los peces de fondo en la mitad izquierda de la ventana. Este modo es útil para determinar el contorno del fondo. Cuando aumenta (o disminuye) la profundidad del fondo, la presentación se desvía automáticamente para mantener el eco del fondo en la parte inferior de la pantalla.

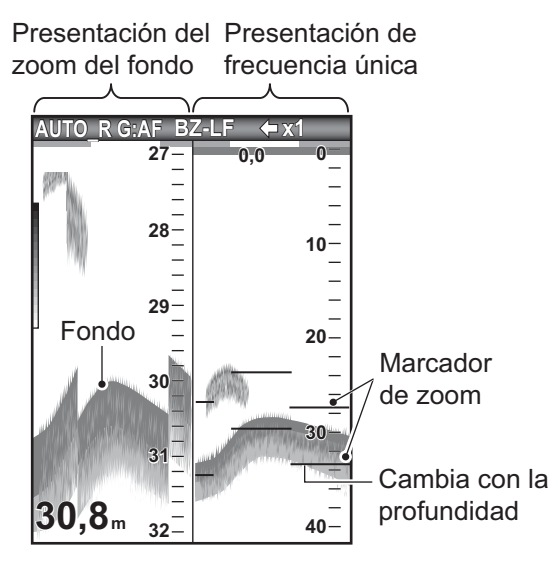

#### Presentación del zoom con marcador

El modo de zoom con marca hace que el área seleccionada de la imagen normal ocupe toda la longitud vertical de la pantalla en la ventana de la mitad izquierda. Puede especificar qué fragmento desea expandir accionando el VRM (marcador de distancia variable), que puede desplazar con  $\blacktriangle$  o  $\blacktriangledown$ . Se expandirá el área entre el VRM y el marcador de zoom. Este modo es útil para determinar el tamaño de la pesca entre dos aguas.

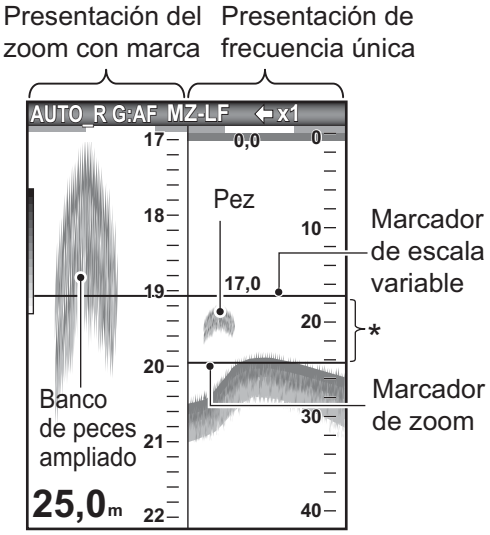

\* Esta sección está ampliada.

## 1.4.4 Pantalla de datos de navegación

La presentación de Datos Nav aparece en los dos tercios izquierdos de la pantalla. Los demás datos aparte de la profundidad requieren un sensor adecuado.

Hay dos presentaciones de datos de navegación disponibles, Datos Nav 1 y Datos Nav 2, puede seleccionar la que desea usar mediante el menú [Display]. Los ajustes por defecto son los siguientes.

NAV1: presentación de dos datos (VELOC (REL), VIENTO) NAV2: presentación de cuatro datos (FONDO, TEMPERATURA, MEDIDOR DSTN, CUENTA KM)

Se pueden seleccionar entre dos y cuatro elementos para mostrarlos en una presentación de datos de navegación, así como el orden en el que se muestran. Para obtener más información, consulte la sección 1.20.

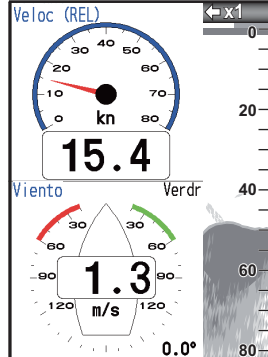

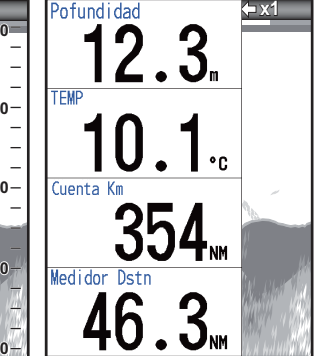

NAV1 Presentación

NAV2 Presentación

# 1.5 Cómo seleccionar una escala

La escala básica se puede seleccionar en el modo [Auto] o [Manual].

**Nota:** La tecla **RANGE** no está operativa cuando la función de discriminación de fondo está activa.

1. Pulse la tecla **RANGE** para abrir la ventana de ajuste [Escala].

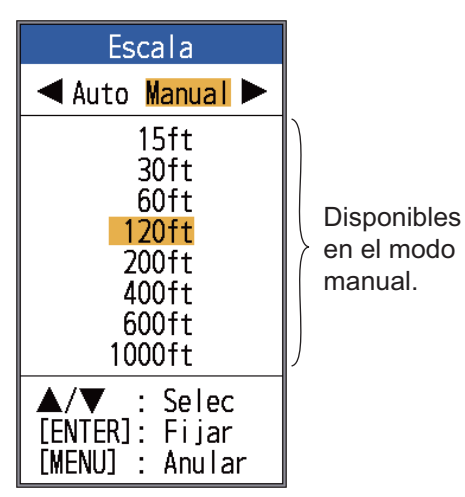

 Use ◀ o ► para seleccionar [Auto] o [Manual].

[Auto]: La escala cambia automáticamente para mostrar siempre el eco del fondo en la pantalla. (La función de desplazamiento no está operativa en el modo automático). En la esquina superior izquierda de la pantalla, se muestra [AUTO\_R]. [Manual]: es posible seleccionar la escala de entre las ocho escalas enumeradas a continuación. En la esquina superior izquierda de la pantalla, se muestra [MAN\_R].

Si ha seleccionado [Auto], vaya al paso 4. Para [Manual], remítase al paso siguiente.

 Para [Manual], use la tecla RANGE (o ▲ o ▼) para seleccionar la escala.

| Unidad | Escala básica |    |    |     |     |     |     |      |
|--------|---------------|----|----|-----|-----|-----|-----|------|
|        | 1             | 2  | 3  | 4   | 5   | 6   | 7   | 8    |
| m      | 5             | 10 | 20 | 40  | 80  | 150 | 200 | 300  |
| ft     | 15            | 30 | 60 | 120 | 200 | 400 | 600 | 1000 |
| fm     | 3             | 5  | 10 | 20  | 40  | 80  | 100 | 150  |
| HR*    | 4             | 8  | 15 | 30  | 50  | 100 | 150 | 200  |
| pb     | 3             | 5  | 10 | 20  | 50  | 100 | 150 | 200  |

\*: Unidad japonesa de medida de profundidad.

**Nota:** Se pueden preajustar las escalas básicas. Para obtener más información, consulte la sección 2.2.

4. Pulse la tecla ENTER.

**Nota:** La indicación del modo de escala que aparece en la esquina superior izquierda se puede activar o desactivar con la opción [Encabezado] del menú [Present.]. Para obtener más información, consulte [Encabezado] en la página 23.

# 1.6 Cómo ajustar la ganancia

# Cómo seleccionar el modo de ajuste de ganancia

La ganancia se puede ajustar automáticamente ([Pesca] o [Crucero]) o manualmente. En el ajuste automático, la escala se selecciona automáticamente para mostrar el eco del fondo de color marrón rojizo. El valor de ganancia automática se puede ajustar con la función de compensación de ganancia. Parásitos y TVG también se ajustan automáticamente cuando la ganancia automática está activa.

Para el ajuste de ganancia manual, ajuste la ganancia en función de la fuerza de la señal.

# 🗥 PRECAUCIÓN

## Ajuste la ganancia correctamente.

Un ajuste incorrecto puede provocar una situación peligrosa si el barco se gobierna de acuerdo con la indicación de profundidad.

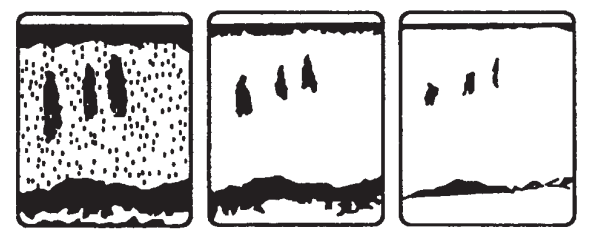

Demasiado alto Correcto

Demasiado bajo

- 1. FUNCIONAMIENTO
- 1. Pulse el botón **GAIN** para abrir la ventana de ajuste [Auto Gan].

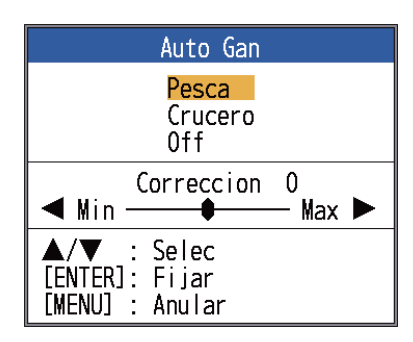

 Pulse el botón GAIN (o ▲ o ▼) de nuevo para seleccionar [Pesca] o [Crucero]. [Pesca]: Este modo muestra los ecos más débiles con más claridad y resulta útil para buscar bancos de peces. En la esquina superior izquierda de la pantalla aparece "G:AF". [Crucero]: Este modo muestra claramente los ecos más fuertes (por ejemplo, del fondo) y suprime los ecos débiles. Utilice este modo para navegación de crucero general. En la esquina superior izquierda de la pantalla aparece "G:AC". [Off]: Ajuste de ganancia manual. La pantalla muestra "G:X X" (X X=ajuste

La pantalla muestra "G:X.X" (X.X=ajuste de ganancia) cuando la ganancia manual está activa.

Si ha seleccionado [Pesca] o [Crucero], podrá aplicar una compensación a la ganancia, en el paso 3. Para no aplicar ninguna compensación, vaya al paso 4. Para [Off], realice los pasos 4 y 5.

- Pulse ◄ o ► (margen de ajuste: -5 a +5) para aplicar una compensación. Pulse ◄ para reducir la compensación y
   ► para aumentarla.
- 4. Pulse la tecla **ENTER**. El nuevo ajuste de ganancia también se aplica a los ecos pasados.
- Para el ajuste manual, gire el control GAIN para definir la ganancia (de 0.0 a 10).

# 1.7 Cómo medir la profundidad

El VRM (marcador de distancia variable) sirve para medir la profundidad de los bancos de peces, etc. Esta función no está operativa cuando se encuentra activa una de las presentaciones de datos de navegación.

- Use ▲ o ▼ para situar el VRM sobre el objeto cuya profundidad se vaya a medir.
- 2. Lea la profundidad del VRM justo sobre la posición del VRM.

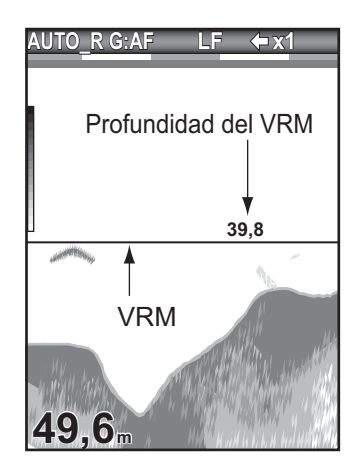

# 1.8 Procedimiento de utilización de los menús

La sonda de pesca tiene cinco menús principales: Sonda, Present., Alarma, Datos y Sistema. A continuación, se describe el procedimiento básico de utilización de los menús.

1. Pulse la tecla **MENU/ESC** para abrir el menú.

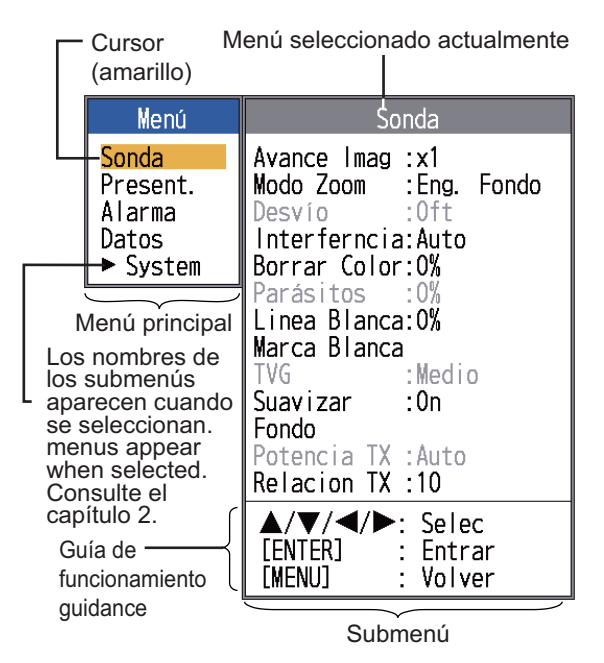

- Use ▲ o ▼ para seleccionar el menú principal deseado. El cursor (amarillo) resalta la selección actual. Los elementos del submenú cambian con el menú seleccionado.
- Pulse la tecla ENTER (o ►). El cursor (amarillo) se desplaza al submenú, mientras que la selección actual en la ventana de menús principales (izquierda) se resalta en gris.

 Utilice ▲ o ▼ para seleccionar el elemento de menú deseado y pulse la tecla ENTER. En función del elemento de menú, aparecerá una ventana o cuadro de ajuste. El ejemplo siguiente muestra las opciones de ajuste y la ventana de ajuste para [Tamaño Prof.].

| Tamaño Prof.                            |
|-----------------------------------------|
| <mark>Grande</mark><br>Medio<br>Pequeño |
| [ENTER]: Fijar<br>[MENU] : Anular       |

Opciones de ajuste Ventana de ajuste

<mark>Off</mark> On

- Use ▲ o ▼ para seleccionar una opción o cambiar un valor.
- Pulse la tecla ENTER (o ◄) para guardar el ajuste. El cuadro o la ventana de ajuste desaparece. Para salir sin cambiar un ajuste, pulse la tecla MENU/ESC en lugar de la tecla ENTER.
- Para seleccionar otro menú, pulse la tecla MENU/ESC (o ◄). El cursor (amarillo) se desplaza al menú principal.
- 8. Pulse la tecla **MENU/ESC** para cerrar el menú.

**Nota:** En lo sucesivo, este manual reemplaza la instrucción "usar ▲ o ▼ para (seleccionar un elemento o cambiar un valor)", por "seleccionar".

# 1.9 Cómo desplazar la escala de distancia

La escala básica y el desplazamiento de escala en conjunto le permiten seleccionar la profundidad que se puede ver en pantalla. Imagínese la escala básica como una "ventana" al interior de la columna de agua y el desplazamiento de la escala como un desplazamiento de esa "ventana" hasta la profundidad que desee.

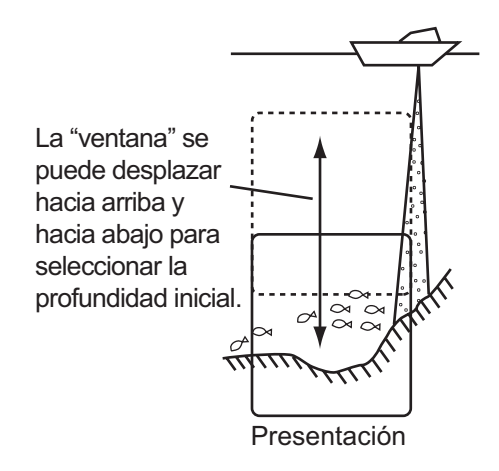

**Nota:** Esta función no se puede utilizar cuando se muestra [AUTO\_R] (indicación de modo de escala automático).

La escala básica se puede desviar arriba o abajo en el modo [Manual] del siguiente modo:

- 1. Abra el menú, seleccione el menú [Sonda] y pulse la tecla **ENTER**.
- 2. Seleccione la opción [Desvío] y pulse la tecla **ENTER**.

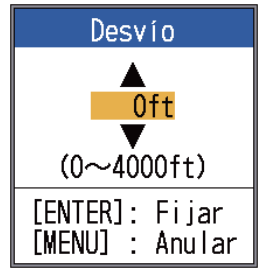

 Defina cuánto desea desplazar la escala y pulse la tecla ENTER. La magnitud de cada salto del desplazamiento depende del rango de ajuste en el submenú [Escala] del menú [Sistema]. A continuación, se incluyen los pasos correspondientes a pies y metros.

| Unidad: pies |      | Unidad: m   | netro |
|--------------|------|-------------|-------|
| Escala       | Paso | Escala      | Paso  |
| 7 - 10       | 2    | 2 - 5       | 1     |
| 11 - 20      | 5    | 6 - 10      | 2     |
| 21 - 50      | 10   | 11 - 20     | 5     |
| 60 - 100     | 20   | 21 - 50     | 10    |
| 110 - 250    | 50   | 60 - 100    | 20    |
| 260 - 500    | 100  | 110 - 250   | 50    |
| 550 - 1000   | 200  | 260 - 500   | 100   |
| 1100 - 2500  | 500  | 550 - 1000  | 200   |
| 2600 - 4000  | 500  | 1100 - 1200 | 500   |

4. Pulse la tecla **MENU/ESC** dos veces para cerrar la ventana.

**Nota:** Los ecos se pueden perder si la magnitud del desplazamiento es mayor que la profundidad real.

## 1.10 Velocidad de avance de la imagen

La velocidad de avance de la imagen determina la rapidez con que las líneas de exploración verticales pasan por la pantalla. Cuando seleccione una velocidad de avance de la imagen, tenga en cuenta que una velocidad de avance rápida ampliará horizontalmente el tamaño del banco de peces en la pantalla y una velocidad de avance lenta lo contraerá. Use una velocidad de avance rápida para observar un fondo accidentado y una velocidad de avance lenta para observar un fondo plano.

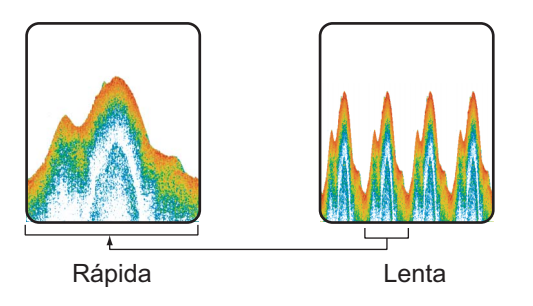

1. Abra el menú, seleccione [Sonda] y pulse la tecla **ENTER**. 2. Seleccione la opción [Avance Imag] y pulse la tecla **ENTER**.

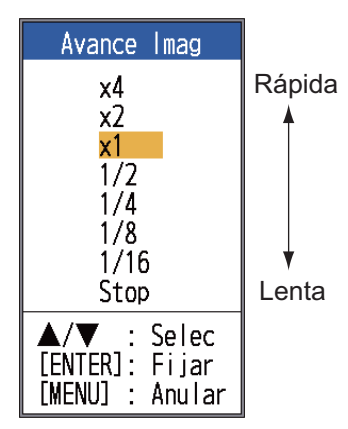

 Seleccione la velocidad de avance de la imagen deseada y pulse la tecla ENTER. [1/16] es la velocidad más lenta, mientras que [x4] es la más rápida. [1/16] significa que se genera una línea de exploración cada 16 transmisiones. [Stop] detiene el avance de la imagen y resulta útil para realizar una captura de pantalla. La velocidad de avance de imagen actual se muestra en la esquina superior derecha de la pantalla.

# \Lambda PRECAUCIÓN

La imagen no se actualiza cuando se ha detenido el avance de la imagen.

Puede ser peligroso maniobrar el barco en esas condiciones.

4. Pulse la tecla **MENU/ESC** dos veces para cerrar la ventana.

# 1.11 Cómo reducir Interferencia

Como se muestra en la figura siguiente, en la presentación pueden aparecer interferencias procedentes de otros equipos acústicos que estén funcionando cerca o de otros equipos electrónicos de su embarcación. Para reducir las interferencias, siga el procedimiento descrito a continuación.

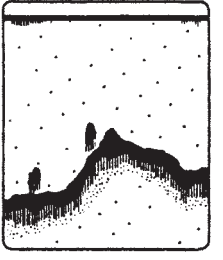

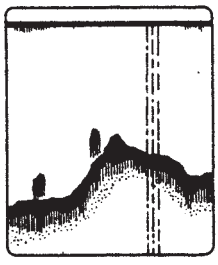

Interferencias de otras sondas

Interferencia eléctrica

- 1. Abra el menú, seleccione [Sonda] y pulse la tecla ENTER.
- Seleccione la opción [Interferencia] y pulse la tecla ENTER.

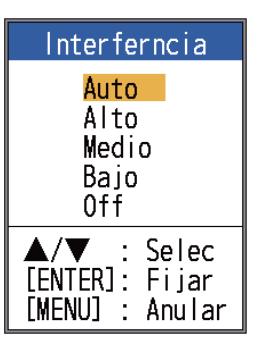

3. Seleccione el nivel de reducción de interferencias deseado y pulse la tecla **ENTER**.

[Auto]: las interferencias se suprimen automáticamente.

[Alto], [Medio], [Bajo]: [Alto] proporciona el mayor nivel de reducción de interferencias y [Bajo] el menor. [Off]: desactiva el supresor de interferencias.

**Nota:** Para no perder los ecos débiles de blancos pequeños, desactive el supresor de interferencias cuando no haya interferencias.

4. Pulse la tecla **MENU/ESC** dos veces para cerrar la ventana.

## 1.12 Cómo reducir el ruido de bajo nivel

Puede aparecer por la mayoría de la pantalla un "moteado" de baja intensidad, provocado por la presencia de sedimentos en el agua o por ruido. Este moteado puede suprimirse ajustando la función [Parásitos].

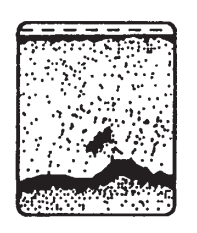

Nota: [Parásitos] no se puede ajustar cuando se selecciona [Pesca] o [Crucero] (en la ventana de ajuste [Auto Gan]).

- 1. Abra el menú, seleccione [Sonda] y pulse la tecla ENTER.
- Seleccione la opción [Parásitos] y pulse 2. la tecla ENTER.

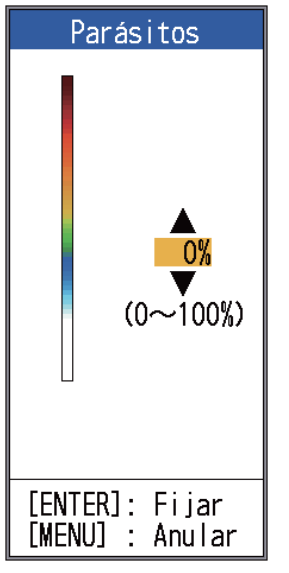

- 3. Seleccione el nivel de reducción de parásitos deseado y pulse la tecla ENTER. El rango de ajuste es de 0 % a 100 %, en intervalos de diez. Cuanto más alto sea el ajuste, mayor será el grado de reducción.
- 4. Pulse la tecla MENU/ESC dos veces para cerrar la ventana.

## 1.13 Cómo borrar ecos débiles

Los sedimentos en el agua o los reflejos del plancton pueden mostrarse en la presentación en tonos de baja intensidad.

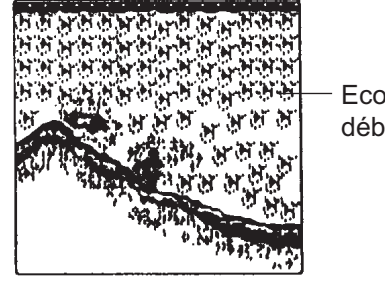

Ecos débiles

Estos ecos débiles se pueden borrar con la función [Borrar Color]. Esta función borra secuencialmente los ecos más débiles, para mostrar solo los ecos fuertes y limpiar la imagen.

- 1. Abra el menú, seleccione [Sonda] y pulse la tecla ENTER.
- 2. Seleccione la opción [Borrar Color] y pulse la tecla ENTER.

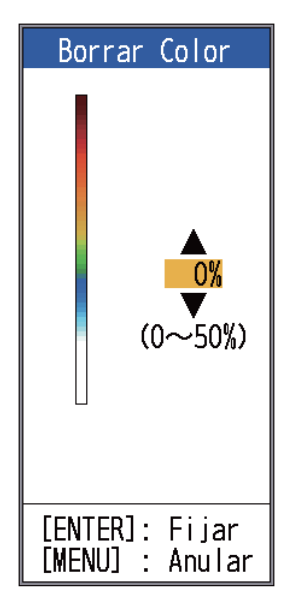

- 3. Seleccione el color que desee borrar y pulse la tecla ENTER. El rango de ajuste es 0-50 % en intervalos de uno por ciento. Cuanto más alto sea el ajuste, mayor será el número de colores que se borren.
- 4. Pulse la tecla MENU/ESC dos veces para cerrar la ventana.

# 1.14 Presentación de lupa

El modo lupa muestra los ecos en cada transmisión, con amplitud y color proporcionales a sus intensidades, en el tercio derecho de la pantalla. La pantalla muestra los ecos fuertes con amplitud fuerte y los ecos débiles con amplitud débil. De este modo, la presentación de lupa es útil para estimar el tipo de banco de peces y la composición del fondo.

**Nota:** La presentación de lupa solo está disponible con la pantalla de alta frecuencia en funcionamiento de frecuencia dual.

1. Abra el menú, seleccione [Present.] y pulse la tecla **ENTER**.

| Menú                                             | Presentacion                                                                                                    |                                                                           |  |
|--------------------------------------------------|----------------------------------------------------------------------------------------------------|---------------------------------------------------------------------------|--|
| Sonda<br>Present.<br>Alarma<br>Datos<br>► System | Lupa<br>Tamaño Prof.<br>Marca Zoom<br>Grafico Temp<br>Tamaño Vent<br>Voltaje Bat.<br>Barra Color<br>Paleta<br>Encabezado<br>Inic. Escala<br>Datos Nav 1<br>Datos Nav 2<br>ACCU-FISH<br>Disc. Fondo | :Off<br>:Grande<br>:Off<br>:Off<br>:On<br>:Blanco<br>:On<br>:Tiempo<br>:⊟ |  |
|                                                  | ▲/▼/◀/►:<br>[ENTER] :<br>[MENU] :                                                                                                    | Selec<br>Entrar<br>Volver                                                 |  |

 Seleccione la opción [Lupa] y pulse la tecla ENTER.

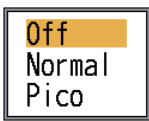

3. Seleccione el tipo de presentación de lupa deseada y pulse la tecla **ENTER**.

[Off]: Desactiva la presentación de lupa. [Normal]: la presentación muestra los ecos en cada transmisión, con amplitud y tono proporcionales a sus intensidades. [Pico]: presentación de lupa "Normal" más imagen de puntos con amplitud de pico mantenido durante cinco segundos. 4. Pulse la tecla **MENU/ESC** dos veces para cerrar la ventana.

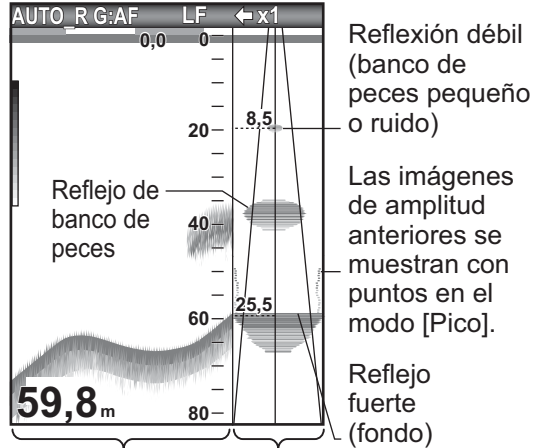

Presentación de Presentación frecuencia única de lupa display

## Presentación de ángulo de dirección

Con una selección para el transductor distinta de 600 W o de 1 kW (solo FCV-587), en la presentación de lupa aparecen la línea de escala de ángulo de dirección, el radio de dirección, el valor del radio de dirección y la línea del radio de dirección. La presentación del ángulo de dirección ofrece una vista inmediata de la distancia de detección disponible. En el ejemplo siguiente, el eco de un banco de peces se encuentra a una profundidad de 20 m y en un radio de 8,5 m del centro del haz del transductor.

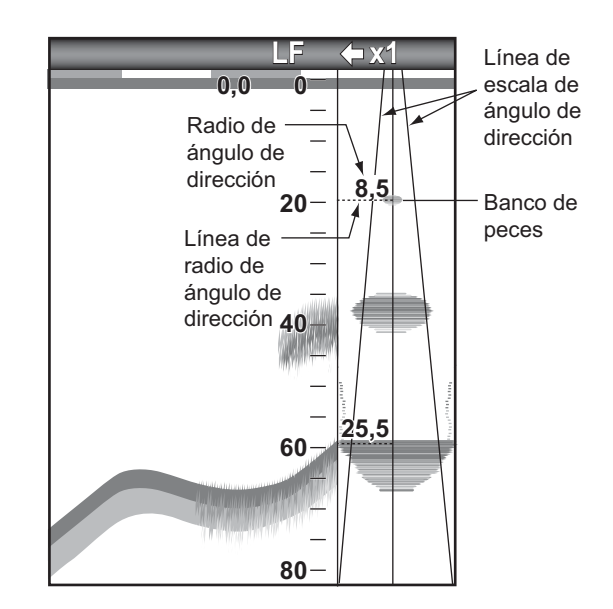

**Nota:** Las líneas de escala del ángulo de dirección representan el ancho del haz del transductor. No hay indicaciones de la fuerza del eco.

## 1.15 Información de pesca (ACCU-FISH<sup>TM</sup>)

La función ACCU-FISH<sup>TM</sup> mide la longitud de peces individuales y etiqueta al pez con un símbolo de pez de tamaño proporcional a la longitud del mismo. La longitud o profundidad del pez se pueden indicar digitalmente. Se requiere disponer de una conexión a un transductor compatible con ACCU-FISH<sup>TM</sup>.

**Nota:** La longitud del pez calculada por esta sonda de pesca sirve para fines de referencia; no es una medida completamente precisa de la longitud del pez.

### Consideraciones para ACCU-FISH<sup>™</sup>

 Los transductores compatibles con ACCU-FISH<sup>TM</sup> son los siguientes:

|       | Transductor (opcional)        |
|-------|-------------------------------|
| 600 W | 520-5PSD, 520-5MSD, 520-PLD,  |
|       | 525-5PWD, 525T-PWD, 525T-BSD, |
|       | 525T-LTD/12, 525T-LTD/20,     |
|       | 525STID-MSD, 525STID-PWD,     |
|       | SS60-SLTD/12, SS60-SLTD/20    |
| 1 kW  | 50/200-1T, 50/200-12M,        |
|       | 526TID-HDD                    |

- La intensidad del eco depende de la especie de los peces. Cuando la longitud detectada de los peces es distinta de la real, es posible compensar la diferencia en el menú [Calib] (consulte la sección 2.6).
- La función ACCU-FISH<sup>TM</sup> no se puede utilizar cuando el supresor de línea cero está activo.
- Cuando se activa ACCU-FISH, se transmiten alternativamente frecuencias altas y bajas<sup>TM</sup>, independientemente de la selección de modo.
- No es posible medir un pez con una profundidad inferior a 2 m o superior a 100 m.
- Si el transductor se instala dentro del casco, la señal quedará atenuada por el propio casco. Por lo tanto, es posible que no se detecte un pez o que la longitud de peces indicada sea inferior a la real.

- En el caso de un banco de peces, los ecos se solapan y el margen de error será mayor.
- El eco de fondo debe estar presente para mostrar los símbolos de peces.
- La longitud del impulso de transmisión cambia en función del estado Activado/ Desactivado de ACCU-FISH<sup>TM</sup>.
   Esto provoca una diferencia tanto en la sensibilidad como en los ecos visualizados.

## 1.15.1 Cómo activar ACCU-FISH<sup>TM</sup>

ACCU-FISH<sup>TM</sup> no se puede utilizar cuando se selecciona el tipo de transductor de 600 W o de 1 kW (solo FCV-587), en el menú [Transductor].

- 1. Abra el menú, seleccione [Present.] y pulse la tecla **ENTER**.
- Seleccione [ACCU-FISH] y pulse ENTER para que aparezca el menú [ACCU-FISH].

| ACCU-FISH    |          |
|--------------|----------|
| ACCU-FISH    | :Off     |
| Informa. pez | :Off     |
| Info Tamaño  | :Pequeño |
| Símbolo Pez  | :Off     |
| Area Simbo.  | :Dual    |
|              | Selec    |
| [ENTER]      | Entrar   |
| [MENU] :     | Volver   |

- 3. Seleccione la opción [ACCU-FISH] y pulse la tecla **ENTER**.
- Seleccione [On] para activar ACCU-FISH<sup>™</sup>.

## 1.15.2 Símbolos de peces

- 1. Abra el menú, seleccione [Present.] y pulse la tecla **ENTER**.
- Seleccione [ACCU-FISH] y pulse ENTER para que aparezca el menú [ACCU-FISH].

3. Seleccione la opción [Símbolo Pez] y pulse la tecla **ENTER**.

| Símbolo Pez          |                                                             |
|----------------------|-------------------------------------------------------------|
|                      | <mark>Off</mark><br>Rayado<br>Sólido<br>Círculo<br>Cuadrado |
| [ENTER]:<br>[MENU] : | Fijar<br>Anular                                             |

Cuadro de ajuste [Fish Symbols]

4. Seleccione el símbolo deseado y pulse la tecla **ENTER**. El tamaño del símbolo será proporcional a la longitud estimada del pez.

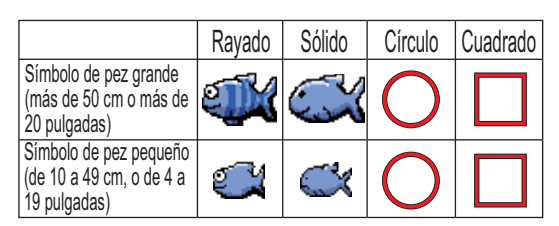

**Nota:** Para ocultar el símbolo de pez, seleccione [Off] en el paso 4 y pulse la tecla **ENTER**.

**Nota:** Puede seleccionar la presentación de frecuencia para mostrar la información y los símbolos de pez, con [Area Símbo.] en el menú [ACCU-FISH].

- [Dual]: símbolos e información mostrados en las presentaciones de AF y BF.
- [HF]: símbolos e información mostrados en la presentación de AF.
- [LF]: símbolos e información mostrados en la presentación de BF.

## 1.15.3 Información de pesca

- Abra el menú, seleccione [Present.] y pulse la tecla ENTER.
- Seleccione [ACCU-FISH] y pulse ENTER para que aparezca el menú [ACCU-FISH].
- 3. Seleccione la opción [Informa. Pez] y pulse la tecla **ENTER**.

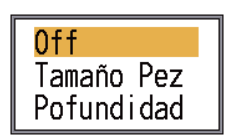

 Use ▲ o ▼ para seleccionar [Off], [Tamaño Pez] o [Profundidad] y, a continuación, pulse la tecla ENTER.

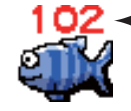

 La longitud de peces o el fondo se muestran en rojo.

**Nota 1:** Puede mostrar la figura de información de pesca sola (sin el símbolo de pez) desactivando [Símbolo Pez] en el menú [Present.].

**Nota 2:** Puede mostrar la información de pesca en caracteres grandes o pequeños, mediante [Info Tamaño] en el menú [ACCU-FISH].

## 1.16 Presentación de discriminación del fondo

La presentación de discriminación del fondo analiza el eco de fondo para clasificar por categorías la dureza del fondo en uno de cuatro tipos (roca, grava, arena o lodo) y muestra los resultados en una presentación gráfica a color. Se requiere un transductor o triducer que admita la presentación de discriminación del fondo.

Existen dos presentaciones de discriminación del fondo: gráfica y de probabilidad.

**Presentación gráfica**: se indica gráficamente cuál es el material más probable del fondo (lodo, arena, grava o roca).

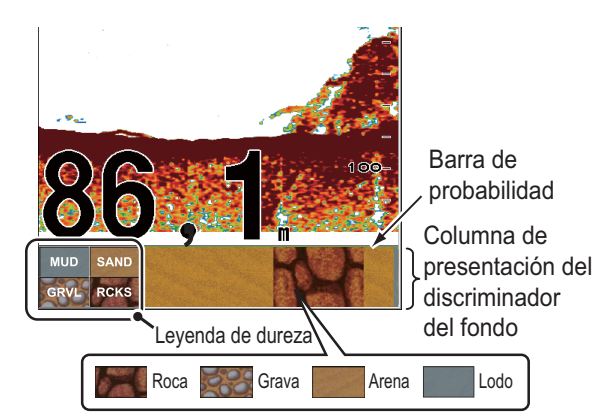

Barra de probabilidad:

Grado de confianza de la presentación del discriminador del fondo (Verde, Normal; Amarillo, Precaución; Color de fondo, Anormal) **Presentación de probabilidad:** se indica mediante proporciones cuál es el material más probable del fondo.

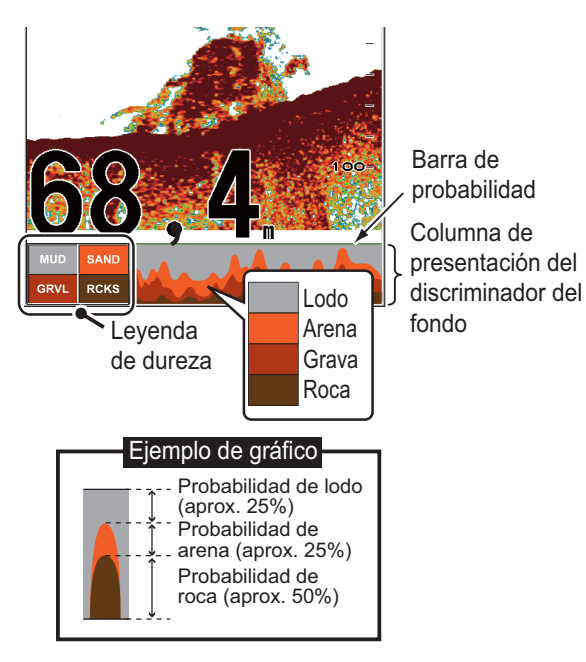

# Acerca de la presentación de discriminación del fondo

- La presentación de discriminación del fondo ofrece una estimación de la composición del fondo. La composición real puede ser distinta.
- Los transductores compatibles la función de discriminación del fondo son los siguientes:

|       | Transductor (opcional)        |
|-------|-------------------------------|
| 600 W | 520-5PSD, 520-5MSD, 520-PLD,  |
|       | 525-5PWD, 525T-PWD, 525T-BSD, |
|       | 525T-LTD/12, 525T-LTD/20,     |
|       | 525STID-MSD, 525STID-PWD,     |
|       | SS60-SLTD/12, SS60-SLTD/20    |
| 1 kW  | 50/200-1T, 50/200-12M,        |
|       | 526TID-HDD                    |

- Se transmiten alternativamente frecuencias altas y bajas, independientemente de la selección de presentación actual. El intervalo de transmisión es menor cuando esta función está activa.
- Entorno de funcionamiento:
  - Profundidad: de 16 a 328 pies
  - Velocidad: 10 nudos o menos
- Esta función utiliza la escala del calado del barco; por lo tanto, introdúzcala. Consulte la página 26.

 Asegúrese de que el transductor está montado de forma fija. De lo contrario, la presentación de discriminación del fondo podría no funcionar correctamente.

### <u>Cómo activar la presentación de</u> <u>discriminación del fondo</u>

**Nota 1:** La función Escala Auto (AUTO\_R) se activa automáticamente cuando se activa la pantalla de discriminación del fondo.

**Nota 2:** La discriminación del fondo no se puede utilizar cuando se selecciona el tipo de transductor de 600 W o de 1 kW (solo FCV-587), en el menú [Tranductor].

 Abra el menú, seleccione el menú [Present.], seleccione [Disc. Fondo] y pulse la tecla ENTER.

| Disc.       | Fondo  |
|-------------|--------|
| Disc. Fondo | :Off   |
| Leyenda     | :Off   |
| ▲/▼/◀/►:    | Selec  |
| [ENTER] :   | Entrar |
| [MENU] :    | Volver |

- 2. Seleccione la opción [Disc. Fondo] y pulse la tecla **ENTER**.
- Seleccione la opción [Grafico] o [Probabilidad] y pulse la tecla ENTER.
- 4. Seleccione la opción [Legenda] y pulse la tecla **ENTER**.
- 5. Seleccione [Off] u [On] y pulse la tecla ENTER para mostrar u ocultar la leyenda de dureza.

Para desactivar la presentación de discriminación del fondo, seleccione [Off] en el paso 3 y pulse la tecla **ENTER**.

# 1.17 Alarmas

La sonda de pesca tiene seis alarmas de pesca y dos alarmas de navegación. Cuando se cumplan las condiciones de una alarma, sonará la alarma de audio y el icono de alarma (intermitente) aparecerá en la esquina superior derecha de la pantalla. La alarma de audio puede silenciarse pulsando cualquier tecla. El icono de alarma permanece en pantalla hasta que se elimine el motivo de la alarma o hasta que la alarma problemática se desactive.

AUTO\_R G:AF LF 🔶 x1 💽

 Icono de alarma\* (intermitente)

\* Aparece cuando se cumple la condición de la alarma. alarma múltiple
 alarma de velocidad
 alarma de arribada

### Descripción de alarmas

• Alarmas de pesca

La alarma **ACCU-FISH<sup>™</sup>** alerta cuando un pez de la longitud especificada se encuentra en la zona de alarma. Está disponible cuando la función ACCU-FISH<sup>™</sup> está activa.

La **alarma de cardumen** alerta cuando un banco de peces se encuentra en la zona de alarma definida.

La **alarma de peces de fondo** se emite cuando un pez se encuentra dentro de la distancia especificada respecto al fondo. Está disponible cuando la pantalla de enganche de fondo está activa.

La **alarma de temperatura del agua**\* avisa cuando la temperatura se encuentra dentro (alarma dentro) de la escala establecida para la alarma, o bien por encima o por debajo (alarma fuera) de los márgenes fijados.

La **alarma de tipo de fondo** avisa cuando el tipo de fondo (roca, arena, lodo o grava) coincide con el tipo de fondo seleccionado. Está disponible cuando la pantalla de discriminación del fondo está activa.

La **alarma de fondo** avisa cuando el eco del fondo (mostrado en rojo o marrón rojizo) se encuentra dentro de la distancia de alarma establecida.

• Alarmas de navegación

La **alarma de velocidad**\* avisa cuando la velocidad del barco se encuentra dentro de los márgenes de la velocidad predefinida (alarma dentro) o por debajo o por encima de esta (alarma fuera).

Hay dos tipos de **alarmas de llegada**\*: [Dentro] y [Fuera]. La alarma [Dentro] avisa cuando se está dentro de la distancia especificada respecto a un waypoint. La alarma [Fuera] avisa si el barco recorre una distancia específica desde la ubicación de la activación de la alarma.

\* Requiere un navegador o un sensor compatible.

#### Cómo activar una alarma de pesca

Es posible activar varias alarmas de pesca (ALARM1 - ALARM5, nombres predeterminados). En este caso, las alarmas visuales y acústicas se emiten cuando se cumplen las condiciones de todas las alarmas. Por ejemplo, la alarma de tipo de fondo se establece para [Roca] y la alarma de fondo para 10-20 pies. En tal caso, si el sistema estima que el fondo es de roca y la profundidad es de entre 10 y 20 pies, se emitirán las alarmas visuales y acústicas. Estas alarmas no se activarán si solo se cumple una condición.

1. Abra el menú, seleccione [Alarma] y pulse la tecla **ENTER**.

| Alarma       |        |
|--------------|--------|
| Alarma pesca |        |
| ALARM1       | :Off   |
| ALARM2       | :Off   |
| ALARM3       | :Off   |
| ALARM4       | :Off   |
| ALARM5       | :Off   |
| Alarma Nave. |        |
| Velocidad    | :Off   |
| Llegada      | :Off   |
|              | Selec  |
| [ENTER] :    | Entrar |
| [MENU] :     | Volver |

 Seleccione una alarma entre [ALARM1] -[ALARM5] (nombres de alarmas predeterminados) y pulse la tecla ENTER.

- 1. FUNCIONAMIENTO
- Seleccione la opción [Ajustes] y pulse la tecla ENTER. Si desea cambiar el nombre de una alarma, vaya al paso 4. De lo contrario, vaya al paso 6.

| Ajustes               |                     |          |
|-----------------------|---------------------|----------|
| Nomb                  | :ALARM1             |          |
| Sonido<br>Tipo de Pez | :Sound1<br>:Off     |          |
| Desde                 | :4inch              | )        |
| Hasta                 | :+1 inch            |          |
| Nivel Pez             | :Medio              | ×        |
| Desde                 | :Oft                |          |
| _ Hasta               | :+10ft              | J        |
| Temperatura           | :Off                | 2        |
| Desde                 | :65.0°F             | *        |
| Hasta                 | :1.0 <sup>-</sup> F | J        |
| Lipo tondo            | :011                |          |
| Fondo                 | :011                | ٦        |
| Desde                 | :Utt                | <b>*</b> |
| Hasta                 | :+IUTt              | J        |
| <b>▲/▼/◀/►</b>        | : Selec             |          |
| [ENTER]               | : Entrar            |          |
| [MENU]                | : Volver            |          |

\* Operativo cuando la alarma correspondiente se activa.

 Para cambiar el nombre de la alarma, seleccione [Nomb] y pulse la tecla ENTER.

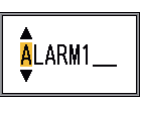

- 5. Introduzca el nombre de la alarma (ocho caracteres como máximo).
  - Utilice ▲ o ▼ para seleccionar un carácter. Use ▲ para seleccionar un carácter en orden numérico seguido de orden alfabético. Use ▼ para seleccionar un carácter en el orden inverso al de ▲.
  - Pulse ► para mover el cursor al siguiente lugar.
  - 3) Repita los pasos 1 y 2 para completar el nombre.
  - 4) Pulse la tecla ENTER para finalizar.
- 6. Seleccione la opción [Sonido] y pulse la tecla **ENTER**.
- 7. Seleccione el sonido de alarma deseado y pulse la tecla **ENTER**.
- Seleccione [Tipo de Pez], [Temperatura], [Tipo Fondo] o [Fondo], según corresponda, y pulse la tecla ENTER.
- 9. Seleccione una de las siguientes opciones de acuerdo con el elemento seleccionado en el paso 8.

## <u>Tipo de pez</u>

- Seleccione [ACCU-FISH], [Cardumen], [Pescado Fondo (EF)] o [Fondo] y pulse la tecla ENTER. (Para [ACCU-FISH] vaya al paso 2. Para otras opciones vaya al paso 6.
- Seleccione la opción [Desde] (en [Tipo de Pez]) y pulse la tecla ENTER.

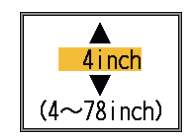

- Establezca la longitud de pez mínima y pulse la tecla ENTER.
- Seleccione la opción [Hasta] (en [Tipo de Pez]) y pulse la tecla ENTER. .

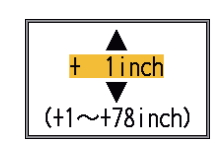

- Defina la anchura de la alarma y pulse la tecla ENTER. Vaya al paso 8.
   (La longitud del pez máxima que se puede medir es de 78 pulgadas).
- Seleccione la opción [Nivel Pez] y pulse la tecla ENTER.
- 7) Seleccione la fuerza del eco que activa la alarma; tome para ello como referencia la siguiente información.
  [Débil]: los ecos más oscuros que el color azul celeste activan la alarma.
  [Medio]: los ecos más oscuros que el color amarillo activan la alarma.
  [Fuerte]: los ecos más oscuros que el color rojo activan la alarma.
- Seleccione la opción [Desde] (en [Profundidad]) y pulse la tecla ENTER.

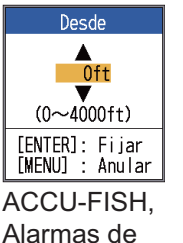

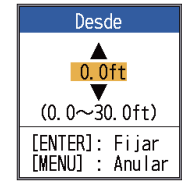

ACCU-FISH, Alarma de Alarmas de peces de fondo banco de peces

 9) Introduzca la anchura de la alarma y pulse la tecla ENTER.
 El marcador de alarma aparecerá en el punto inicial de la alarma. (Este marcador solo aparece cuando está activa la alarma correspondiente). La profundidad de inicio de ACCU-

FISH<sup>TM</sup> y las alarmas de bancos de peces es la posición del transductor. Para la alarma de enganche de fondo, la profundidad inicial es la distancia respecto al fondo.

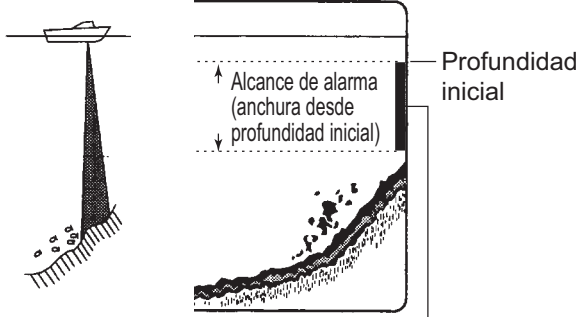

Marcador de alarma

- ACCU-FISH, banco de peces, fondo: Lado izquierdo
- Enganche de fondo: Centro

#### 10)Seleccione la opción [Hasta] y pulse la tecla **ENTER**.

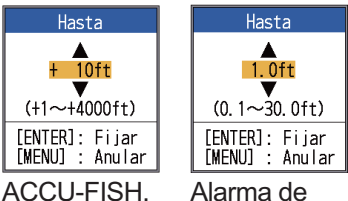

ACCU-FISH, Alarma de Alarmas de peces de fondo banco de peces

11) Introduzca la anchura de alarma y pulse la tecla **ENTER**.

### Temperatura del agua

- Seleccione [Dentro] u [Fuera], según corresponda, y pulse la tecla ENTER.
- Seleccione la opción [Desde] y pulse la tecla ENTER.

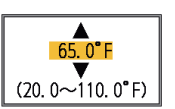

- Introduzca la temperatura inicial y pulse la tecla ENTER.
- Seleccione la opción [Hasta] y pulse la tecla ENTER.

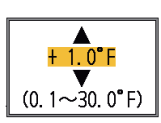

5) Introduzca la anchura de la alarma y pulse la tecla **ENTER**.

### Tipo de fondo

Seleccione [Roca], [Grava], [Arena] o [Fango] y pulse la tecla **ENTER**.

### <u>Fondo</u>

- 1) Establezca [Fondo] en [On] y, a continuación, pulse **ENTER**.
- Seleccione la opción [Desde] y pulse la tecla ENTER.

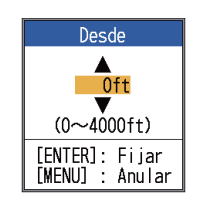

- Defina la profundidad inicial y pulse la tecla ENTER.
- Seleccione la opción [Hasta] y pulse la tecla ENTER.

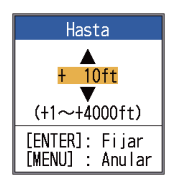

- 5) Defina la anchura de la alarma y pulse la tecla **ENTER**.
- 10. Pulse la tecla **MENU/ESC** para mostrar la ventana de ajuste [Cardumen].
- 11. Seleccione la opción [Alarma] y pulse la tecla **ENTER**.
- 12. Seleccione [On] y pulse la tecla ENTER.

**Nota 1:** Para desactivar una alarma, seleccione [Off] en el paso 12 del procedimiento anterior.

**Nota 2:** Es posible restaurar los ajustes de alarma por defecto. Abra la ventana de ajuste [Alarma pesca], seleccione [Reset?], pulse la tecla **ENTER**, seleccione [Si] y pulse la tecla **ENTER**.

## Alarmas de navegación

Siga este procedimiento para definir las alarmas de navegación (alarma de velocidad y alarma de llegada).

- 1. Abra el menú, seleccione [Alarma] y pulse la tecla **ENTER**.
- 2. Seleccione la opción [Velocidad] o [Llegada] y pulse la tecla **ENTER**.

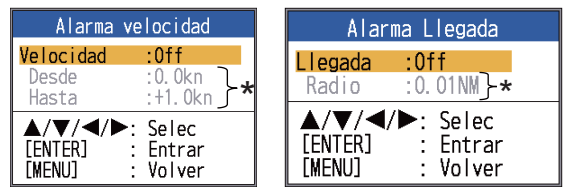

\* Ajustable cuando la alarma se activa.

 Seleccione uno de los dos procedimientos siguientes de acuerdo con el elemento seleccionado en el paso 2.

Velocidad

- Seleccione la opción [Velocidad] y pulse la tecla ENTER.
- 2) Seleccione [Dentro] u [Fuera], según corresponda, y pulse la tecla **ENTER**.
- Seleccione la opción [Desde] y pulse la tecla ENTER.

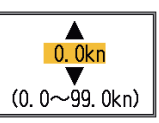

1.0kn

- Introduzca la velocidad inicial y, a continuación, pulse la tecla ENTER.
- Seleccione la opción [Hasta] y pulse la tecla ENTER.
- 6) Introduzca la anchura de la alarma y pulse la tecla ENTER.

### Llegada

- 1) Seleccione la opción [Llegada] y pulse la tecla **ENTER**.
- 2) Seleccione [Dentro] u [Fuera], según corresponda, y pulse la tecla **ENTER**.
- Seleccione la opción [Radio] y pulse la tecla ENTER.

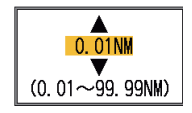

 Introduzca el radio de la alarma y pulse la tecla ENTER.

Para desactivar la alarma, seleccione [Off] en el punto 2 del paso 3.

# 1.18 Tecla FUNC

La tecla **FUNC** proporciona acceso a la ventana de ajuste de función deseada con un solo toque. Hay 11 elementos disponibles: Avance Imag, Desvío, Interferencia, Parásitos, Borrar Color, Línea Blanca, Marca Blanca, Lista WPT, Area Profund, TVG y Símbolo Pez.

## 1.18.1 Cómo utilizar la tecla FUNC

 Pulse brevemente la tecla FUNC para abrir la ventana de ajuste programada; por ejemplo, la ventana de ajuste [Advance Imag].

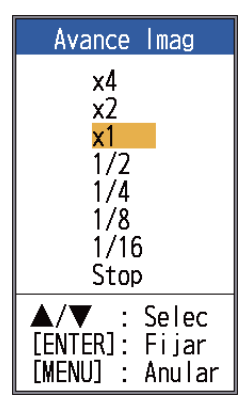

 Use la tecla FUNC, ▲ o ▼ para seleccionar un ajuste y pulse la tecla ENTER.

## 1.18.2 Cómo cambiar la función

1. Mantenga pulsada la tecla **FUNC** para mostrar el menú [Tecla FUNC].

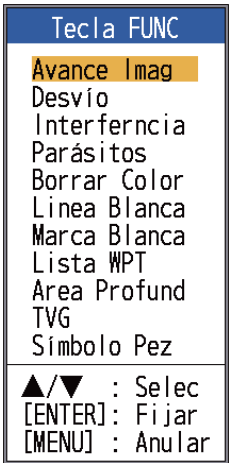

2. Seleccione una función y pulse la tecla **ENTER**.

# 1.19 Waypoints

Un waypoint se puede usar para marcar un banco de peces, un arrecife, etc. Es posible introducir hasta 20 waypoints. Puede establecer un waypoint como destino para calcular la distancia, la demora y el tiempo para ir a ese punto. La posición de latitud y longitud del waypoint se puede transmitir a un dispositivo de navegación mediante la sentencia TLL.

**Nota:** La función de waypoint requiere que un navegador le proporcione la posición de latitud y longitud.

## 1.19.1 Cómo registrar un waypoint

Hay dos formas de registrar un waypoint: directamente en la pantalla o mediante la introducción manual de la latitud y longitud.

# <u>Cómo registrar un waypoint en la pantalla</u>

 Pulse la tecla MARK. El cursor en cruz aparecerá en la pantalla junto con instrucciones sobre cómo introducir un waypoint. Para registrar un waypoint en su posición actual, vaya al paso 3.

Profundidad y temperatura en la posición del cursor

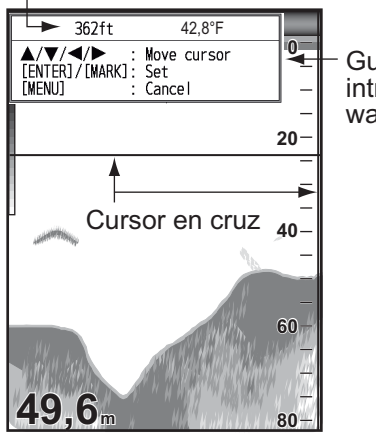

Guía para introducir waypoints

**Nota:** Si no hay datos de posición, aparecerá el mensaje "No position data!". Compruebe el navegador.

 Utilice el teclado de cursor para situar el cursor en cruz donde desee. Arriba y abajo para movimiento vertical e izquierda y derecha para movimiento horizontal. El avance de imagen se detendrá hasta que se complete el paso 3.

 Pulse las teclas MARK o ENTER para registrar la posición definida en el paso 2 y en ella aparecerá una línea vertical roja. El waypoint recibe automáticamente el siguiente número de waypoint en orden secuencial. Si desea cambiar el nombre del waypoint, vaya al paso 4. De lo contrario, vaya al paso 6.

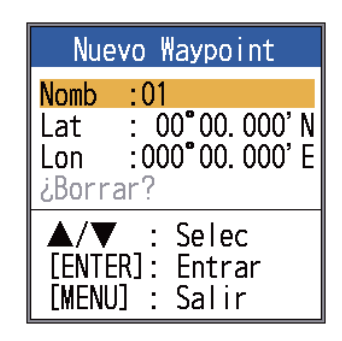

**Nota 1:** Cuando se seleccione [TLL] o [FURUNO-TLL] en [TLL Output] en el menú [NMEA] del menú [Sistema], la información de la posición de latitud y longitud en la posición del cursor se transmitirá al navegador.

**Nota 2:** Si intenta registrar más del 20 waypoints, aparecerá el mensaje "Already entered 20 waypoints. No more waypoint can be entered.". En este caso, borre un waypoint no deseado para posibilitar la entrada. (Para obtener más información, consulte el apartado 1.19.3). Sin embargo, la posición L/L se envía al equipo conectado.

4. Pulse la tecla **ENTER** para abrir el cuadro de entrada de nombre de waypoint.

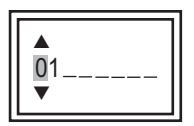

- Introduzca el nombre del waypoint (8 caracteres como máximo).
- 6. Pulse la tecla **MENU/ESC** para cerrar la ventana.

### <u>Cómo registrar un waypoint</u> <u>introduciendo manualmente la latitud y</u> <u>longitud</u>

1. Abra el menú, seleccione [Datos] y pulse la tecla **ENTER**.

| Datos                                                                                                    | *: La                                  |
|----------------------------------------------------------------------------------------------------|----------------------------------------|
| Ir al WPT* :Off<br>Lista WPT*<br>Borrar todos los WPT<br>Cuadro 1<br>Cuadro 2<br>Demora :Verdr<br>Vel /Dir Vto :Verdr<br>Origen Dist :Propio<br>Origen Temp :Propio<br>Origen Veloc :Propio<br>Inicializar Dist. Viaje | Li<br>nd<br>si<br>la<br>la<br>(e<br>11 |
| ▲/▼/◀/►: Selec<br>[ENTER] : Entrar<br>[MENU] : Volver                                                                                                    |                                        |

Las opciones r al WPT y Lista WPT no estarán disponibles si no se ha ntroducido a latitud y ongitud de a posición (en el puerto 12-24 VCC/NMEA).

2. Seleccione la opción [Lista WPT] y pulse la tecla **ENTER**.

| List     | a WPT           |
|----------|-----------------|
| 01       |                 |
|          |                 |
|          |                 |
|          |                 |
|          |                 |
|          |                 |
|          |                 |
|          |                 |
|          |                 |
|          |                 |
|          |                 |
|          |                 |
|          |                 |
| I ▲/ V : | Selec<br>Entrar |
| [MENU] : | Salir           |

 Seleccione un waypoint vacío y, a continuación, pulse la tecla ENTER. Aparecerá la ventana de ajuste de waypoint. [Lat] y [Lon] muestran la posición actual. 4. Seleccione el elemento deseado y pulse la tecla **ENTER** para mostrar el cuadro de entrada correspondiente.

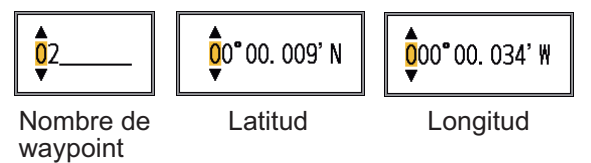

- 5. Introduzca el nombre o la latitud y longitud, según corresponda.
- 6. Pulse la tecla **MENU/ESC** para registrar la ventana.
- 7. Pulse la tecla **MENU/ESC** de nuevo para cerrar la ventana.

# 1.19.2 Cómo editar waypoints registrados

Los waypoints registrados se pueden editar libremente.

- 1. Abra el menú, seleccione [Datos] y pulse la tecla **ENTER**.
- 2. Seleccione la opción [Lista WPT] y pulse la tecla **ENTER**.
- 3. Seleccione el waypoint que va a editar y pulse la tecla **ENTER**.
- 4. Seleccione el elemento deseado y pulse la tecla **ENTER**.
- 5. Edite los datos según corresponda.
- 6. Pulse dos veces la tecla **MENU/ESC** para volver a [Lista WPT].

## 1.19.3 Cómo borrar waypoints

Los waypoints se pueden borrar de dos maneras: de forma individual o colectiva. Un waypoint definido como destino no se puede borrar.

## Cómo borrar waypoints individuales

- 1. Abra el menú, seleccione [Datos] y pulse la tecla **ENTER**.
- 2. Seleccione la opción [Lista WPT] y pulse la tecla ENTER.
- 3. Seleccione el waypoint que borrar y pulse la tecla **ENTER**.
- 4. Se mostrará el mensaje "Borrar?"; pulse la tecla **ENTER**.
- 5. Seleccione la opción [Si] y pulse la tecla **ENTER**.
- 6. Pulse la tecla **MENU/ESC** para cerrar la ventana.

### Cómo borrar todos los waypoints

- 1. Abra el menú, seleccione [Datos] y pulse la tecla ENTER.
- 2. Seleccione la opción [Borrar todos los WPT] y pulse la tecla ENTER.
- 3. Seleccione la opción [Si] y pulse la tecla ENTER.

#### 1.19.4 Cómo definir un waypoint de destino

Defina un waypoint de destino para mostrar la distancia, la demora y el tiempo para llegar a ese punto en la presentación de datos de navegación. Consulte la sección siguiente para obtener más información.

- 1. Abra el menú, seleccione [Datos] y pulse la tecla ENTER.
- 2. Seleccione la opción [Ir a WPT] y pulse la tecla ENTER.
- Seleccione un waypoint de destino y pulse la tecla ENTER.

## 1.20 Configuración de presentaciones de datos de navegación

El usuario puede organizar las presentaciones de datos de navegación como desee.

#### 1.20.1 Presentación de datos de navegación

1. Gire el botón MODE para seleccionar la presentación de datos de navegación que va a cambiar. (Esta ventana se muestra durante 10 segundos).

| ▲/▼ :     | Ventana Seleccion |
|-----------|-------------------|
| 【/▶ :     | Seleccionar Datos |
| [ENTER] : | Fijar             |
| [MENU] :  | Anular            |

2. Utilice  $\blacktriangle$  o  $\triangledown$  para seleccionar la ventana de presentación de datos deseada.

3. Utilice ◀ o ► para seleccionar el elemento que desea mostrar. Los elementos que se pueden mostrar dependen de la división de la pantalla.

| (1) | (3) | (6)<br>(7) |
|-----|-----|------------|
|     | (4) | (8)        |
| (2) | (5) | (9)        |

de dos datos de tres datos de cuatro datos

Presentación Presentación Presentación

Elementos posibles en (1) - (3): velocidad (REL)\*, velocidad y rumbo del viento\*, datos del waypoint de destino\*, compás\*, rumbo\*, profundidad, posición, ruta, distancia y demora, medidor distancia, cuentakilómetros, temperatura del agua, presión del aire, tiempo que falta para llegar al waypoint de destino, XTE\*, velocidad (VRD)\* Elementos posibles en (4) - (9): profundidad, posición, velocidad (VRD)\*, velocidad (REL), curso, distancia y demora, medidor de distancia, cuentakilómetros, temperatura del agua, velocidad del viento, rumbo del viento, presión del aire, tiempo que falta para llegar al waypoint de destino, XTE

\* = Presentación gráfica

### 4. Pulse la tecla ENTER.

Nota: Los datos correspondientes se deben introducir en el puerto 12-24 V CC/ NMEA para mostrar los datos mencionados en la tabla siguiente.

| Datos necesarios                           | Elemento                                                                                                    |
|--------------------------------------------|----------------------------------------------------------------------------------------------------|
| Posición de<br>latitud/longitud            | Posición, datos de<br>waypoint, curso,<br>distancia y demora,<br>tiempo para llegar<br>al destino, XTE                             |
| Demora                                     | Compás, rumbo                                                                                                    |
| Velocidad del barco                        | Velocidad respecto<br>al fondo, velocidad<br>respecto al agua<br>([Speed Source] en<br>el menú [Data]<br>establecido en<br>[NMEA]) |
| Velocidad del viento,<br>ángulo del viento | Velocidad y ángulo<br>del viento                                                                                                   |
| Presión<br>atmosférica                     | Presión<br>atmosférica                                                                                                    |
| Temp. del agua                             | Temperatura del agua                                                                                                    |

Nota 1: Cuando se pierden datos durante 30 segundos, la pantalla muestra "- -" en la ubicación de los datos perdidos.

Nota 2: Es necesario un triducer con sensor de velocidad para mostrar la distancia, la distancia recorrida y la velocidad respecto al agua. Es necesario un triducer con sensor de temperatura para mostrar la temperatura del agua.

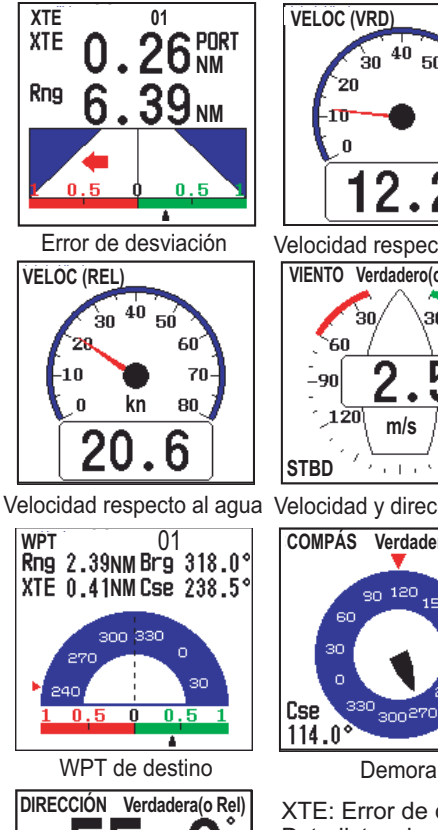

Rumbo

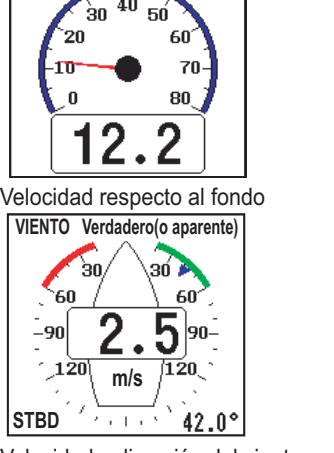

Velocidad y dirección del viento

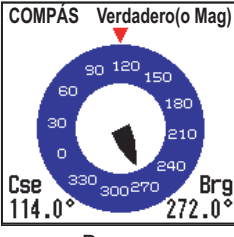

XTE: Error de desviación Dst: distancia al WPT Dmr: demora respecto al WP Cse: curso STBD: estribor PORT: babor

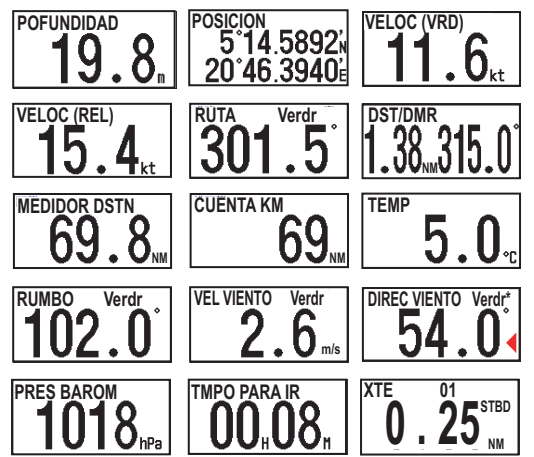

#### ►: Estribor, <: Babor

\* Velocidad y dirección del viento Verdadero: Velocidad y dirección del viento cuando el barco está anclado. Relativo: Velocidad y dirección del viento cuando el barco está en movimiento. Nota: [--] aparece cuando no se reciben los datos correspondientes durante 30 segundos.

### 1.21 Descripción del menú

En esta sección se describen los elementos de menú no mencionados anteriormente. Para el menú [Sistema], consulte el capítulo 2.

## Menú Sonda

| Sc                                                                                                    | onda                                                                                     |
|----------------------------------------------------------------------------------------------------|------------------------------------------------------------------------------------------|
| Avance Imag<br>Modo Zoom<br>Desvío<br>Interferncia<br>Borrar Color<br>Parásitos<br>Linea Blanca<br>Marca Blanca<br>TVG<br>Suavizar<br>Fondo<br>Potencia TX<br>Relacion TX | :x1<br>Eng. Fondo<br>:Oft<br>:Auto<br>:0%<br>:0%<br>:0%<br>:Medio<br>:On<br>:Auto<br>:10 |
| ▲/▼/◀/►<br>[ENTER]<br>[MENU]                                                                                                    | : Selec<br>: Entrar<br>: Volver                                                          |

[Modo Zoom]: seleccione la presentación del zoom (Eng. Fondo, Zoom Fondo y Zoom c/ marc) para mostrar cuando se selecciona "ZOOM" con el control **MODE**. Para obtener más información, consulte las páginas 3 y 4.

[**Linea Blanca**]: muestra el borde superior del eco de fondo en blanco para ayudar a distinguir los peces de fondo del eco de fondo.

 Seleccione la opción [Linea Blanca] y pulse la tecla ENTER.

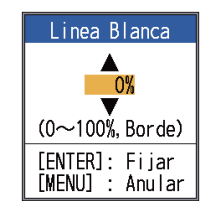

- Defina la anchura. Cuanto mayor sea el número, mayor será la anchura de la línea. Seleccione [Borde] para mostrar el contorno del fondo en blanco.
- 3) Pulse la tecla ENTER.

[**Marca Blanca**]: muestra el color del eco elegido en blanco.

1. Seleccione [Marca Blanca] en el menú [Sonda] y pulse la tecla **ENTER**.

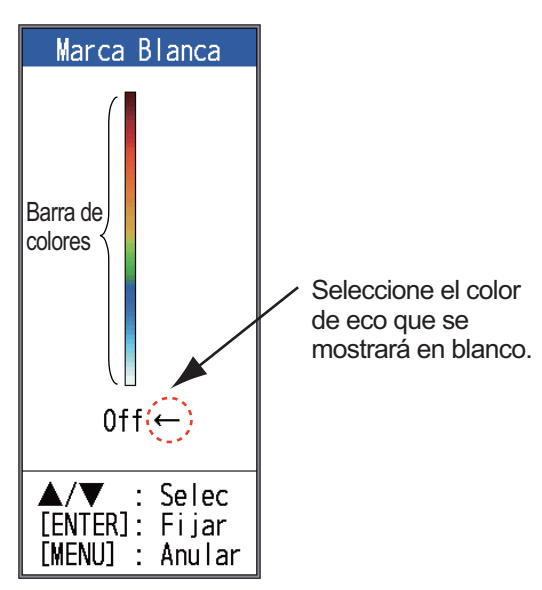

- Use ▲ o ▼ para seleccionar el color deseado. Por ejemplo, desplace la flecha hasta la parte superior de la barra de colores para mostrar el eco de fondo en blanco. El color del eco elegido en la barra de colores cambia a blanco. El color también es blanco en la barra de colores. Para desactivar la marca blanca, seleccione [Off].
- 3. Pulse la tecla ENTER.
- 4. Para restaurar el color original, desplace la flecha a [Off] y pulse la tecla **ENTER**.

[TVG]: los bancos de peces del mismo tamaño se muestran con colores diferentes en aguas profundas y en aguas poco profundas, debido a las características de las ondas ultrasónicas. TVG compensa la atenuación de la propagación de las ondas ultrasónicas. Para ello ecualiza la presentación del eco, a fin de que los bancos de peces del mismo tamaño aparezcan con el mismo color (fuerza del eco), tanto en aguas profundas como superficiales. La ganancia se ajusta automáticamente en función de la profundidad. La ganancia es baja a corta distancia y va aumentando al incrementar la distancia. [Alto] proporciona el grado máximo de reducción de ganancia para ecos de corto alcance.

**Nota:** La ganancia automática se debe desactivar para usar el TVG.

[**Suavizar**]: cuando está activado suaviza la presentación del eco. Active esta función cuando los ecos parezcan "irregulares" o "cortados con picos".

[Fondo]: establece el área en la que se presenta el eco del fondo cuando se selecciona el modo [Auto] en la tecla **RANGE**.

**Nota:** la función de discriminación del fondo se debe desactivar para usar esta función.

1. Seleccione la opción [Fondo] y pulse la tecla **ENTER**.

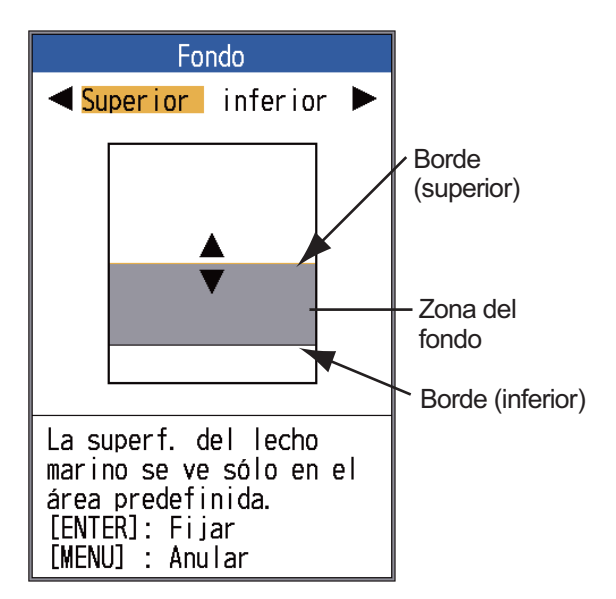

Ventana de ajuste [Bottom zone]

 Use ◀ o ► para seleccionar el borde deseado ([Superior] o [Inferior]).

#### 1. FUNCIONAMIENTO

3. Use ▲ o ▼ para subir o bajar el borde y pulse la tecla ENTER.

[Potencia TX]: pueden aparecer interferencias en la pantalla cuando una sonda acústica con la misma frecuencia que la suya se utilice en las proximidades de su embarcación. En este caso, reduzca la potencia de transmisión y póngase en contacto con la otra embarcación para solicitarle que también reduzca su potencia de transmisión. Cuanto más alto sea el valor numérico, mayor será la potencia de transmisión. Con [Auto] se ajusta automáticamente la potencia de transmisión en función de la profundidad.

**Nota:** Las funciones de discriminación del fondo y ACCU-FISH<sup>TM</sup> deben estar desactivadas para utilizar esta función. Si alguna está activada, el ajuste de potencia de transmisión cambiará automáticamente a Auto.

[**Relacion TX**]: cambia la frecuencia de repetición de impulsos. Normalmente se utiliza la frecuencia máxima (10). Cuando se encuentre en aguas poco profundas, pueden aparecer ecos de segunda reflexión entre la superficie y el eco del fondo real. En ese caso, reduzca la relación TX. El ajuste [MAX] ajusta automáticamente la frecuencia y la longitud del impulso con la profundidad. El ajuste [S], que requiere datos de velocidad, selecciona la relación TX en función de la velocidad del barco. Una relación alta para velocidad alta y una relación lenta para velocidad lenta.

#### Menú Presentación

| Presen                                                                                                    | tacion                                                               |
|----------------------------------------------------------------------------------------------------|----------------------------------------------------------------------|
| Lupa<br>Tamaño Prof.<br>Marca Zoom<br>Grafico Temp<br>Tamaño Vent<br>Voltaje Bat.<br>Barra Color<br>Paleta<br>Encabezado<br>Inic. Escala<br>Datos Nav 1<br>Datos Nav 2<br>ACCU-FISH<br>Disc. Fondo | :Off<br>:Grande<br>:Off<br>:Off<br>:Off<br>:On<br>:Tiempo<br>:Tiempo |
| ▲/▼/◀/►:<br>[ENTER] :<br>[MENU] :                                                                                                    | Selec<br>Entrar<br>Volver                                            |

[**Tomaño Prof.**]: selecciona el tamaño de fuente de la indicación de profundidad ([Pequeño], [Medio] o [Grande]).

[Marca Zoom]: activa y desactiva la marca de zoom (en la presentación de frecuencia única) cuando se active la presentación de enganche de fondo, zoom de fondo o zoom con marca.

[**Grafico Temp**]: activa y desactiva el gráfico de la temperatura del agua. La escala de temperatura es 16°(°F) en [Ancho]; 40°(°F) en [Estrecho]. Se necesitan los datos de la temperatura del agua.

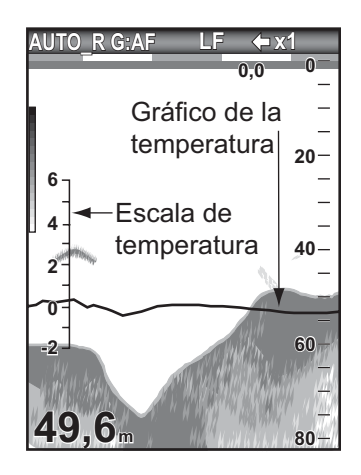

### [Tamaño Vent]: ajusta el área de

visualización del modo de frecuencia dual o el modo zoom. Esta función no se puede utilizar con la presentación de lupa, el modo de datos de navegación o el modo de frecuencia única.

1. Seleccione la opción [Tamaño Vent] y pulse la tecla **ENTER**.

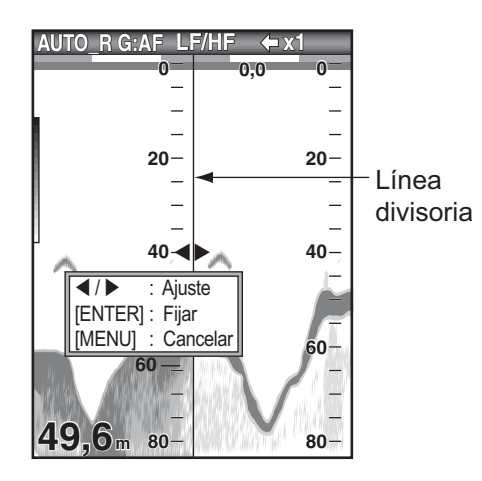

Ventana de ajuste de tamaño de la ventana

 Utilice ◄ o ► para mover la línea divisoria y pulse la tecla ENTER.

[Votaje Bat.]: activa y desactiva la indicación de tensión de la batería (aparece en la parte superior de la pantalla). Cuando se muestra, la indicación de la batería sustituye a la indicación de la velocidad de avance de imagen.

[**Barra Color**]: activa y desactiva la barra de colores.

[**Paleta**]: cambia el color de fondo de la pantalla entre cinco colores: blanco, azul, negro, gris y noche.

[**Encabezado**]: activa y desactiva la presentación de información de funcionamiento (aparece en la parte superior de la pantalla).

#### AUTO\_R G:AF LF ← x1

#### Información de encabezado

[**Inic. Escala**]: la escala de encabezado (bajo la información de encabezado) proporciona una estimación del tiempo o la distancia.

 Tiempo: la hora: una barra naranja y una barra "en blanco" se desplazan por la pantalla durante 30 segundos cada una. (Un conjunto es un minuto).  Distan (Distancia): una barra naranja y una "en blanco" se desplazan por la pantalla. Cada barra es igual a 0,03 NM. (Un conjunto es 0,06 NM). Requiere datos de velocidad y posición.

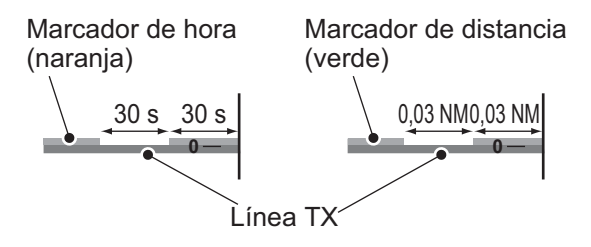

[**Datos Nav 1**, **Datos Nav 2**]: establece la configuración de división de las respectivas presentaciones.

### Menú Datos

La principal función de este menú es ajustar la forma de mostrar los datos recibidos de equipos externos.

| Dat                        | 0S                 |
|----------------------------|--------------------|
| lr al WPT<br>Lista WPT     | :Off               |
| Borrar todos<br>Cuadro 1   | los WPT            |
| Cuadro 2                   | ·Vordr             |
| Vel /Dir Vto               | :Verdr             |
| Origen Dist<br>Origen Temp | :Propio<br>:Propio |
| Origen Veloc               | :Propio            |
|                            | Selec              |
|                            | Entrar             |
| [[MENU] :                  | Volver             |

[**Cuadro 1**(2)]: muestra u oculta la indicación Cuadro 1, Cuadro 2 que aparece bajo la información de encabezado. Puede seleccionar varias indicaciones, en cuyo caso se mostrarán alternativamente cada cuatro segundos (ajuste por defecto).

- 1. FUNCIONAMIENTO
- Seleccione la opción [Datos Nav 1] y pulse la tecla ENTER.

| Cuadro 1                           |      |
|------------------------------------|------|
| Cuadro 1                           | :Off |
| Veloc (VRD)                        | :Off |
| Veloc (REL)                        | :Off |
| Pofundidad                         | :Off |
| Escala                             | :Off |
| Demora                             | :Off |
| Posicion                           | :Off |
| Viento                             | :011 |
| Rumbo                              | :011 |
| Kuta                               | :011 |
| Pres Barom                         | :011 |
| lemperatura                        | :UTT |
| Impo para Ir                       | :UTT |
| Mealdor Ustn                       | :UTT |
| VUENTA KM                          | :UTT |
| AIE<br>Con do Ciclo                | :011 |
| con, de cricio                     | :45  |
| ▲/▼/◀/►: Selec<br>[ENTER] : Entrar |      |
| [MENU] : Volve                     | r    |

- 2) Seleccione la opción [Cuadro1] y pulse la tecla **ENTER**.
- Seleccione la opción [On] y pulse la tecla ENTER.
- 4) Seleccione un dato y pulse la tecla **ENTER**.
- 5) Seleccione la opción [On] o [Off] y pulse la tecla **ENTER**.
- 6) Repita los pasos 4 y 5 para ocultar o mostrar otros elementos.
- Seleccione la opción [Con. de Ciclo] y pulse la tecla ENTER.
- Seleccione la cantidad de tiempo (en segundos) que mostrar cada dato y pulse la tecla ENTER.
- Defina el cuadro Datos Nav 2 del mismo modo que definió el cuadro Datos Nav 1.

[**Demora**]: selecciona el sensor de demora. [Verdr] para compás giroscópico y compás satelitario; [Magnt] (nético) para compás magnético.

[**Vel / Dir Vto**]: selecciona el formato de la velocidad del viento y la salida de dirección de un sensor de viento, [Verdr] o [Aparente].

[**Origen Dist**]: selecciona el origen para la indicación de viaje. Seleccione [Propio] para usar los datos de velocidad del sensor de velocidad conectado a esta unidad o [NMEA] para usar los datos de velocidad de un navegador.

[**Origen Temp**]: selecciona el origen de donde procede la indicación de la temperatura del agua. Seleccione [Propio] para usar los datos de temperatura del agua del sensor de temperatura del agua conectado a esta unidad o [NMEA] para usar los datos de temperatura del agua de un navegador.

[**Origen Veloc**]: selecciona el origen de la velocidad. Seleccione [Propio] para usar los datos de velocidad del sensor de velocidad conectado a esta unidad o [NMEA] para usar los datos de velocidad de un navegador.

[**Inicializar Dist.**]: seleccione [Si] para volver a poner a cero la distancia de viaje. Cuando se complete, sonarán dos pitidos.

## **MENÚ SISTEMA** 2.

### 2.1 Cómo mostrar el menú Sistema

El menú [Sistema] consta principalmente de elementos que no es necesario ajustar con frecuencia.

- 1. Pulse la tecla MENU/ESC para abrir el menú.
- 2. Seleccione [Sistema]. Para [Test] y [Restaurar], consulte el capítulo 3. Consulte el capítulo 4 para "NMEA".

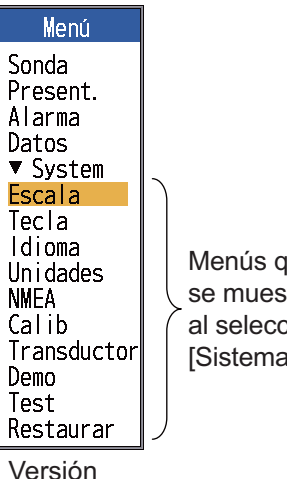

Menús que se muestran al seleccionar [Sistema].

Versión estándar

#### 2.2 Menú Escala

| Escala                                                                                                    |
|----------------------------------------------------------------------------------------------------|
| Escala 1 : 15ft<br>Escala 2 : 30ft<br>Escala 3 : 60ft<br>Escala 4 : 120ft<br>Escala 5 : 200ft<br>Escala 6 : 400ft<br>Escala 7 : 600ft<br>Escala 8 :1000ft<br>Escala 8 : 15ft<br>Escala BL : 15ft |
| ▲/▼/◀/►: Selec<br>[ENTER] : Entrar                                                                                                    |
| LMENUJ : Volver                                                                                                    |

[Escala 1] - [Escala 8]: ajusta la escala de cada una de las ocho escalas (margen seleccionable: de 7 a 4.000

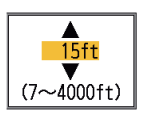

pies). Tenga en cuenta que todas las escalas por defecto se restauran cuando se modifica la unidad de profundidad. Por lo tanto, cambie la unidad de profundidad antes de cambiar las escalas preajustadas.

[Escala Zoom]: selecciona la escala para realizar el zoom en los modos Zoom Fondo y Zoom c/marca.

[Escala B/L]: selecciona la anchura de expansión para la presentación de enganche de fondo.

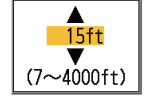

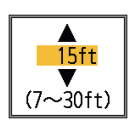

#### Menú Tecla 2.3

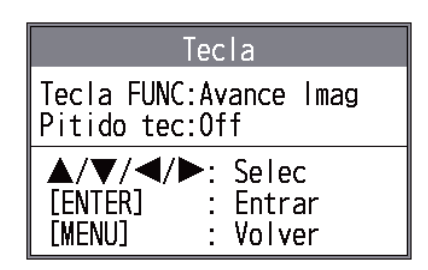

[Tecla FUNC]: selecciona el elemento que desea programar para la tecla FUNC. Esta programación también se puede realizar mediante una pulsación larga de la tecla FUNC. Consulte la sección 1.18.2.

[Pitido]: activa o desactiva el pitido del teclado.
# 2.4 Menú Idioma

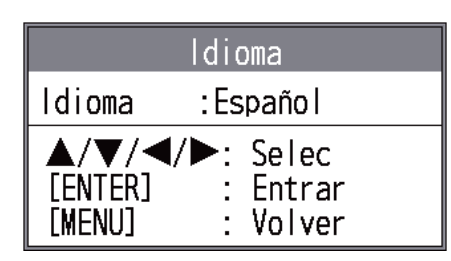

[**Idioma**]: el sistema está disponible en inglés, así como en varios idiomas europeos y asiáticos. Para cambiarlo, seleccione el idioma apropiado y pulse la tecla **ENTER**.

# 2.5 Menú Unidades

| Un i dades                                                                                   |  |
|----------------------------------------------------------------------------------------------|--|
| Pofundidad:ft<br>Temp :°F<br>Tamaño Pez:inch<br>Velocidad :kn<br>Viento :kn<br>Distancia :NM |  |
| ▲/▼/◀/►: Selec<br>[ENTER] : Entrar<br>[MENU] : Volver                                        |  |

[**Produndidad**]: selecciona la unidad de medida de profundidad, entre [m], [ft], [fm], [HR] (Hiro, japonesa) y [pb].

[**Temp**]: selecciona la unidad de medida de la temperatura del agua, entre [°C] y [°F]. Es preciso disponer de datos de temperatura del agua.

[**Tamaño Pez**]: selecciona la unidad de medida del tamaño del pez, entre [inch] y [cm].

[**Velocidad**]: selecciona la unidad de medida de la velocidad entre [kn], [km/h] y [mph]. Se necesitan datos de velocidad.

[**Viento**]: selecciona la unidad de medida de la velocidad del viento entre [kn], [km/h], [mph] y [m/s]. Se necesitan datos de velocidad del viento.

[**Distancia**]: selecciona la unidad de medida de la distancia entre [NM], [km] y [SM].

2.6 Menú Calib

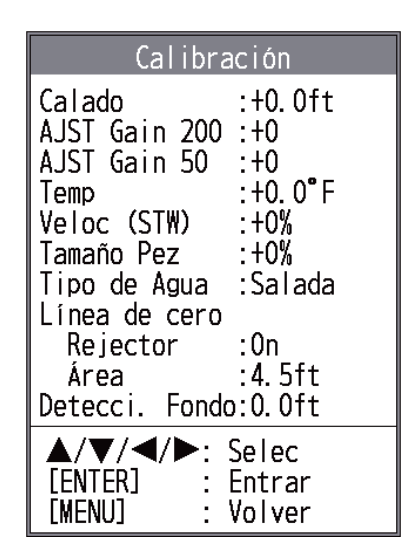

[**Calado**]: la presentación por defecto de la profundidad muestra la distancia desde el transductor. Si prefiere

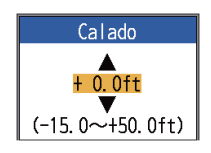

mostrar la distancia desde el nivel del mar, ajuste el calado de su barco.

#### [AJST Gain 200], [AJST Gain 50]:

si la ganancia es demasiado alta o demasiado baja, o si la ganancia para

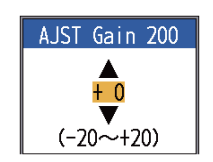

las frecuencias baja y alta no parece compensada, puede compensarla aquí.

[**Temp**]: si la indicación de la temperatura del agua es errónea, puede corregirla aquí. Por ejemplo, si la indicación de

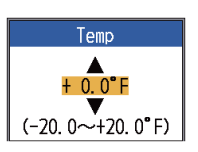

la temperatura del agua es 2 ° superior a la temperatura real del agua, introduzca -2.

[Veloc (STW)]: si la indicación de la velocidad es errónea, puede corregirla aquí. Por ejemplo, si la indicación de la velocidad

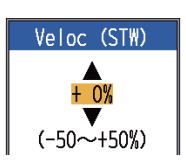

es un 10% inferior a la velocidad real, introduzca +10.

Tamaño de<br/>compensaciónValor de ajusteDoble+100%1.5+50%1/2-50%1/3-65%1/4-75%1/5-80%

[**Tamaño Pez**]: compensa la indicación errónea del tamaño de los peces.

[**Tipo de Agua**]: selecciona el tipo de agua con la que usará el equipo, entre [Salada] o [Dulce]. Seleccione el tipo de agua correcto para obtener datos exactos de profundidad.

[Línea de cero Rejector]: activa o desactiva la línea de cero (línea de transmisión). Cuando se activa, la línea de transmisión desaparece, lo que le permite observar ecos de peces cerca de la superficie. La longitud de la línea de transmisión cambia según el transductor utilizado y las características de la instalación. Si la anchura de la línea de transmisión es de 4,5 pies (1,4 m, valor predeterminado) o superior, ajuste la anchura de la línea de transmisión con [Línea de Area], tal y como se indica a continuación.

#### [Línea de cero Area

**Rejector**]: esta función ajusta la línea de transmisión, de forma que desaparezca cuando se

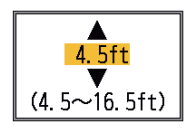

active el elemento de menú [Línea de cero Area Rejector]. Para obtener una cola larga, incremente el valor. Si la línea de transmisión no desaparece, reduzca la potencia de transmisión.

[**Detecci. Fondo**]: en algunas instalaciones, la cola de

la línea de transmisión o

la persistencia lumínica

0. 0ft ▼ (0. 0~70. 0ft)

del eco se pueden confundir con el eco de fondo. Si esto ocurriera, incremente este ajuste para solucionar el problema. Un ajuste demasiado bajo puede impedir que se muestre el eco de fondo.

## 2.7 Menú Transductor

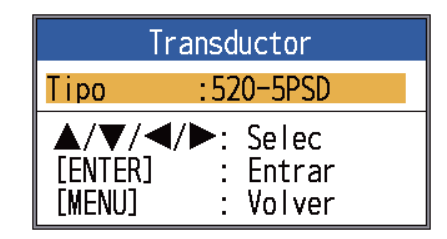

[**Tipo**]: selecciona el transductor. Consulte la sección 4.11.

## 2.8 Menú Demo

| Demostración                      |                           |  |  |  |
|-----------------------------------|---------------------------|--|--|--|
| Demostración :Off                 |                           |  |  |  |
| ▲/▼/◀/►:<br>[ENTER] :<br>[MENU] : | Selec<br>Entrar<br>Volver |  |  |  |

[**Demonstración**]: el modo de demostración permite acceder a una simulación del funcionamiento del equipo, sin conexión con transductor, utilizando ecos generados internamente. Todos los controles funcionan. Cuando está activo el modo de demostración, en la esquina inferior derecha de la pantalla aparece el mensaje [DEMO].

- [Off]: desactiva el modo de demostración.
- [Demo1], [Demo3]: modo de demostración de aguas superficiales.
- [Demo2], [Demo4]: modo de demostración de aguas profundas.

3.

# MANTENIMIENTO Y SOLUCIÓN DE PROBLEMAS

# \Lambda ADVERTENCIA

PELIGRO DE DESCARGA ELÉCTRICA No abra el equipo.

Solo personal cualificado debe manejar las partes internas del equipo.

# IMPORTANTE

No aplicar pintura, sellante anticorrosivo o spray de contacto al revestimiento o las piezas de plástico.

Estos elementos contienen disolventes orgánicos que pueden dañar el revestimiento y las piezas de plástico, en especial los conectores de este material.

# 3.1 Mantenimiento

Realizar un mantenimiento periódico es fundamental para conseguir un buen rendimiento. Compruebe mensualmente los elementos que se muestran en la tabla siguiente para mantener el equipo en buen estado durante años.

| Elemento                                                              | Acción                                                                                       |
|-----------------------------------------------------------------------|----------------------------------------------------------------------------------------------|
| Cable del transductor                                                 | Compruebe que el cable no está deteriorado.                                                  |
| Cable de<br>alimentación,<br>conector del<br>cable del<br>transductor | Compruebe que están<br>firmemente conectados.<br>Vuelva a apretarlos, si fuera<br>necesario. |
| Puesta a<br>tierra de la<br>unidad de<br>presentación                 | Compruebe si hay corrosión.<br>Límpiela si fuese necesario.                                  |
| Voltaje de<br>alimentación                                            | Compruebe el voltaje. Si está<br>fuera de los valores<br>nominales, corrija el<br>problema.  |

#### <u>Comprobación</u>

# 3.2 Cómo limpiar la unidad de presentación

Puede eliminar el polvo y la suciedad del chasis con un paño suave. Si lo desea, puede utilizar un detergente suave disuelto en agua. NO UTILICE productos limpiadores químicos para limpiar la unidad de pantalla, ya que pueden deteriorar la pintura y las marcas. Limpie el LCD cuidadosamente para evitar rayarlo. Hágalo con el paño para limpieza que se suministra y un producto limpiador para LCD. Para eliminar la suciedad o los residuos de sal, utilice un producto limpiador para LCD y limpie lentamente con un paño adecuado hasta que se disuelva la suciedad o la sal. No use productos como disolventes, acetona ni benceno para la limpieza. Asimismo, no debe utilizar productos antigrasa ni antivaho en el LCD, ya que podrían dañar su película de revestimiento.

### 3.3 Mantenimiento del transductor

Los organismos marinos adheridos a la parte inferior del transductor pueden generar una reducción gradual de la sensibilidad. Revise con frecuencia la parte inferior del transductor para mantenerla limpia.

Quite cuidadosamente cualquier organismo marino adherido con un trozo de madera o un papel de lija de grano fino.

### 3.4 Cómo cambiar el fusible

Los dos fusibles (tipo: FGBO-A 125 V 2A PBF, n.º de código: 000-155-849-10) del conjunto del cable de alimentación protegen el sistema de las inversiones de polaridad de la alimentación y de fallos de equipos. Si el equipo no se enciende, es posible que se haya fundido un fusible. Determine la causa antes de sustituir el fusible. Si el fusible se funde después de sustituirlo, póngase en contacto con su proveedor para que le aconseje.

# ADVERTENCIA

Use fusibles adecuados.

La utilización de un fusible inadecuado puede causar incendios o daños en los equipos.

## 3.5 Alerta de tensión de la batería

Cuando la tensión de la batería es demasiado baja o demasiado alta, aparece un icono de batería en la parte superior de la pantalla.

Icono de batería y significado

| Icono | Significado                                                                                                    |
|-------|----------------------------------------------------------------------------------------------------|
| - +   | El voltaje es inferior a 10 V CC. Si la tensión cae por debajo de 9 V, el equipo se apaga automáticamente.            |
| 1     | El voltaje es superior a 32 V CC. Si<br>la tensión sube por encima de 33 V,<br>el equipo se apaga<br>automáticamente. |

## 3.6 Solución de problemas

La tabla siguiente presenta procedimientos básicos para la solución de problemas que se pueden realizar para restablecer el funcionamiento normal.

| Si                                                         | compruebe                                                                                                    |
|------------------------------------------------------------|----------------------------------------------------------------------------------------------------|
| la pantalla está<br>en blanco                              | <ul> <li>ajuste el brillo.</li> </ul>                                                                                                    |
| no aparece<br>ningún eco ni<br>escala fija                 | <ul> <li>la tensión de la batería.</li> <li>el fusible.</li> <li>el conjunto del cable de<br/>alimentación.</li> </ul>                                                                                                    |
| no aparece<br>ningún eco pero<br>aparece la<br>escala fija | <ul> <li>si la velocidad de<br/>avance de presentación<br/>no está establecida en<br/>[Stop].</li> <li>el conector del<br/>transductor.</li> <li>el cable del transductor.</li> </ul>                                                                                           |
| el eco aparece,<br>pero la línea de<br>cero no             | <ul> <li>si el desvío de escala<br/>está ajustado a "0".</li> <li>si el supresor de línea<br/>cero está en "Off".</li> <li>Compruebe el ajuste de<br/>calado; debe ser distinto<br/>a "0".</li> </ul>                                                                           |
| la sensibilidad<br>es baja                                 | <ul> <li>el ajuste de la ganancia.</li> <li>si hay burbujas de aire o<br/>especies marinas<br/>pegadas a la cara del<br/>transductor.</li> <li>si no hay sedimentos<br/>presentes en el agua.</li> <li>si el fondo es<br/>demasiado blando para<br/>devolver un eco.</li> </ul> |
| si hay<br>interferencias o<br>ruido extremos               | <ul> <li>si el transductor está<br/>demasiado cerca del<br/>motor.</li> <li>si la unidad está puesta<br/>a tierra correctamente.</li> <li>si se están utilizando<br/>cerca sondas acústicas<br/>de la misma frecuencia<br/>que la propia.</li> </ul>                            |

3. MANTENIMIENTO Y SOLUCIÓN DE PROBLEMAS

| Si                                                                                           | compruebe                                                                                              |
|----------------------------------------------------------------------------------------------|----------------------------------------------------------------------------------------------------|
| la lectura de la<br>velocidad/<br>temperatura del<br>agua no es<br>plausible o no<br>aparece | conector del sensor.                                                                                   |
| la lectura de la<br>posición no es<br>plausible o no<br>aparece                              | <ul> <li>la conexión entre la<br/>sonda de pesca y el<br/>navegador.</li> <li>el navegador.</li> </ul> |

# 3.7 Pruebas de diagnóstico

Si piensa que la unidad no funciona correctamente, realice la prueba de diagnóstico para encontrar el problema. Si no puede restablecer el funcionamiento normal, póngase en contacto con su proveedor para que le aconseje.

1. Abra el menú y seleccione [Test] en [Sistema] y pulse la tecla **ENTER**.

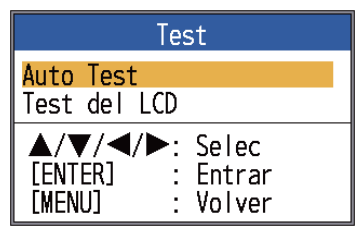

 Utilice ▲ o ▼ para seleccionar [Auto Test] y pulse la tecla ENTER.

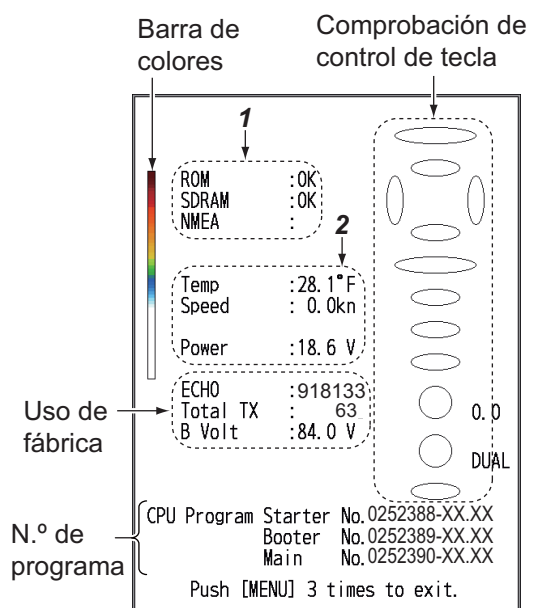

XX: número de versión del programa.

| Elemento  | FCV-627           | FCV-587           |
|-----------|-------------------|-------------------|
| Iniciador | 0252388-<br>XX-XX | 0252392-<br>XX-XX |
| Arranque  | 0252389-<br>XX-XX | 0252393-<br>XX-XX |
| Panel     | 0252390-<br>XX-XX | 0252394-<br>XX-XX |

| N.º | Elemento de<br>prueba | Contenido                                                                                                    |  |  |
|-----|-----------------------|----------------------------------------------------------------------------------------------------|--|--|
| 1   | ROM                   | Aparece "OK" si la                                                                                                    |  |  |
|     | SDRAM                 | comprobacion es<br>correcta; "NG" se<br>muestra si hay un fallo.                                                            |  |  |
|     | NMEA                  | Reservado para uso en<br>fábrica. Se requiere un<br>conector especial. No<br>aparece nada, salvo<br>que se use el conector. |  |  |
| 2   | Temp. del<br>agua     | Temperatura del agua<br>y velocidad de los                                                                                  |  |  |
|     | Velocidad             | segundos.                                                                                                    |  |  |
|     | Alimentación          | Tensión de la fuente de<br>alimentación. Se<br>actualiza cada 3<br>segundos.                                                |  |  |

 Los óvalos y los círculos que se encuentran a la derecha de la presentación Test son para comprobar los controles.

**Cómo comprobar teclas y el teclado de cursor**: pulse las teclas y las flechas del teclado de cursor de una en una. Si el control es normal, el óvalo en pantalla correspondiente a la tecla (o la flecha) se pondrá rojo. Deje de pulsar la tecla y el óvalo se pondrá blanco.

#### Cómo comprobar el botón GAIN:

Gire el botón. La indicación aumenta al girar en sentido horario y disminuye al girar en sentido contrario a las agujas del reloj. Pulse el botón. Si el botón está bien, el círculo en pantalla correspondiente al botón se pondrá rojo. Deje de pulsar el botón y el círculo se pondrá blanco. Cómo comprobar el botón MODE:

Gire el botón. El color de los óvalos en pantalla correspondientes se iluminará en rojo o blanco con cada posición del botón seleccionada y aparecerá el nombre del ajuste seleccionado.

4. Para salir de la prueba, pulse la tecla **MENU/ESC** tres veces para cerrar el menú de prueba.

# 3.8 Test del LCD

Esta función prueba si el LCD muestra correctamente los colores.

**Nota:** Para revisar fácilmente la pantalla de siete tonos, ajuste al máximo el brillo antes de iniciar la prueba.

- 1. Abra el menú y seleccione [Test] (en [Sistema]) y pulse la tecla **ENTER**.
- Utilice ▲ o ▼ para seleccionar [Test del LCD] y pulse la tecla ENTER.
- Pulse cualquier tecla excepto MENU/ ESC para iniciar la prueba. Toda la pantalla cambiará tal y como se indica a continuación cada vez que pulse cualquiera de las teclas, salvo la tecla MENU/ESC. Tras el patrón de cuadros, aparecerá el menú [Test].

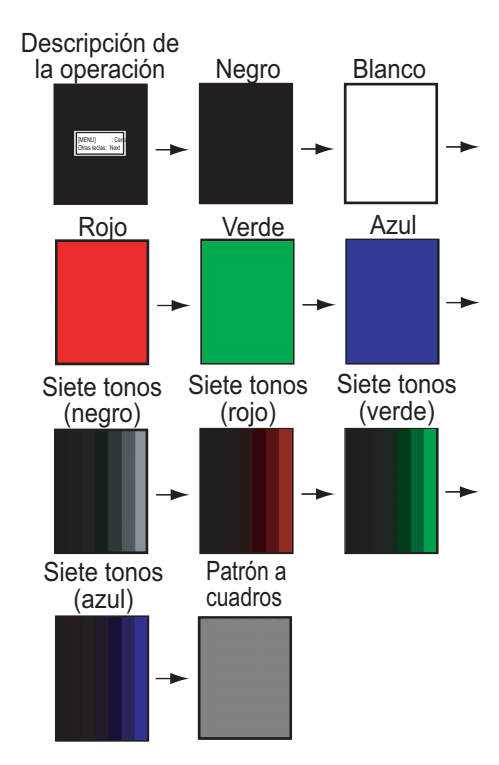

### 3.9 Cómo borrar la memoria y restaurar el cuentakilómetros

Puede restaurar los ajustes de menú por defecto, así como el cuentakilómetros (indicación de distancia de viaje) del siguiente modo.

1. Abra el menú y seleccione [Restaurar] (en [Sistema]) y pulse la tecla **ENTER**.

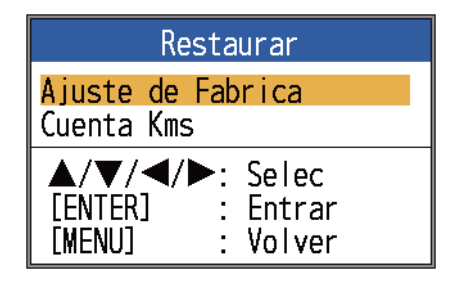

2. Seleccione [Ajuste de Fabrica] u [Cuenta Kms], según corresponda, y pulse la tecla ENTER.

[Ajuste de Fabrica]: restablece todos los ajustes predeterminados (salvo el idioma). [Cuenta Kms]: restablece el cuentakilómetros a cero.

 Use ▲ para seleccionar [Si] y, a continuación, pulse ENTER. Cuando se restaure el [Odometer], la unidad emitirá un pitido. Para [Default Setting], la unidad emite un pitido y, a continuación, aparece la pantalla inicial seguida del menú [Installation]. Seleccione el idioma correspondiente y pulse la tecla MENU/ESC dos veces.

# 4. INSTALACIÓN

# 4.1 Lista de equipamiento

#### Suministro estándar del FCV-627

| Nombre                    | Тіро                                                                                                   | N.º de código | Cantidad  | Observaciones                          |
|---------------------------|----------------------------------------------------------------------------------------------------|---------------|-----------|----------------------------------------|
| Unidad de                 | CV-627-E                                                                                               | -             | Seleccion | Con cubierta dura                      |
| presentación              | CV-627-C                                                                                               | -             | e una     | E: panel en inglés                     |
|                           |                                                                                                    |               |           | C: panel en chino                      |
| Materiales                | CP02-07900                                                                                             | -             | 1 juego   | Conjunto de cables                     |
| de instalación            |                                                                                                    |               |           | (tipo: KON-004-02M,                    |
|                           |                                                                                                    |               |           | n.° de codigo: 000-156-405-12)         |
|                           |                                                                                                    |               |           | (tipo: 5×25                            |
|                           |                                                                                                    |               |           | n.º de código: 000-162-610-10,         |
|                           |                                                                                                    |               |           | 4 uds.)                                |
| Piezas de                 | SP02-05001                                                                                             | 001-384-040   | 1 juego   | Fusible (tipo: FGBO-A 125 V 2 A PBF,   |
| repuesto                  |                                                                                                    |               |           | n.º de código: 000-155-849-10, 2 uds.) |
| Accesorios                | <u>Contenido</u>                                                                                       |               |           |                                        |
| Tipo:                     | <ul> <li>Paño para limpieza de LCD (tipo: 02-155-1082-2,<br/>n.º de código: 100-332-652-10)</li> </ul> |               |           |                                        |
| FP02-05501,               |                                                                                                    |               |           |                                        |
| n.º de codigo:            | Capuchón de cable MJ grande (tipo: 02-154-1221-1,                                                      |               |           |                                        |
| 001-384-090,<br>contidad: | n.º de código: 100-329-441-10)                                                                         |               |           |                                        |
|                           | • Esponja de montaje empotrado (tipo: 02-154-1601,                                                     |               |           |                                        |
| i juego                   | • Tuerca de marinosa (tino: M4, $n^{\circ}$ de código: 000-167-545-10, 4 uds.)                         |               |           |                                        |
|                           | • Arandela plana (tipo: M4, n° de código: $000-167-455-10, 4$ uds.)                                    |               |           |                                        |
|                           | Arandela elástica (tipo: M4, n.º de código: 000-167-405-10, 4 uds.)                                    |               |           |                                        |
|                           | <ul> <li>Espárrago (tipo: M4×50, n.º de código: 000-162-679-10, 4 uds.)</li> </ul>                     |               |           |                                        |

#### Suministro estándar para FCV-587

| Nombre         | Тіро                                                                               | N.º de código    | Cantidad        | Observaciones                                                                     |
|----------------|------------------------------------------------------------------------------------|------------------|-----------------|-----------------------------------------------------------------------------------|
| Unidad de      | CV-587-E                                                                           | -                | Seleccione      | Con cubierta dura                                                                 |
| presentación   | CV-587-C                                                                           | -                | una             | E: panel en inglés                                                                |
|                | L'                                                                                 |                  |                 | C: panel en chino                                                                 |
| Materiales     | CP02-                                                                              | - '              | 1 juego         | Conjunto de cables                                                                |
| de instalación | 07900                                                                              |                  |                 | (tipo: KON-004-02M,                                                               |
|                | 1                                                                                  |                  |                 | n.° de codigo: UUU-156-405-12)                                                    |
|                | 1                                                                                  |                  |                 | • 10111110 autorroscarite (tipo. $5 \times 25$ ,<br>n ° de código: 000-162-610-10 |
|                |                                                                                    |                  |                 | 4 uds.)                                                                           |
| Piezas de      | SP02-                                                                              | 001-384-040      | 1 iueao         | Fusible (tipo: FGBO-A 125 V 2 A PBF.                                              |
| repuesto       | 05001                                                                              |                  | 1 10090         | n.º de código: 000-155-849-10,                                                    |
|                |                                                                                    |                  |                 | 2 uds.)                                                                           |
| Accesorios     | Contenido                                                                          |                  |                 |                                                                                   |
| Tipo:          | • Paño para limpieza de LCD (tipo: 02-155-1082-2, n.º de código: 100-332-652-10)   |                  |                 |                                                                                   |
| FP02-05601,    | Capuchór                                                                           | n de cable MJ gr | ande (tipo: 02- | -154-1221-1,                                                                      |
| n.º de código: | n.º de código: 100-329-441-10)                                                     |                  |                 |                                                                                   |
| 001-384-260,   | • Esponja de montaje empotrado (tipo: 02-155-1081-1,                               |                  |                 |                                                                                   |
|                | $n^{\circ}$ de coalgo: 100-330-851-10)                                             |                  |                 |                                                                                   |
| Tjuego         | • Arandela plana (tipo: M4, n° de código: $000-167-345-10, 4$ uds.)                |                  |                 |                                                                                   |
|                | • Arandela elástica (tipo: M4, n.º de código: $000-107-405-10$ , 4 uds.)           |                  |                 |                                                                                   |
|                | <ul> <li>Espárrago (tipo: M4×50, n.º de código: 000-162-679-10, 4 uds.)</li> </ul> |                  |                 |                                                                                   |

#### Equipos opcionales

| Nombre                                 | Тіро          | N.º de código  | Observaciones                                                                                        |
|----------------------------------------|---------------|----------------|----------------------------------------------------------------------------------------------------|
|                                        | 520-5PSD*     | 000-015-204    | Montaje pasacascos, plástico                                                                         |
| Transductor                            | 520-5MSD*     | 000-015-212    | Montaje pasacascos, metal                                                                            |
| Transductor                            | 520-PLD*      | 000-177-684-10 | Montaje pasacascos, plástico                                                                         |
|                                        | 525-5PWD*     | 000-146-966-01 | Montaje en espejo, plástico                                                                          |
| Triducer                               | 525T-PWD*     | 000-177-688-10 | Montaje en espejo, plástico                                                                          |
| (transductor con                       | 525T-BSD*     | 000-177-685-10 | Montaje pasacascos, metal                                                                            |
| sensor de                              | 525STID-MSD*  | 000-011-783    | Montaje pasacascos, metal                                                                            |
| velocidad/                             | 525STID-PWD*  | 000-011-784    | Montaje en espejo, plástico                                                                          |
| temperatura)                           | 525T-LTD/12*  | 000-177-686-10 | Ángulo de inclinación 12°, montaje<br>pasacascos, metal                                              |
|                                        | 525T-LTD/20*  | 000-177-687-10 | Ángulo de inclinación 20°, montaje<br>pasacascos, metal                                              |
|                                        | SS60-SLTD/12* | 000-177-690-10 | Ángulo de inclinación 12°, montaje<br>pasacascos, aleación                                           |
|                                        | SS60-SLTD/20* | 000-177-691-10 | Ángulo de inclinación 20°, montaje<br>pasacascos, aleación                                           |
| Conjunto de<br>cable de<br>convertidor | 02S4147-1     | 000-141-082    | Sensor de velocidad, sensor de velocidad/temperatura                                                 |
| Conjunto de<br>cables                  | KON-004-02M   | 001-090-910    | 2 m                                                                                                  |
| Sensor de                              | ST-02MSB      | 000-137-986-01 | Montaje pasacascos, metal                                                                            |
| velocidad/<br>temperatura              | ST-02PSB      | 000-137-987-01 | Montaje pasacascos, plástico                                                                         |
| Sensor de                              | T-02MTB       | 000-040-026    | Montaje en espejo, cable de 8 m                                                                      |
| temperatura                            | T-02MSB       | 000-040-040    | Montaje pasacascos                                                                                   |
|                                        | T-03MSB       | 000-040-027    | Montaje pasacascos, cable de 8 m                                                                     |
| Kit para interior<br>de casco S        | 22S0191-2     | 000-802-598    | c/instrucciones de instalación, no<br>disponible con la presentación de<br>discriminación del fondo. |
| Caja de                                | MB-1100       | 000-041-353    | Para FCV-587, conexión a un                                                                          |
| adaptación                             |               |                | transductor de 1 kW                                                                                  |
| Transductor                            | 50B-6         | 000-015-042    | 10 m, 1 kW                                                                                           |
| (para FCV-587)                         | 50B-6B        | 000-015-043    | 15 m, 1 kW                                                                                           |
|                                        | 200B-5S       | 000-015-029    | 10 m, 1 kW                                                                                           |
|                                        | 50/200-1T*    | 000-015-170    | 10 m, 1 kW                                                                                           |
|                                        | 50/200-12M*   | 000-015-171    | 10 m, 1 kW                                                                                           |
| Triducer (para<br>FCV-587)             | 526TID-HDD*   | 000-177-689-10 | Montaje pasacascos, metal 1 kW (caja de adaptación MB-1100 no necesaria).                            |

\* Con ACCU-FISH,<sup>TM</sup>, compatible con la presentación de discriminación del fondo.

# 4.2 Unidad de presentación

#### Consideraciones de montaje

La unidad de presentación se puede instalar encima de una mesa o empotrada en una consola. Al escoger una ubicación de montaje, tenga en cuenta lo siguiente:

- Sitúe la unidad en un lugar en el que no reciba aire de aparatos de aire acondicionado.
- La escala de temperatura de funcionamiento oscila entre 5 °F y 131 °F.
- Coloque la unidad donde no haya dispositivos que emitan gases activos.
- La ubicación de montaje debe estar bien ventilada.
- Escoja una ubicación en la que las vibraciones y sacudidas sean mínimas.
- Seleccione una ubicación en la que no incida directamente la luz solar. La exposición prolongada a la luz solar puede provocar que el LCD se apague.
- Si la unidad de presentación se coloca demasiado cerca de un compás magnético, este se verá afectado. Para evitar perturbaciones en el compás, respete las distancias de seguridad de los compases indicadas en las instrucciones de seguridad.

#### Montaje encima de una mesa

1. Quite la cinta de la parte inferior del conjunto de soporte.

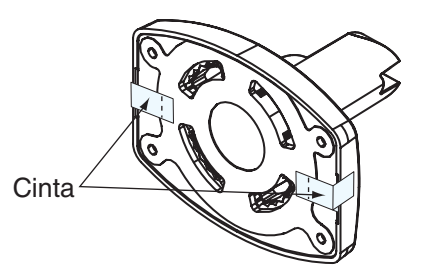

 Fije el conjunto de soporte a una mesa con cuatro tornillos autorroscantes (5×25, suministrados).

Asegúrese de permitir el espacio de mantenimiento recomendado que se muestra en el esquema correspondiente. Si no hubiera espacio suficiente, se podrían causar daños en los conectores al desconectarlos y volver a conectarlos.

- 3. Enrosque el pomo en el conjunto de soporte pero sin apretarlo.
- 4. Coloque la unidad de presentación en el conjunto de soporte.
- Ajuste el ángulo de la unidad de presentación y fíjela apretando el pomo.
   Nota: Cuando afloje el pomo para ajustar el ángulo de la pantalla, no incline la unidad 90 grados hacia atrás ni hacia adelante. El conector del cable se puede dañar si entra en contacto con el soporte.
- Acople la cubierta dura a la unidad de presentación para proteger la unidad cuando no se utilice.

#### Montaje empotrado en una consola

Seleccione una ubicación de montaje plana e instale la unidad tal y como se muestra a continuación.

Al montar la unidad empotrada, se recomienda instalar un interruptor con dedicación exclusiva, puesto que será difícil desconectar los cables.

- Haga un hueco en la ubicación de montaje utilizando la plantilla de papel suministrada.
- En la parte posterior de la unidad de presentación, afloje los cuatro tornillos con collar para extraer la cubierta y la esponja de soporte (solo FCV-587).

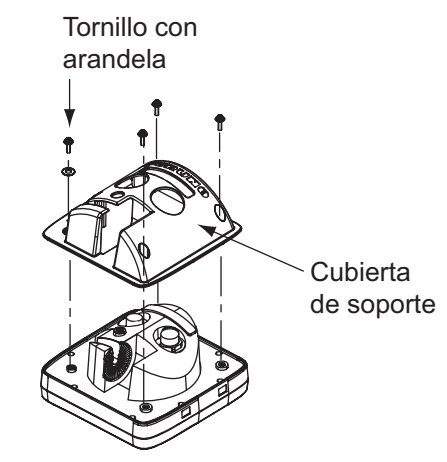

- Coloque la esponja para montaje empotrado (suministrada) en la unidad de presentación.
- 4. Enrosque cuatro espárragos (suministrados) en la unidad de presentación.

- 5. Coloque la unidad de presentación en el hueco.
- 6. Fije la unidad de presentación desde atrás con cuatro juegos de arandelas planas, arandelas elásticas y tuercas de mariposa (suministradas).

# 4.3 Transductor pasacascos

#### <u>520-PLD</u>

Para conocer los detalles de la instalación, consulte el manual del transductor.

#### Ubicación de montaje del transductor (para 520-5PSD/ 520-5MSD)

El transductor pasacascos proporciona el máximo rendimiento, ya que el transductor sobresale del casco, con lo que reduce el efecto de las turbulencias y de las burbujas de aire en contacto con el casco. Si el barco tiene quilla, el transductor se ha de montar como mínimo a 30 cm de ella.

La ubicación de montaje de esta sonda de pesca influye mucho en el rendimiento de la sonda, especialmente a altas velocidades. Se debe planificar la instalación, considerando la longitud del cable del transductor y los siguientes factores:

- Las burbujas de aire y las turbulencias causadas por el movimiento del barco degradan seriamente la capacidad de sondeo del transductor. Por lo tanto, el transductor se debe situar en la posición en la que el flujo de agua sea más uniforme. El rendimiento también se ve afectado por el ruido de las hélices, así que el transductor se debe montar alejado de estas. Se sabe que los nervios de planeo causan ruido acústico; para evitarlos, coloque el transductor a menor distancia de la línea de crujía que ellos.
- El transductor debe estar siempre sumergido, independientemente del balanceo, cabeceo o del planeo, a alta velocidad del barco.

 Una elección práctica es situarlo a una distancia de entre 1/3 y 1/2 de eslora respecto a la popa. Para cascos de planeo, una posición práctica es bastante a popa, de modo que el transductor permanezca sumergido independientemente del ángulo de planeo.

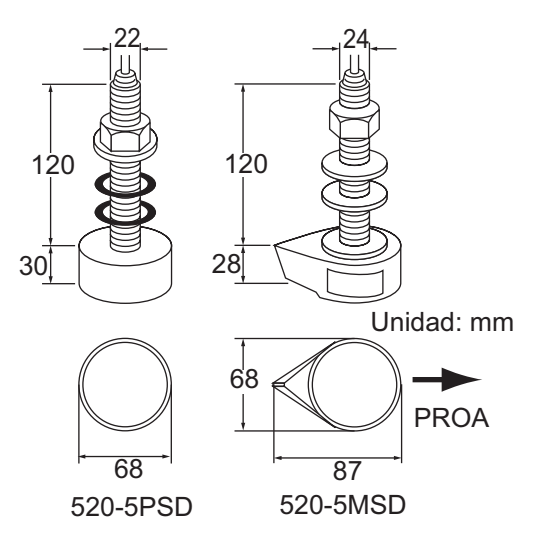

Dimensiones de montaje del transductor pasacascos

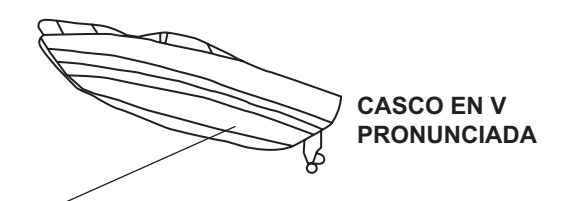

- Colocar a 1/2 a 2/3 de eslora.
- A entre 15 y 30 cm de la línea de crujía (dentro del primer conjunto de nervios de planeo).

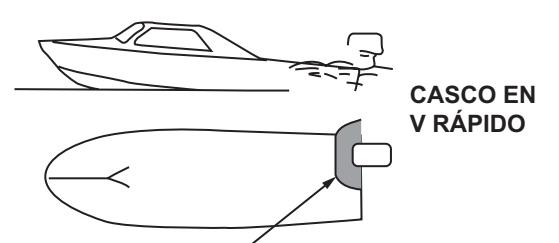

- En la zona sumergida del fondo
- Ángulo de inclinación inferior a 15°

#### Ubicaciones adecuadas para montar el transductor

# Procedimiento de instalación del transductor pasacascos (para 520-5PSD/520-5MSD)

- Con el barco en seco, marque en el fondo del casco la ubicación de montaje del transductor elegida.
- 2. Si la inclinación del casco no es inferior a 15° en ninguna dirección, se deben colocar bloques de asiento de teca entre el transductor y el casco, tanto en el interior como en el exterior, para que el transductor sea paralelo a la flotación. Confeccione los bloques de asiento tal y como se muestra a continuación y alise al máximo toda la superficie para que haya un flujo de agua sin perturbaciones alrededor del transductor. El bloque de asiento debe ser más pequeño que el transductor para que haya un canal que desvíe el flujo turbulento por los lados del transductor, no por su fondo.

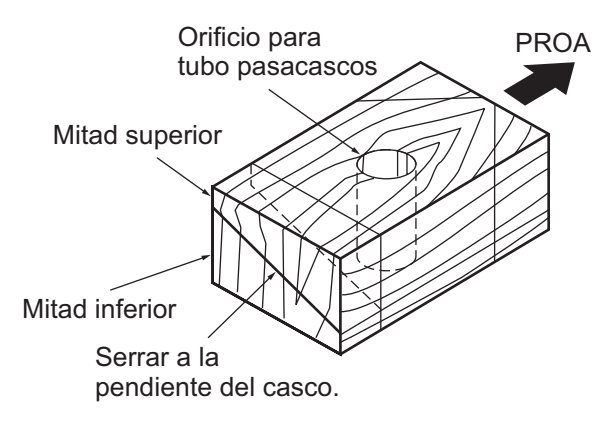

#### Construcción de bloques de asiento

- Taladre en el casco un orificio con el suficiente diámetro para el tubo pasacascos roscado del transductor y asegúrese de que sea vertical.
- Aplique suficiente compuesto de sellado de alta calidad en la superficie superior del transductor, en la rosca del tubo pasacascos y en el interior del orificio de montaje (y de los bloques de asiento, si se utilizan) para asegurar un montaje estanco.

 Monte el transductor y los bloques de asiento y apriete las tuercas. Asegúrese de que la orientación del transductor sea correcta y que su cara activa sea paralela a la línea de flotación.

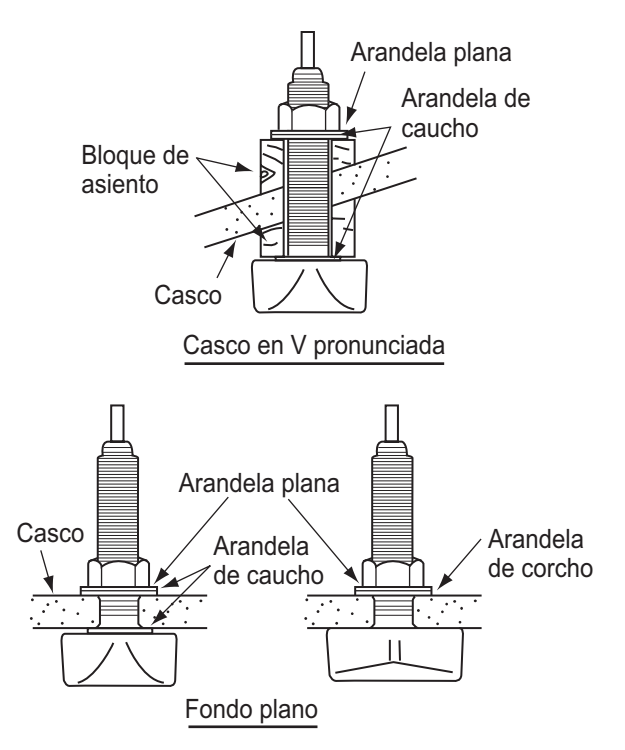

**Nota:** No someta el tubo pasacascos o las tuercas a sobreesfuerzos por un apriete excesivo, puesto que el bloque de madera se hinchará cuando se ponga el barco en el agua. Se aconseja apretar poco la tuerca durante la instalación y volver a apretarla varios días después, tras poner el barco en el agua.

#### Preparación del transductor (520-5PSD/ 520-5MSD)

Antes de poner el barco en el agua, limpie a conciencia el fondo del transductor con detergente líquido. Así se reducirá el tiempo que necesita el transductor para tener buen contacto con el agua. En caso contrario aumentará el tiempo necesario para la "saturación" total y el rendimiento se reducirá.

**NO** pinte el transductor. El rendimiento se reducirá.

# 4.4 Transductor montado en espejo de popa

La utilización del transductor opcional montado en espejo de popa es bastante habitual, especialmente en embarcaciones intraborda/fueraborda o fueraborda relativamente pequeñas. No utilice este método para barcos intraborda, pues la hélice crea turbulencias a proa del transductor.

NO apriete en exceso los tornillos, podría dañarlos.

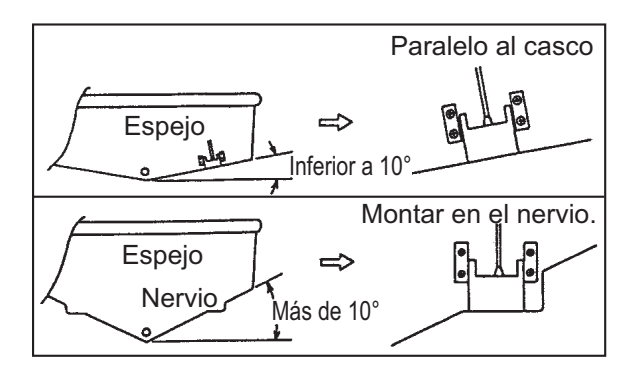

*Ubicaciones de montaje del 525-5PWD* 

En función de la inclinación del fondo seleccione un método de instalación.

#### Procedimiento de instalación

Una ubicación de montaje adecuada es a más de 50 cm del motor y donde el flujo de agua sea uniforme.

- 1. Taladre cuatro orificios guía para tornillos autorroscantes (5x20) en la ubicación de montaje.
- Recubra las roscas de los tornillos autorroscantes (5x14) para el transductor con sellante de silicona para impermeabilizarlo. Fije el transductor en la ubicación de montaje con los tornillos autorroscantes.
- Ajuste la posición del transductor de forma que el fondo del transductor quede paralelo al fondo. Si es necesario, para mejorar el flujo de agua y evitar que se acumulen burbujas de aire en el fondo del transductor, incline el transductor unos 5° hacia abajo por su parte posterior. Puede

que esto exija experimentar un poco con el ajuste fino a altas velocidades.

 Coloque cinta adhesiva en la ubicación que se muestra en la figura siguiente. Rellene el hueco entre la cuña frontal del transductor y el espejo con un epoxi para evitar que queden espacios con aire.

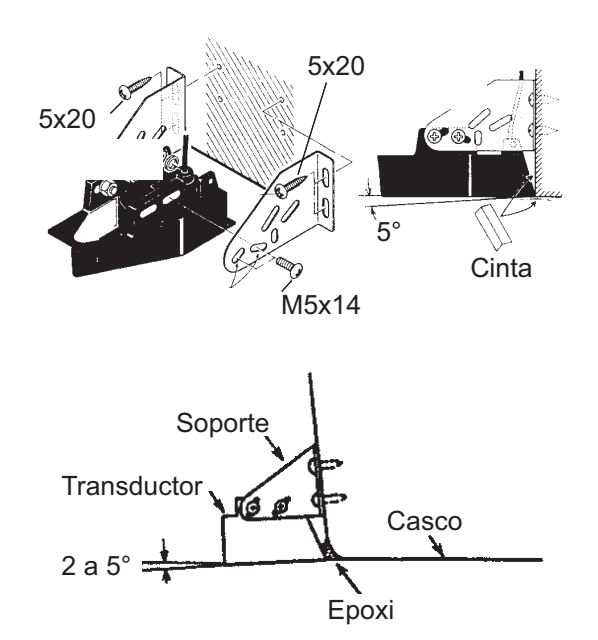

5. Cuando se endurezca el relleno de epoxi, retire la cinta.

### 4.5 Cómo montar un transductor pasacascos dentro del casco

El transductor pasacascos también se puede instalar dentro del casco en embarcaciones con casco de FRP. Sin embargo, este método de instalación afecta a la capacidad para detectar el fondo, los peces y otros objetos, ya que el impulso ultrasónico se debilita al atravesar el casco.

**Nota:** Este método de montaje no se debe utilizar para montar los transductores compatibles con la función de presentación de discriminación del fondo, puesto que afecta gravemente al rendimiento.

#### Herramientas necesarias

Se necesitan las siguientes herramientas:

- Papel de lija (#100)
- Sellante de silicona
- Grasa de silicona

#### Notas acerca de la instalación

- Realice la instalación con el barco amarrado a un muelle, etc. La profundidad del agua debe ser de entre 2 y 10 metros (6,5 y 32 pies).
- · Apague el motor.
- Instale el transductor en la sala de máquinas.
- No encienda la unidad con el transductor fuera del agua, para evitar que resulte dañado.
- No utilice este método en cascos de doble capa.
- Antes de acoplar el transductor al casco, compruebe que la ubicación sea adecuada. Coloque el transductor en una bolsa de plástico llena de agua. Conecte el transductor a la unidad de presentación y sitúelo en el lugar de instalación. Encienda la unidad de presentación y compruebe que aparezca la indicación de profundidad.

#### Procedimiento de instalación

Si el grosor del casco varía, también lo hará la atenuación del impulso ultrasónico. Seleccione la ubicación donde la atenuación sea mínima.

- Seleccione 2 o 3 ubicaciones teniendo en cuenta los cuatro puntos mencionados más adelante. (La ubicación de montaje definitiva necesitará posteriormente de ciertos ajustes por ensayo y error antes de darse por finalizada).
  - Monte el transductor en una ubicación situada a una distancia entre 1/2 y 1/3 de eslora respecto de la popa.
  - La ubicación de montaje estará a una distancia de entre 15 y 50 cm de la línea de crujía.
  - No coloque el transductor sobre puntales o cuadernas que haya bajo el casco.

 Evite ubicaciones en las que la inclinación del fondo del casco sea mayor de 15°, para minimizar los efectos del balanceo.

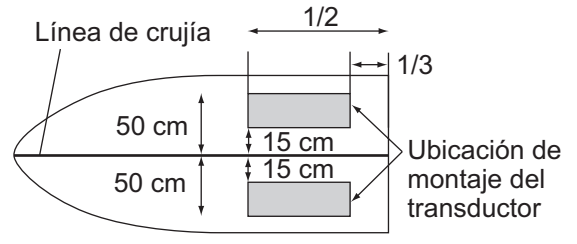

#### Ubicaciones de montaje de transductores interiores

- Limpie la superficie del transductor para eliminar la suciedad y los restos adheridos. Lije someramente la cara del transductor con papel de lija #100. Lije también la parte interior del casco en la que se montará el transductor para mejorar la adherencia.
- 3. Limpie todos los residuos del lijado de la cara del transductor.
- Seque la cara del transductor y el casco. Recubra la cara del transductor y la ubicación de montaje con sellante de silicona. El endurecimiento comienza transcurridos entre 15 y 20 minutos aproximadamente, por lo que debe aplicarlo sin demora.

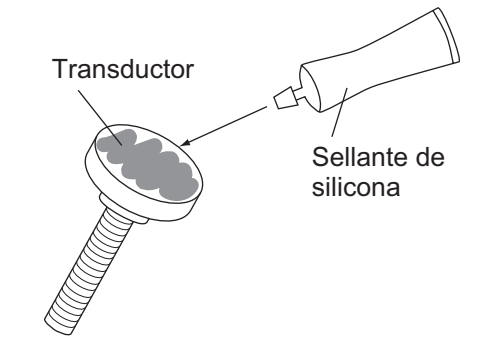

 Fije el transductor al casco. Presione fuertemente el transductor contra el casco y gírelo suavemente en ambos sentidos de forma alternativa, para eliminar el aire que pueda quedar atrapado en el sellante de silicona.

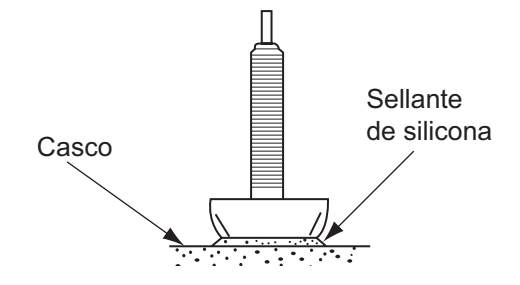

- 6. Compruebe la imagen de la siguiente manera:
  - Conecte los cables de alimentación/ datos y del transductor a la unidad de presentación.
  - 2) Encienda la unidad de presentación.
  - Gire el botón MODE para seleccionar la frecuencia única (LF: 50 kHz o HF: 200 kHz).
  - 4) Pulse el botón **GAIN** para abrir la ventana de ajuste [Auto Gain].
  - 5) Pulse el botón **GAIN** para seleccionar [Off] y, a continuación, pulse **ENTER**.
  - 6) Gire el botón **GAIN** para ajustar la ganancia a "5".
  - 7) Pulse la tecla **RANGE** para abrir la ventana de ajuste [Range].
  - 8) Utilice ► para seleccionar [Manual].
  - Pulse la tecla RANGE para establecer la escala en 30 metros (o 10 pies).
  - 10) Pulse la tecla ENTER.

#### Caso 1

Si el fondo se muestra de color marrón rojizo, la instalación es adecuada. Vaya al paso 8.

#### Caso 2

Si el fondo no se muestra de color marrón rojizo, vaya al paso 7.

- 7. Cambie la ubicación de montaje del transductor.
  - 1) Apague el equipo.
  - 2) Desmonte con cuidado el transductor con un cuchillo o un trozo de madera.
  - 3) Fije el transductor en una ubicación distinta, consultando los pasos 2-6.
- Sujete en su sitio el transductor con una madera mientras se seca el sellante. Tardará entre 24 y 72 horas en endurecerse completamente.

## 4.6 Triducer

NO apriete en exceso los tornillos. Se dañarán.

#### 525T-BSD, 526TID-HDD

Para conocer los detalles de la instalación, consulte el manual del triducer.

#### 525STID-MSD

El triducer 525STID-MSD opcional está diseñado para el montaje pasacascos. Consulte en la sección 4.3 el procedimiento de instalación del triducer.

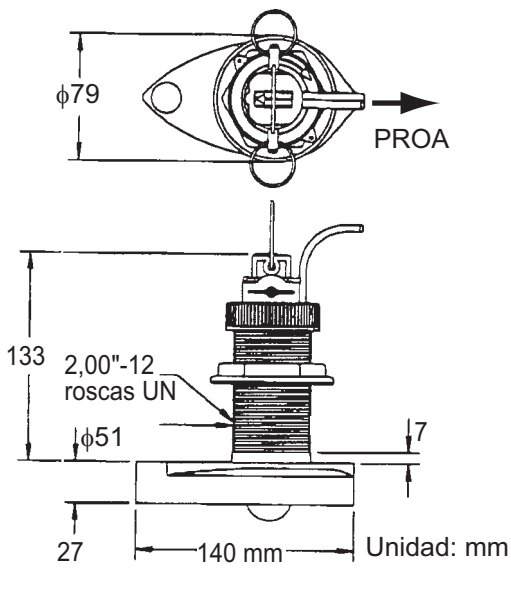

Triducer 525STID-MSD

#### 525T-PWD

Para conocer los detalles de la instalación, consulte el manual del triducer.

#### 525STID-PWD

El triducer de montaje en espejo 525STID-PWD opcional se puede instalar mediante el método pasacascos o mediante el método de montaje en el interior del casco.

# Prueba previa de velocidad y temperatura

Conecte el sensor al instrumento y haga girar la rueda de paletas. Compruebe la lectura de la velocidad y la temperatura del aire aproximada. Si no se obtiene ninguna lectura, devuelva el sensor al punto donde se ha efectuado la compra.

#### Herramientas y materiales necesarios

- Tijeras
   Cinta adhesiva
- Gafas de seguridad Mascarilla antipolvo
- Taladradora 
   Destornilladores
   eléctrica
- Broca:

Para orificios de soporte: 4 mm, #23 o 9/ 64"

Para casco de fibra de vidrio: broca de avellanar (preferentemente),

6 mm o 1/4"

Para los orificios en el espejo: 9 mm o 3/4" (opcional)

Para los orificios de la abrazadera de cables: 3 mm o 1/8"

- Regla
   Sellante de silicona
- Lápiz
   Bridas para cables
- Pintura antiincrustante con base de agua (obligatoria para montajes en agua salada)

#### Ubicación de montaje

Para asegurar un rendimiento óptimo, el sensor debe quedar sumergido en agua sin turbulencias ni aireación. Monte el sensor cerca de la línea de crujía del barco. En cascos de desplazamiento más lento y pesado, se puede colocar algo más lejos de la línea de crujía.

Deje suficiente espacio sobre el soporte para liberarlo y girar hacia arriba el sensor.

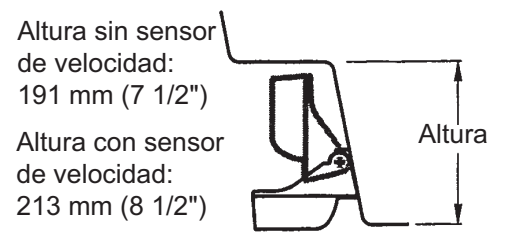

**Nota 1:** no monte el sensor en un área donde se produzcan turbulencias o burbujas, como cerca de tomas o salidas de agua, detrás de tracas, puntales, accesorios o irregularidades del casco; o detrás de zonas que presenten erosión en la pintura (indicación de turbulencias).

**Nota 2:** evite montar el sensor en los puntos en los que se pueda apoyar el barco durante el remolque, la botadura, la elevación o el almacenamiento.

#### Nota 3: en los barcos equipados con una

**sola hélice**, móntelo a estribor, a más de 75 mm (3") de la zona barrida por la hélice.

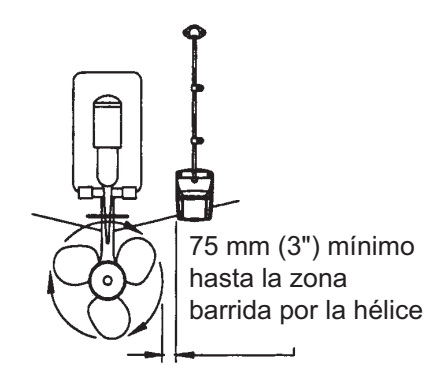

Ubicación de montaje en barcos de una hélice

Nota 4: en barcos de dos hélices, móntelo entre las hélices.

#### Instalación del soporte

- Recorte la plantilla de instalación (suministrada con el transductor) por la línea de puntos.
- Coloque la plantilla en la ubicación seleccionada, con la flecha de la parte inferior alineada con el borde inferior del espejo. Asegúrese de que la plantilla esté paralela a la flotación y fíjela con cinta adhesiva.

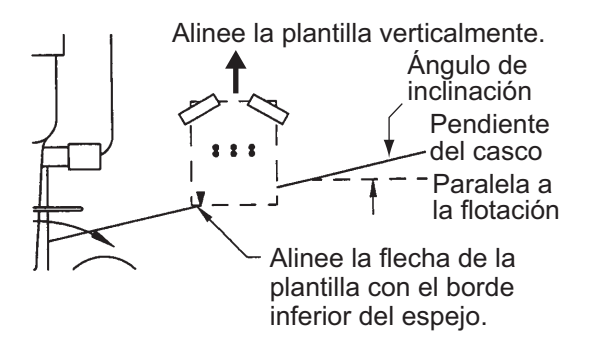

#### Colocación de la plantilla

**Aviso**: Lleve siempre gafas de seguridad y una mascarilla antipolvo.

 Con una broca de 4 mm, #23 o 9/64", realice tres orificios de 22 mm (7/8") de profundidad en los sitios indicados. Para evitar taladrar en exceso, envuelva la broca con cinta adhesiva a 22 mm (7/8") de la punta. **Casco de fibra de vidrio**: Minimice las grietas en la superficie avellanando el recubrimiento. Si no se dispone de una broca para avellanar, empiece los orificios con una broca de 6 mm o 1/4" hasta una profundidad de 1 mm (1/16").

 Si sabe el ángulo del espejo, el soporte está diseñado para un ángulo estándar de 13°.

11°-18°: no se necesita cuña.
Vaya al paso 3 de "Ajustes".
Otros ángulos: se necesita cuña.
Vaya al paso 2 de "Ajustes".
Si no sabe el ángulo del espejo, fije temporalmente el soporte y el sensor al espejo para ver si hace falta la cuña de plástico.

 Atornille temporalmente el soporte al casco con los tres tornillos autorroscantes #10 x 1-1/4". NO apriete completamente los tornillos ahora. Siga los pasos 1 a 4 de "Fijación del sensor al soporte", antes de seguir con "Ajuste".

#### <u>Ajustes</u>

- Con una regla comprueba la alineación del sensor respecto al fondo del casco. La popa del sensor debe estar 1-3 mm (1/16-1/8") por debajo de la proa del mismo, o bien el fondo del sensor debe ser paralelo al fondo del casco. Nota: no deje que la proa del sensor esté más baja que la popa, porque penetraría aire.
- Utilice la cuña de plástico suministrada para ajustar el ángulo entre el sensor y el casco. Si el sensor se ha fijado temporalmente al espejo de popa, suéltelo. Coloque la cuña en la parte posterior del soporte.

2°-10° (espejos escalonados y barcos con hidrochorro): Coloque la cuña con la punta hacia abajo.

**19°-22° (barcos pequeños con casco de fibra de vidrio o aluminio)**: Coloque la cuña con la punta hacia arriba.

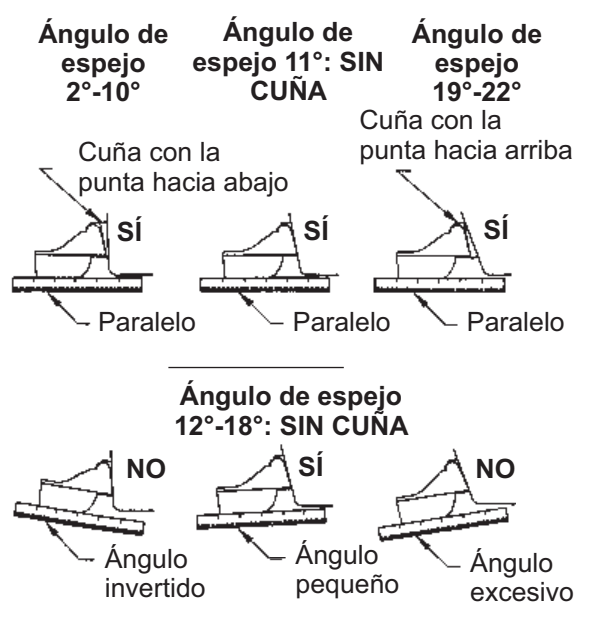

Posición del sensor y ángulo del espejo

- Si el sensor se ha fijado temporalmente al espejo de popa, suéltelo. Aplique un sellante marino a las roscas de los tres tornillos autorroscantes #10 x 1-1/4" para evitar que se filtre agua al interior del espejo. Atornille el soporte al casco. No apriete completamente los tornillos ahora.
- Repita el paso 1 para asegurarse de que el ángulo del sensor es correcto.
   Nota: no sumerja el sensor en el agua más de lo necesario para evitar aumentar la resistencia al avance, las salpicaduras, el ruido en el agua y la reducción de la velocidad del barco.

- 4. INSTALACIÓN
- Deslice el sensor arriba o abajo por las ranuras del soporte hasta que el sensor se proyecte 3 mm (1/8"). Apriete los tornillos.

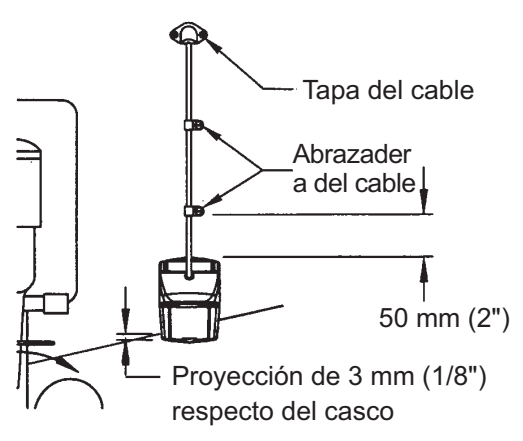

Ajuste vertical y tendido de cables

#### Fijación del sensor al soporte

 Si la tapa de retención de la parte superior del soporte está cerrada, ábrala bajando el pestillo y girándola hacia abajo.

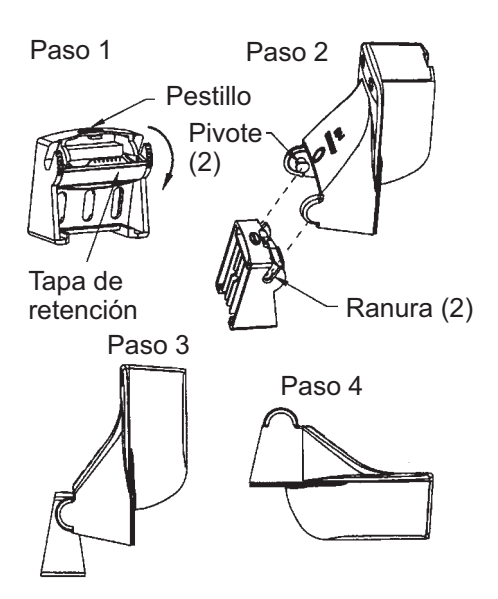

Fijación del sensor al soporte

- 2. Inserte los pivotes de articulación del sensor en las ranuras que hay cerca de la parte superior del soporte.
- 3. Presione hasta que los pivotes encajen con un clic.
- 4. Gire el sensor hacia abajo hasta que la parte inferior encaje en el soporte.

5. Cierre la tapa de retención para evitar que el sensor se suelte durante la navegación.

#### Tendido de cables

Tienda el cable del sensor sobre el espejo y a través de un orificio de desagüe o de un nuevo orificio realizado en el espejo de popa por encima de la línea de flotación.

No corte el cable ni extraiga el conector, se anularía la garantía. Lleve siempre gafas de seguridad y una mascarilla antipolvo.

- Si debe taladrar un orificio, hágalo con margen suficiente, por encima de la flotación. Compruebe que no haya obstáculos dentro del casco, como flaps, bombas o cableado. Marque la ubicación con un lápiz. Taladre un orificio en el espejo con una broca de 19 mm o 3/4" (para que pase el conector).
- 2. Tienda el cable sobre o a través del espejo.
- En el exterior del casco fije el cable en el espejo con las abrazaderas de cables. Coloque una abrazadera de cables a 50 mm (2") sobre el soporte y marque el orificio de montaje con un lápiz.
- 4. Coloque la segunda abrazadera de cables a mitad de camino entre la primera abrazadera y el orificio del cable. Marque este orificio de montaje.
- Si se ha realizado un orificio en el espejo de popa, abra la ranura adecuada en la tapa de cable del espejo. Coloque la cubierta sobre el cable, en el lugar en el que penetra en el casco. Marque los dos orificios de montaje.
- Con una broca de 3 mm o 1/8", taladre un orificio de 10 mm (3/8") de profundidad en los sitios indicados. Para evitar taladrar en exceso, envuelva la broca con cinta adhesiva a 10 mm (3/8") de la punta.
- 7. Aplique un sellante marino a las roscas de los tornillos autorroscantes #6 x 1/2" para evitar que se filtre agua al interior del espejo. Si ha realizado un orificio pasante en el espejo, aplique sellante marino en el espacio libre alrededor del cable en el lugar en el que penetra en el casco.

- 8. Sitúe las dos abrazaderas de cables y fíjelas. Presione la tapa del cable, si se utiliza, sobre el cable y atorníllela.
- 9. Tienda el cable hasta el instrumento y tenga cuidado de no romper la cubierta del cable al pasarlo por los mamparos y otras partes del barco. Para reducir las interferencias eléctricas, separe el cable del sensor de otros cables eléctricos y de fuentes de ruido eléctrico. Enrolle el cable sobrante y fíjelo con bridas para cables a fin de evitar que sufra daños.

### 4.7 Sensor de velocidad/ temperatura (opcional)

Los sensores de velocidad/temperatura (ST-02MSB y ST-02PSB) están diseñados para montaje pasacascos. Se instalan tal y como se muestra a continuación.

#### Consideraciones de montaje

Seleccione una ubicación de montaje adecuada teniendo en cuenta lo siguiente:

- Seleccione un sitio plano a media eslora. El sensor no necesita una instalación perfectamente perpendicular.
- Seleccione una ubicación en la que el transductor no resulte dañado durante las operaciones de remolque, botadura, izado o almacenamiento.
- Seleccione una ubicación hacia delante, mirando desde el orificio de drenaje, para permitir que circule agua de refrigeración.
- Seleccione una ubicación que no esté en contacto con el flujo de agua de la quilla, el conducto de descarga de agua, etc.
- La vibración en esa ubicación debe ser mínima.
- No realice la instalación al frente del transductor de una sonda de pesca, para evitar que se produzcan perturbaciones (y pérdida de rendimiento) en la sonda de pesca.

- 1. Ponga el barco en dique seco.
- 2. Practique un orificio de unos 51 mm de diámetro en la ubicación de montaje.
- 3. Afloje la tuerca de bloqueo y extraiga la sección del sensor.
- 4. Aplique un sellante de silicona a la brida del sensor. La altura de la capa debe ser de aproximadamente 6 mm.
- 5. Pase la carcasa del sensor por el orificio.
- 6. Encare la muesca del sensor hacia la proa del barco y apriete la brida.
- Encaje la sección del sensor en la carcasa del sensor y apriete la tuerca de bloqueo.
- 8. Bote el barco y compruebe que no haya filtraciones de agua alrededor del sensor.

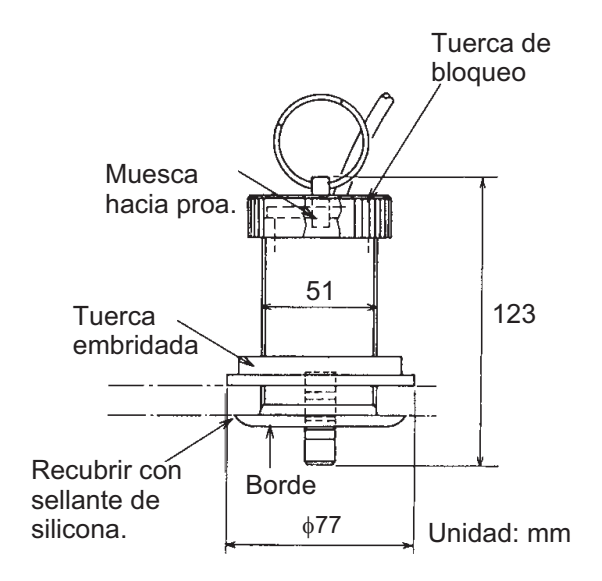

Sensor de velocidad/temperatura ST-02MSB, ST-02PSB

# 4.8 Sensor de temperatura (opcional)

# Sensor de temperatura de montaje en espejo T-02MTB

- Fije el cable en un sitio conveniente del espejo de popa con la abrazadera de cables.
- En el lugar donde el cable atraviese el espejo practique un orificio de unos 17 mm de diámetro para pasar el conector. Después de pasar el cable, selle el orificio con un compuesto sellante.

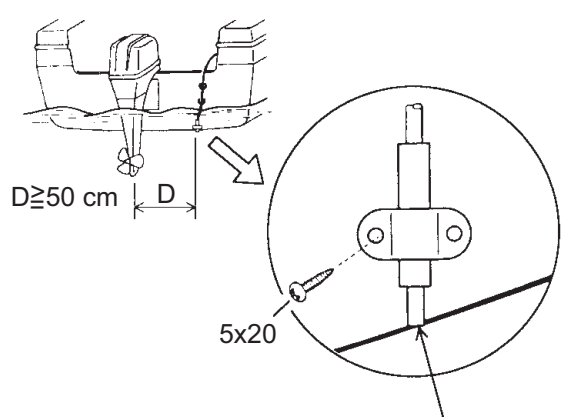

Empotrado con el fondo del casco.

#### Cómo montar un sensor de temperatura T-02MTB

#### Sensor de temperatura de montaje pasacascos T-02MSB, T-03MSB

Seleccione una ubicación de montaje adecuada teniendo en cuenta lo siguiente:

- Seleccione un sitio plano a media eslora.
- Seleccione una ubicación en la que el transductor no resulte dañado durante las operaciones de remolque, botadura, izado o almacenamiento.
- Sitúelo alejado de equipos que desprendan calor.
- Sitúelo lejos de tuberías de desagüe.
- Seleccione un lugar donde las vibraciones sean mínimas.

#### <u>T-02MSB</u>

- 1. Realice un orificio de unos 21 mm de diámetro en la ubicación de montaje.
- 2. Pase el cable del sensor por el orificio.
- 3. Pase la junta, la arandela y la tuerca de bloqueo por el cable, en ese orden.
- 4. Recubra la brida del sensor con sellante de alta calidad y fije el sensor con la tuerca de bloqueo. (Par: 59 N/m máx.)
- 5. Bote el barco para comprobar que no haya filtraciones de agua alrededor del sensor.

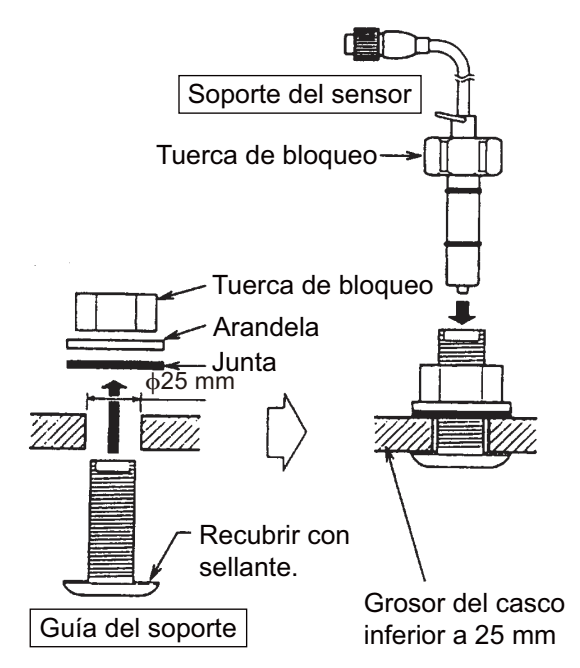

#### Cómo montar un sensor de temperatura T-02MSB

#### <u>T-03MSB</u>

- 1. Realice un orificio de unos 25 mm de diámetro en la ubicación de montaje.
- Recubra la guía del soporte con sellante de silicona y pase la junta, la arandela y la tuerca de bloqueo por la guía del soporte, en ese orden; a continuación apriete la tuerca.
- 3. Fije el soporte del sensor en la guía del soporte desde dentro del barco. Apriete la tuerca.

4. Bote el barco para comprobar que no haya filtraciones de agua alrededor del sensor.

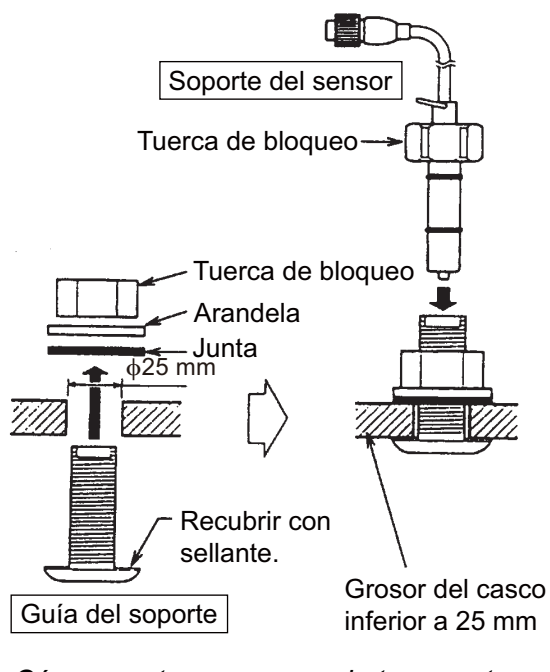

Cómo montar un sensor de temperatura T-03MSB

# 4.9 Cableado

Conecte el conjunto de cable (suministrado) al puerto [12-24 VDC/NMEA] y el cable del transductor al puerto [XDR]. Consulte el diagrama de conexiones para conectar los cables. Deje una reserva de longitud en los cables para facilitar la inspección y el mantenimiento. Consulte la siguiente página para obtener información sobre cómo conectar a tierra la unidad de presentación.

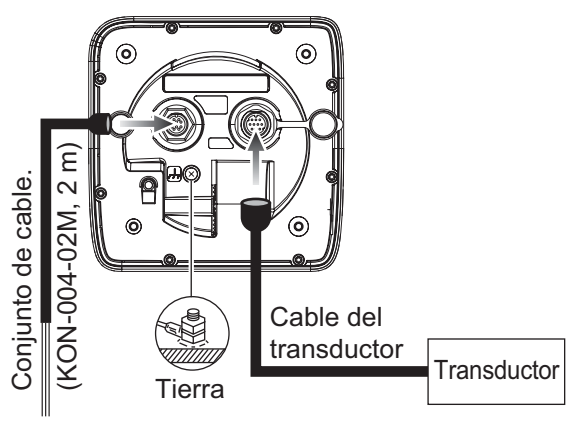

Cuadro eléctrico, borne de puesta a tierra, equipo externo

Nombres de las señales del conjunto de cables

|    | Conector    | Color | Observaciones     |  |
|----|-------------|-------|-------------------|--|
| 1  | TD-A        | BLA   | IEC61162-1/       |  |
| 2  | TD-B        | AZU   | NMEA0183          |  |
| 3  | RD-A        | AMA   | IEC61162-1/       |  |
| 4  | RD-B        | VER   | NMEA0183          |  |
| 5  | 12V-P(+)    | MAR   | Salida de alimen- |  |
| 6  | 12V-M(-)    | NAR   | tación (12 V CC)  |  |
| 7  | DC-P-IN (+) | ROJ   | Entrada aliment-  |  |
| 8  | DC-M-IN (-) | NEG   | ación             |  |
|    |             |       | 12-24 V CC        |  |
| 9  | NC          | -     |                   |  |
| 10 | APANTA-     | -     | Conductor de re-  |  |
|    | LLAMIEN-    |       | torno (a terminal |  |
|    | ТО          |       | de tierra del     |  |
|    |             |       | cuadro eléctrico) |  |
|    |             |       |                   |  |

**Nota 1:** coloque el capuchón de cable MJ (suministrado) en el cable del transductor para proteger el conector al desmontar la unidad de presentación del barco.

**Nota 2:** corte los conductores no utilizados y encíntelos.

**Nota 3:** el conector en el extremo del cable se rompe fácilmente. Tenga cuidado al conectar y desconectar el conector.

**Nota 4:** el portafusibles contiene un muelle que sujeta el fusible. Para evitar que el muelle se suelte, lo que provocaría un corte en la alimentación, fije los cables tal y como se muestra en la página siguiente.

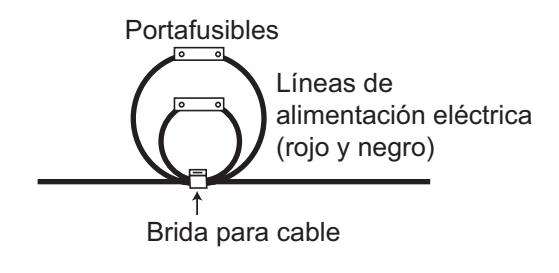

#### Conexión a tierra de la unidad de presentación

# \land PRECAUCIÓN

Asegúrese de conectar a tierra la unidad de presentación.

Si no se conectara a tierra o si se hiciera incorrectamente, el rendimiento podría verse afectado y podrían producirse interferencias con otros equipos.

- Use un cable de 1,25 sec. (no suministrado) para el cable de tierra.
- Acorte al máximo la longitud del cable dentro de lo posible y conéctelo al punto de conexión a tierra del barco.
- Para un barco con casco de FRP, fije una placa de acero de 20 cm por 30 cm al exterior del casco para tener un punto de tierra. Conecte allí el cable de tierra.

**Nota 1:** Utilice un terminal de orejeta ( ( ) para realizar la conexión en la unidad de presentación. No utilice terminales de horquilla ( ( ).

**Nota 2:** En un barco con alimentación CC de polaridad positiva y la sonda de pesca conectada a tierra al casco, no es posible conectar equipos externos directamente a la sonda de pesca si la línea de señal de los equipos está conectada a tierra.

#### Equipo externo

El puerto [12-24 VDC/NMEA] se suele utilizar para conectar equipos externos, como receptores GPS y/o indicadores de viento. Consulte el diagrama de conexiones para conectar los cables.

#### Sensor de velocidad/temperatura

Conecte los sensores opcionales de velocidad/temperatura al puerto XDR con el cable opcional de conversión (tipo 02S4147) tal y como se muestra en la columna de al lado./ Conectar al puerto XDR en la parte posterior de la unidad de presentación

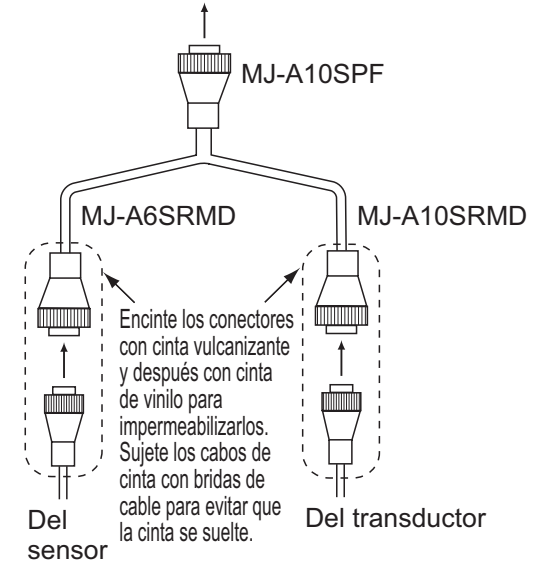

Conexión del cable de conversión 02S4147

#### Caja adaptadora del transductor opcional

La caja adaptadora opcional (tipo: MB-1100, n.º de código: 000-041-353) es necesaria para conectar los transductores opcionales 50B-6, 50B-6B, 200B-5S, 50/200-1T y 50/200-12M.

| Pieza                  | Тіро                 | N.º de<br>código   | Cantidad |
|------------------------|----------------------|--------------------|----------|
| Caja de<br>adaptación* | MB-<br>1100          | 000-041-<br>000    | 1        |
| Terminal de<br>orejeta | FV1.<br>25-3<br>(LF) | 000-116-<br>756-10 | 6        |
| Bloqueo de<br>cable**  | NC-1                 | 000-168-<br>230-10 | 1        |

\*con cable conector 10P

\*\*: para conectar dos transductores

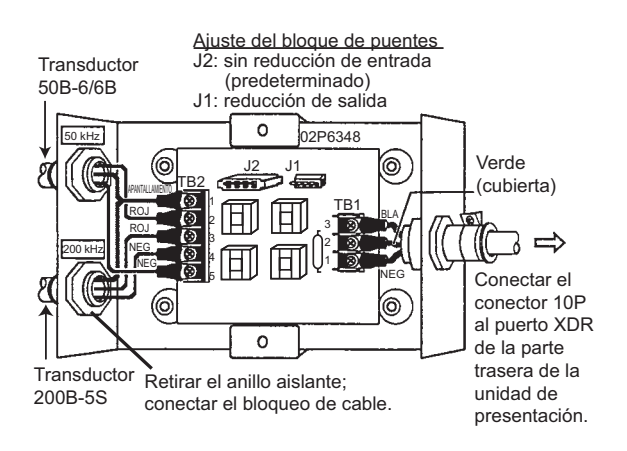

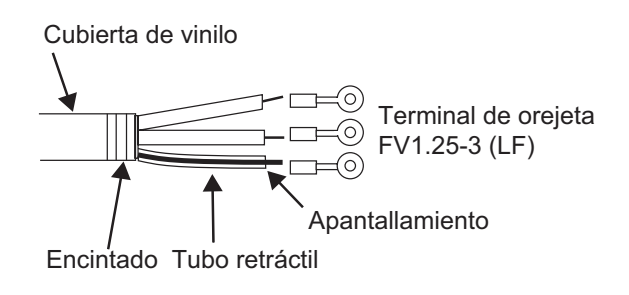

# 4.10 Sentencias de datos IEC 61162-1

La siguiente tabla muestra las sentencias de datos que se pueden enviar y recibir con la sonda de pesca. Tanto para entrada como para salida, la velocidad de transmisión es de 4.800 bps. Hay salida de datos con intervalos de dos segundos.

| Sentencia | Significado                       |
|-----------|-----------------------------------|
| BWC       | Demora (magnética) y distan-      |
|           | cia al waypoint                   |
| GGA       | Datos de fijación GPS (sistema    |
|           | de posicionamiento global)        |
| GLL       | Posición geográfica: latitud/lon- |
|           | gitud                             |
| GNS       | Datos de fijación GNSS            |
| HDG       | Rumbo, desviación y variación     |
| HDT       | Rumbo, verdadero                  |
| MDA       | Presión atmosférica               |
| MTW       | Temperatura del agua              |
| MWV       | Velocidad y ángulo del viento     |
| RMA       | Lat/Lon, SOG, rumbo               |
| RMB       | Datos naveg. (waypoint, etc.)     |
| RMC       | Lat/Lon, (GPS), SOG, rumbo        |
| VHW       | Velocidad y rumbo respecto del    |
|           | agua                              |
| VTG       | Velocidad y curso respecto del    |
|           | fondo                             |
| XTE       | Error de desviación               |
| ZDA       | Hora y fecha                      |

Sentencias de datos de entrada/salida

#### Orden de prioridad

| <u>Esquema</u>                                                | Prioridad               |
|---------------------------------------------------------------|-------------------------|
| Latitud/Longitud:                                             | GNS>GGA>RMC><br>RMA>GLL |
| Curso (verdadero):                                            | VTG>RMC>RMA             |
| Curso (magnético):                                            | VTG                     |
| Velocidad respecto del fondo:                                 | VTG>RMC>RMA             |
| Velocidad del agua:                                           | VHW                     |
| Distancia al waypoint:                                        | BWC>RMB                 |
| Demora al waypoint<br>(verdadera):                            | BWC>RMB                 |
| Demora al waypoint<br>(magnética):                            | BWC                     |
| Rumbo (verdadero):                                            | HDT>VHW                 |
| Rumbo (magnético):                                            | HDG>VHW                 |
| Error de desviación:                                          | XTE>RMB                 |
| Presión atmosférica:                                          | MDA                     |
| Temperatura del<br>agua:                                      | MTW                     |
| Velocidad y ángulo<br>del viento (verdad-<br>eros/aparentes): | MWV                     |

#### Sentencias de datos de salida

| Sentencia | Significado                  |
|-----------|------------------------------|
| DBS       | Profundidad desde la super-  |
|           | ficie marina                 |
| DBT       | Profundidad bajo el trans-   |
|           | ductor                       |
| DPT       | Profundidad                  |
| MTW*      | Temperatura del agua         |
| RMB*      | Información de navegación    |
|           | mínima recomendada           |
| TLL*      | Posición del blanco, emitida |
|           | por la tecla MARK            |
| VHW*      | Velocidad respecto al agua   |

\*Disponible con conexión de sensor o ayuda de navegación aplicables.

# 4.11 Ajustes tras la instalación

#### <u>ldioma</u>

1. Pulse la tecla **()**/**BRILL** para que aparezca el menú [Installation].

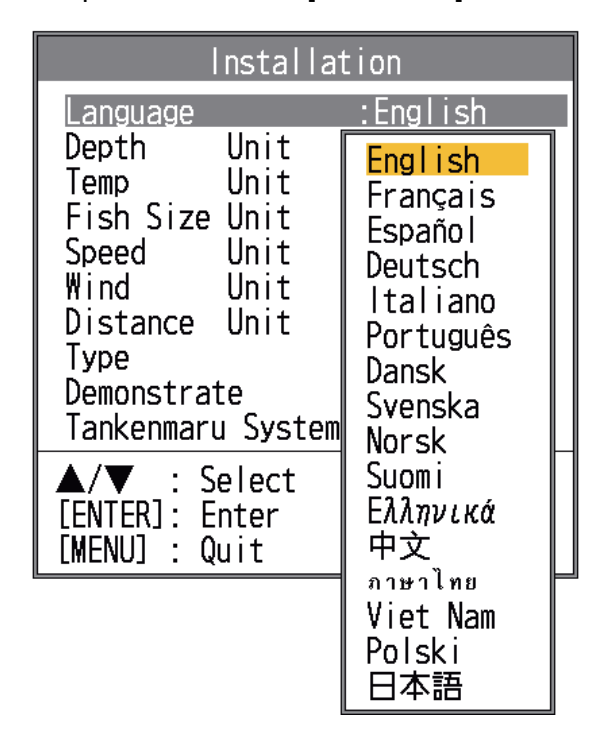

 Seleccione su idioma y pulse la tecla ENTER. Las unidades de profundidad, temperatura del agua, longitud de los peces, velocidad del barco, velocidad del viento y distancia se definen en función del idioma seleccionado.

Continúe con el procedimiento para seleccionar el transductor y configurar el puerto NMEA.

#### **Transductor**

Si tiene el transductor 525STID-MSD o el 525STID-PWD, no realice este procedimiento.

 Seleccione [Type] en el menú [Installation] y pulse la tecla ENTER.

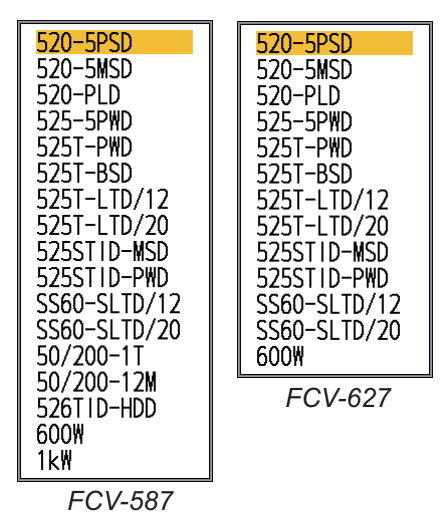

2. Seleccione su transductor y pulse la tecla **ENTER**.

Seleccione [600W] para el transductor de 600 W y [1kW] para el transductor de 1 kW, que no aparece en la tabla siguiente.

|       | Transductor (opcional)                                                                                                  |
|-------|----------------------------------------------------------------------------------------------------|
| 600 W | 520-5PSD, 520-5MSD, 520-PLD,<br>525-5PWD, 525T-PWD, 525T-BSD,<br>525T-LTD/12, 525T-LTD/20,<br>525STID-MSD, 525STID-PWD, |
|       | SS60-SLTD/12, SS60-SLTD/20                                                                                              |
| 1 kW  | 50/200-1T, 50/200-12M,<br>526TID-HDD                                                                                    |

**Nota:** No utilice el transductor de 600 W con el ajuste de 1 kW. Se dañará el transductor.

3. Pulse la tecla **MENU/ESC** para finalizar.

Para configurar equipos externos, vaya a "NMEA".

#### <u>NMEA</u>

- 1. Pulse la tecla MENU/ESC.
- 2. Seleccione [NMEA] en el menú de instalación y pulse la tecla ENTER.

| NMEA         |             |  |  |
|--------------|-------------|--|--|
| NMEAO183     | :Ver 2.0    |  |  |
| Puerto NMEA  | :Ent/Salida |  |  |
| Salida NMEA  | :Off        |  |  |
| Config WAAS  | :Off        |  |  |
| Salida TLL   | :TLL        |  |  |
| Monitor Puer | to          |  |  |
| ▲/▼/◀/►      | : Selec     |  |  |
| [ENTER]      | : Entrar    |  |  |
| [MENU]       | : Volver    |  |  |

Defina los elementos de menú en función del equipo conectado a la sonda de pesca.

[**NMEA0183**]: seleccione la versión NMEA0183 del equipo de navegación conectado al puerto "12-24 V CC/NMEA" entre [Ver 1.5], [Ver 2.0] y [Ver 3.0].

[Puerto NMEA]: los terminales NMEA del puerto "12-24 VCC/NMEA" pueden funcionar como puertos de entrada o de entrada/salida. Cambie el ajuste a "Ent/Ent" cuando conecte un GP-320B y un sensor de viento. Cuando conecte el GP-320B y un sensor de viento, primero active "Config WAAS" y seleccione [Ent/Ent] como ajuste de [Puerto NMEA]. Solo se puede conectar un sensor de velocidad/ timón que genere la instrucción de MWV. [Ent/Salida]: entrada y salida (ajuste predeterminado)

[Ent/Ent]: solo entrada (disponible cuando se conecta el GP-320B y un sensor de viento).

[**Salida NMEA**]: selecciona qué sentencias de datos enviar.

[Off]: envía las "sentencias de datos de salida".

[On]: envía las "sentencias de datos de salida" y las sentencias que recibe de otros equipos.

[**Config WAAS**]: selecciona cómo se usará la señal WAAS cuando se conecte un receptor WAAS, por ejemplo un GP-320B. Los tipos de mensaje (WAAS-00 a WAAS-27) se utilizan como corrección WAAS. Seleccione [WAAS-00] para activar WAAS. **Nota:** Esta función está disponible solo cuando [Ent/Salida] se selecciona en [Puerto NMEA].

[Salida TLL]: envía la posición especificada por la tecla MARK al plóter conectado. [Off]: no emite latitud/longitud. [TLL]: emite latitud/longitud. [FURUNO-TLL]: emite latitud/longitud, profundidad y temperatura del agua. Requiere un dispositivo habilitado para [FURUNO-TLL].

[**Monitor Puerto**]: el monitor puerto muestra las sentencias de datos enviadas al puerto [12-24 VDC/NMEA].

| Pue        | rto 1                | Monitor                         | Puerto       |             |       |
|------------|----------------------|---------------------------------|--------------|-------------|-------|
| \$G        | PGLL, 135            | 3. 5678, N                      | 11111. 11    | 11, E, , A, | D*    |
| 4B<br>\$G  | NGNS, , 1            | 111. 5751,                      | S, 00013. 5  | 596, E, D   | , , , |
| ,,,<br>\$G | *3A<0d><<br>PMWV, 11 | ©a><br>1. 11, R, 1 <sup>°</sup> | 1. 11, N, A* | 1B<0d><(    | Da>   |
|            |                      |                                 |              |             |       |
|            |                      |                                 |              |             |       |

Pulse la tecla **ENTER** para mostrar la información de sentencias de datos más reciente. Para mostrar esta información en la pantalla Puerto 2 cuando hay dos sensores conectados, defina [NMEA Port] en el menú [NMEA] como [Ent/Ent].

# **APÉNDICE 1 ÁRBOL DE MENÚS**

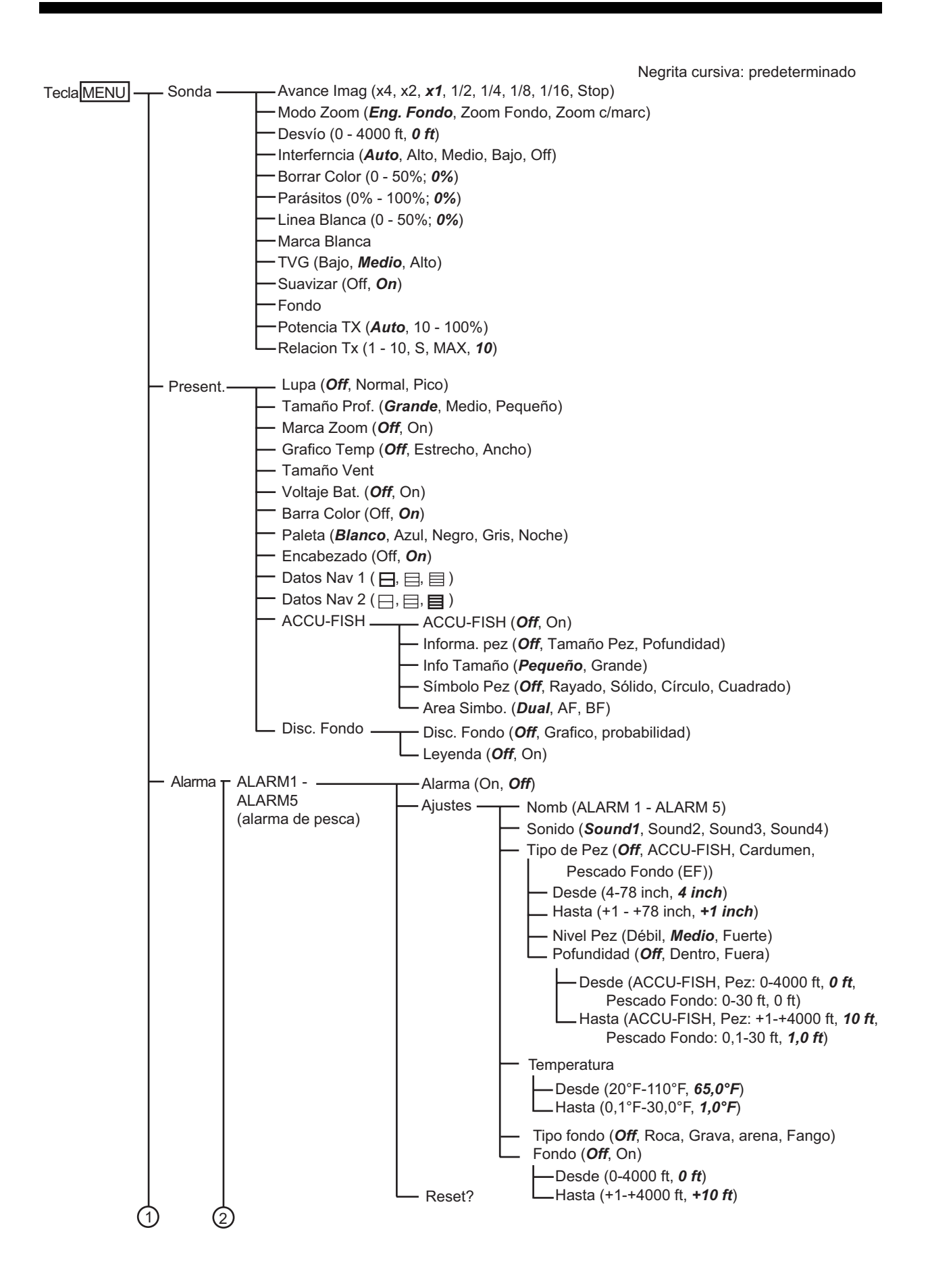

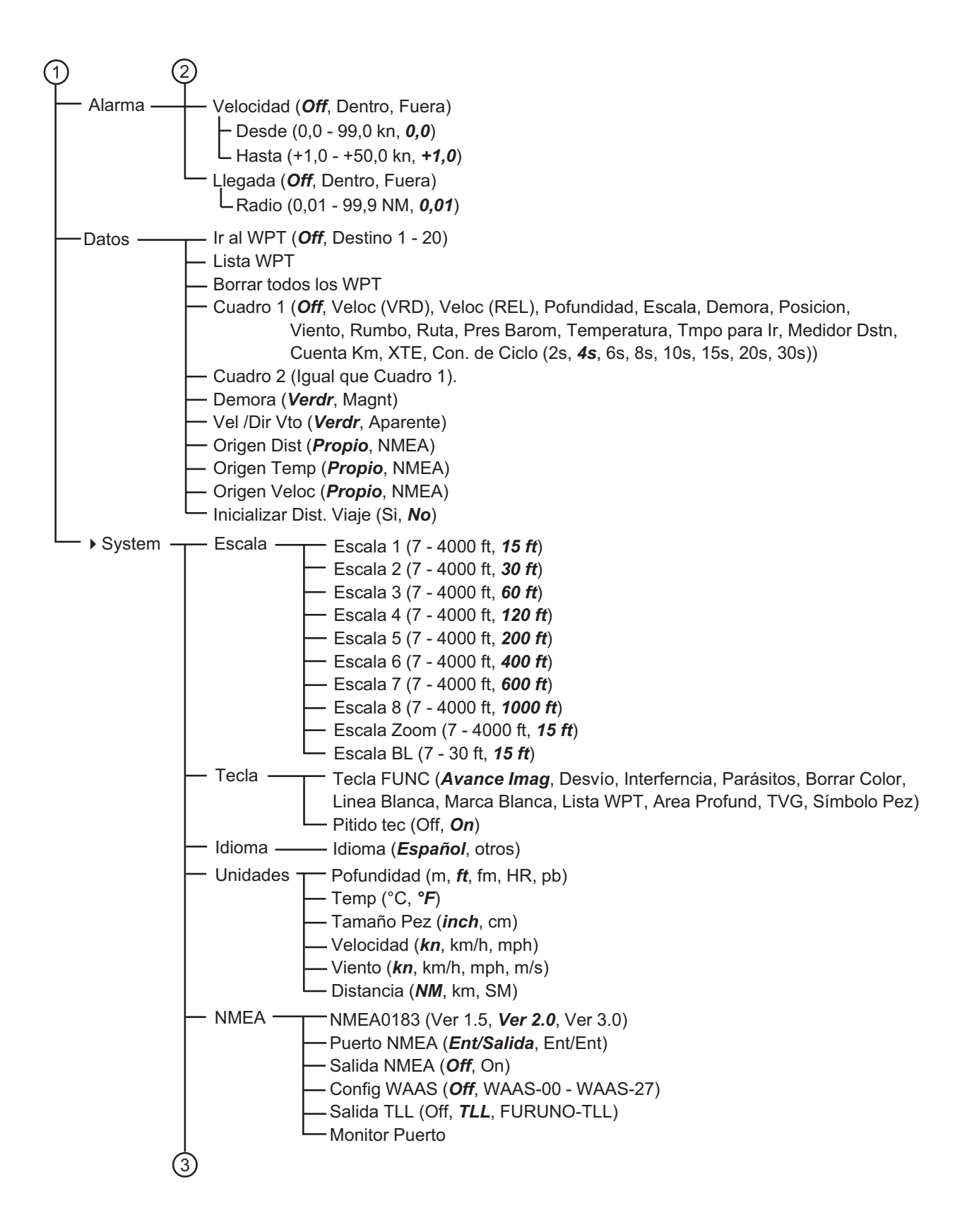

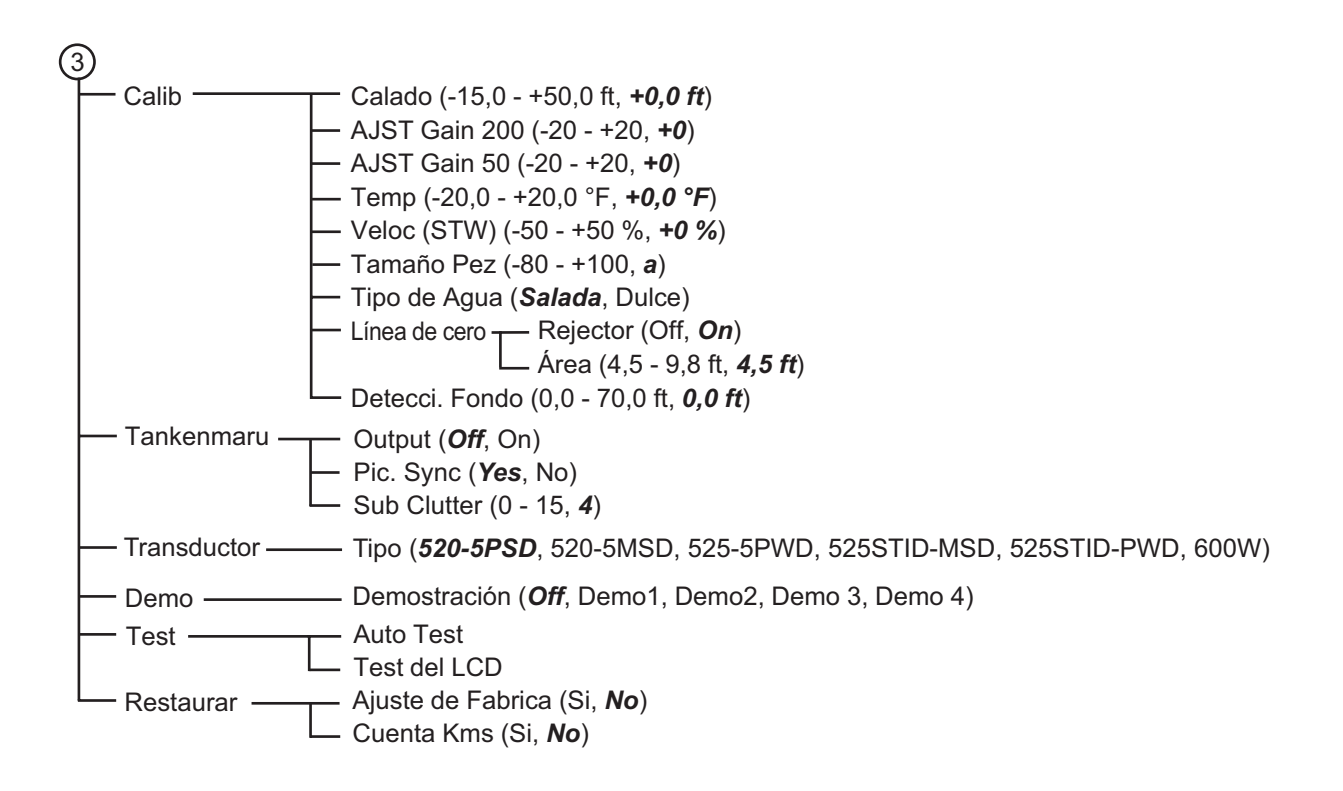

# APÉNDICE 2 INSTALACIÓN PARA TRANSDUCTOR (MONTAJE PASACASCOS)

This appendix provides a copy of the installation instructions for AIRMAR transducer. 525T-LTD/12 and 525T-LTD/20 to SS60. SS60-SLTD/12 and SS60-SLTD/20 to SS60.

#### Thru-Hull

Tilted Element<sup>™</sup> Transducer Tilt Angles: 0°, 12°, 20°

#### Models: B60, B75H/M/L, B150M, B619 P19, SS60, SS150M, SS565, SS619

U.S. Patent No. 7,369,458. UK Patent No. 2 414 077. U.S. Patent Pending 17-364-01 rev. 07 01/12/13

Follow the precautions below for optimal product performance and to reduce the risk of property damage, personal injury, and/or death.

**WARNING**: Always wear safety goggles and a dust mask when installing.

**WARNING**: Immediately check for leaks when the boat is placed in the water. Do not leave the boat unchecked for more than three hours. Even a small leak may allow considerable water to accumulate.

**WARNING: B150M, B619, SS150M, SS619** - Do not use the spacer if there is insufficient space to tighten the nut, or it is within 11 mm (1/2") of the top of the housing.

WARNING: Stainless steel housing in a metal hull -Be sure the washer contacts the hull. Do not tighten the hull nut with the washer against the isolation bushing, as the housing will not be firmly installed. If necessary, sand the isolation bushing until the washer rests against the hull.

**CAUTION: CHIRP transducer** - Do not install in the engine compartment or other hot place. The transducer may fail if it overheats.

**CAUTION: CHIRP transducer** - Always operate the transducer in water. Operating in air will allow the transducer to overheat resulting in failure.

**CAUTION**: The arrow on the top of the transducer must point toward the keel or centerline of the boat. This will align the angle of the element inside the transducer with the deadrise angle of your hull.

**CAUTION**: Never pull, carry, or hold the transducer by its cable; this may sever internal connections.

**CAUTION**: **Plastic housing** - Never use a fairing with a plastic housing; the protruding sensor would be vulnerable to damage from impact.

**CAUTION**: **Metal housing** - Never install a metal housing on a vessel with a positive ground system.

**CAUTION:** Stainless steel housing in a metal hull -The stainless steel housing must be isolated from a metal hull to prevent electrolytic corrosion. Use the isolation bushing supplied.

**CAUTION**: Never use solvents. Cleaners, fuel, sealant, paint and other products may contain solvents that can damage plastic parts, especially the transducer's face. **IMPORTANT**: Read the instructions completely before proceeding with the installation. These instructions supersede any other instructions in your instrument manual if they differ.

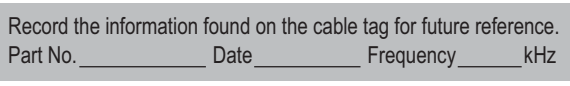

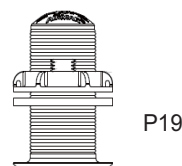

#### Applications

- **Plastic** housing recommended for fiberglass or metal hulls only. Never install a plastic housing in a wood hull since swelling of the wood can fracture the plastic.
- **Bronze** housing recommended for fiberglass or wood hulls. Never install a bronze housing in a metal hull, because electrolytic corrosion will occur.
- Stainless steel housing compatible with all hull materials. Recommended for metal hulls to prevent electrolytic corrosion provided the stainless steel housing is isolated from the metal hull.

#### Match Tilt Angle of Transducer to Deadrise

Be sure the tilt angle of your transducer model matches the deadrise angle of your boat at the mounting location. The tilt angle is printed on the top of the transducer (see Figure 1). To measure the deadrise angle of your hull at the selected mounting location, use an angle finder or a digital level (see Figure 2).

- 0° models For hull deadrise angles from 0° to 7°
- 12° models For hull deadrise angles from 8° to 15°
- B75H-12° For hull deadrise angles from 6° to 15°
- B75M-12° For hull deadrise angles from 6° to 15°
- B75L-12° For hull deadrise angles from 0° to 24°
- 20° models For hull deadrise angles from 16° to 24°

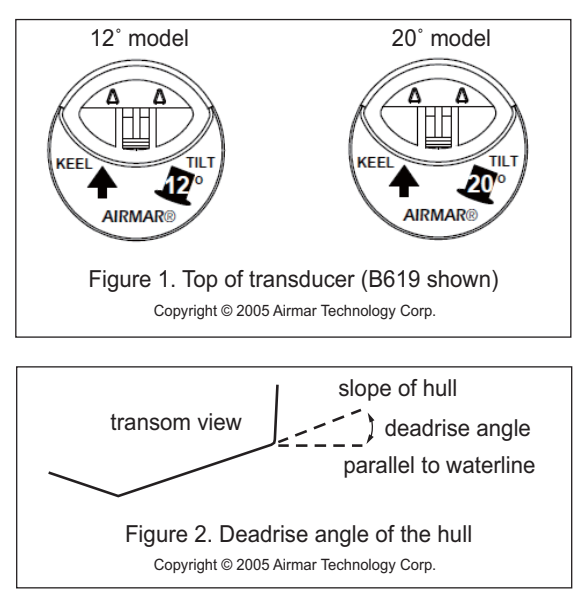

#### Identify Your Model

The model name is printed on the cable tag.

| Model<br>(Housing)               | Hull<br>Material    | Outside Hull<br>Hole Saw Size | Cored Fiberglass Hull<br>Hull Interior<br>Hole Saw Size |
|----------------------------------|---------------------|-------------------------------|---------------------------------------------------------|
| P19                              | Fiberglass<br>metal | 51 mm or 2"                   | 60 mm or 2-3/8"                                         |
| B150M<br>B619<br>SS150M<br>SS619 | Fiberglass<br>wood  | 51 mm or 2"                   | 60 mm or 2-3/8"                                         |
| SS150M<br>SS619                  | Metal               | 57 mm or 2-1/4"               | NA                                                      |
| B60<br>SS60<br>SS56              | Fiberglass<br>wood  | 60 mm or 2-3/8"               | 80 mm or 3-1/8"                                         |
| B75H/M/L                         | Fiberglass<br>wood  | 70 mm or 2-3/4"               | 80 mm or 3-1/8"                                         |
| SS60<br>SS565                    | Metal               | 70 mm or 2-3/4"               | NA                                                      |

#### Tools & Materials

Safety goggles

Dust mask

Angle finder

Electric drill with 10 mm (3/8") or larger chuck capacity

Drill bit: 3 mm or 1/8" Hole saw (see table above)

Countersink tool (installing SS565)

Sandpaper

Mild household detergent or weak solvent (such as alcohol) File (installation in a metal hull)

Marine sealant (suitable for below waterline)

Slip-joint pliers (installing a metal housing)

Grommet(s) (some installations)

Cable ties

Water-based anti-fouling paint (mandatory in salt water) Installation in a cored fiberglass hull (see page AP-7):

Hole saw for hull interior (see table above) Fiberglass cloth and resin

or Cylinder, wax, tape, and casting epoxy

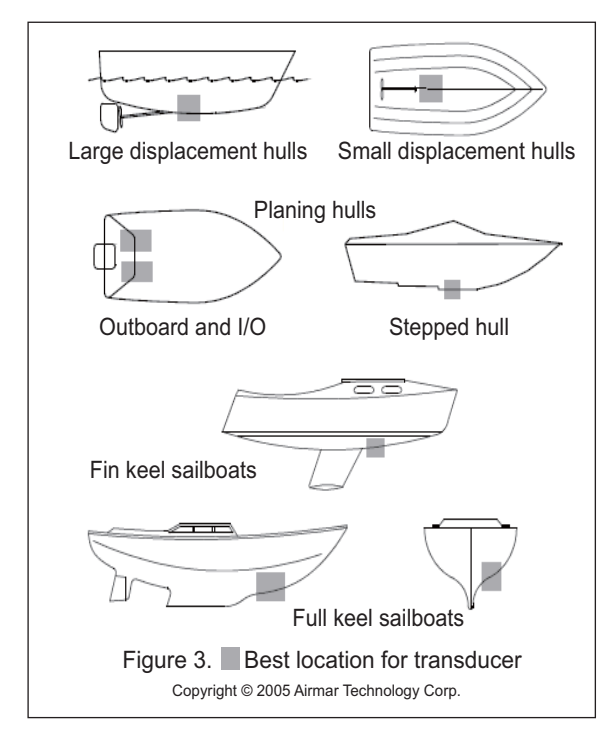

#### **Mounting Location**

**CAUTION**: Do not mount near water intake or discharge openings or behind strakes, fittings, or other hull irregularities. **CAUTION**: Do not mount in line with trailer rollers or bunks that may damage the transducer's face.

- The water flowing under the hull must be smooth with a minimum of bubbles and turbulence (especially at high speeds).
- The transducer must be continuously immersed in water.
- The transducer beam must be unobstructed by the keel or propeller shaft(s).
- Choose a location away from interference caused by power and radiation sources such as: the propeller(s) and shaft(s), other machinery, other echosounders, and other cables. The lower the noise level, the higher the echosounder gain setting that can be used.
- CHIRP transducer Mount in a cool well-ventilated area away from the engine to avoid overheating.

#### Hull Types (see Figure 3)

• **Displacement hull powerboats** - Locate amidships near the centerline. The starboard side of the hull where the propeller blades are moving downward is preferred.

Planing hull powerboats - Mount well aft, on or near the centerline, and well inboard of the first set of lifting strakes to ensure that the transducer will be in contact with the water at high speeds. The starboard side of the hull where the propeller blades are moving downward is preferred.
 Outboard and I/O - Mount just forward of the engine(s).
 Inboard - Mount well ahead of the propeller(s) and shaft(s).
 Stepped hull - Mount just ahead of the first step.

**Boat capable of speeds above 25 kn** (29 MPH) - Review the installation location and operating results of similar boats before proceeding.

- Fin keel sailboats Mount on or near the centerline and forward of the fin keel 300 600 mm (1 2').
- Full keel sailboats Locate amidships and away from the keel.

#### Installation

#### Hole Drilling

**Cored fiberglass hull** - Follow separate instructions on page AP-7.

- 1. Drill a 3 mm or 1/8" pilot hole from inside the hull. If there is a rib, strut, or other hull irregularity near the selected mounting location, drill from the outside.
- Using the appropriate size outside hull hole saw, cut a hole from outside of the hull perpendicular to the hull surface (see table above).

\$S565 - Use a countersink tool to create a "seat" in the hull.

3. Sand and clean the area around the hole, inside and outside, to ensure that the sealant will adhere properly to the hull. If there is any petroleum residue inside the hull, remove it with either mild household detergent or a weak solvent (alcohol) before sanding.

Metal hull - Remove all burrs with a file and sandpaper.

#### Bedding

**CAUTION**: Be sure the surfaces to be bedded are clean and dry.

Apply a 2 mm (1/16") thick layer of marine sealant around the flange of the housing that contacts the hull and up the sidewall of the housing (see Figure 4 or 5). The sealant must extend 6 mm (1/4") higher than the combined thickness of the hull, washer(s), hull nut, and any spacer. This will ensure there is marine sealant in the threads to seal the hull and to hold the hull nut securely in place.

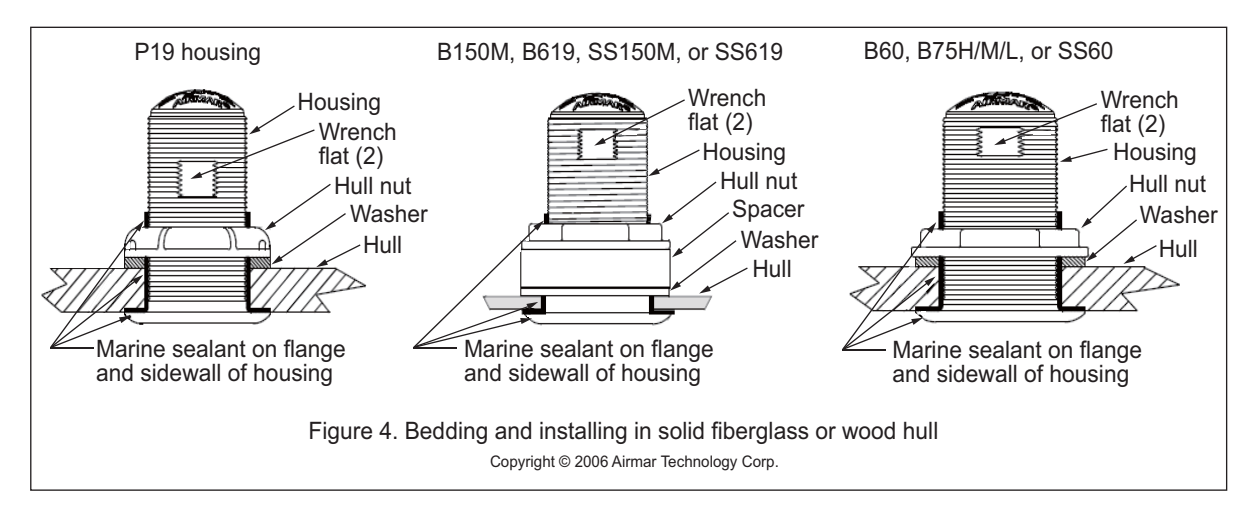

**Stainless steel housing in a metal hull** - To prevent electrolytic corrosion, the stainless steel housing must be isolated from the metal hull. Slide the isolation bushing onto the housing (see Figure 5). Apply additional marine sealant to the surfaces of the bushing that will contact the hull, filling any cavities in and around the isolation bushing.

#### Installing

- From outside the hull, thread the cable through the mounting hole. Push the housing into the mounting hole using a twisting motion to squeeze out excess sealant.
   12° and 20° models - From inside the hull, point the arrow on the top of the transducer (and the cable exit) toward the KEEL or centerline of the boat (see Figure 1). This will align the angle of the element inside the transducer with the deadrise angle of your hull.
- Slide the washer onto the housing (see Figure 4 or 5). B150M, B619, SS150M, SS619 - Also slide the spacer onto the housing and rest it against the washer. Do not use the spacer if there is insufficient space to tighten the nut or it is within 11 mm (1/2") of the top of the housing. Stainless steel housing in a metal hull - Be sure the washer contacts the hull. Do not tighten the hull nut with the washer against the isolation bushing, as the housing will not be firmly installed. If necessary, sand the isolation bushing until the washer rests against the hull.
- 3. Screw the hull nut in place.

**Plastic housing** - Do not clamp tightly on the wrench flats to avoid possibly fracturing the housing.

Plastic hull nut - Hand-tighten only. Do not over tighten. Metal hull nut - Tighten with slip-joint pliers. Metal hull - Use the spacer if there are not enough threads

to tighten the hull nut against the hull. **Cored Fiberglass Hull** - Do not over tighten, crushing the

hull. Wood hull - Allow the wood to swell before tightening the hull nut.

4. Remove any excess marine sealant on the outside of the hull to ensure smooth water flow under the transducer.

#### **Cable Routing & Connecting**

**CAUTION**: If your transducer came with a connector, do not remove it to ease cable routing. If the cable must be cut and spliced, use Airmar's splash-proof Junction Box No. 33-035 and follow the instructions provided. Removing the waterproof connector or cutting the cable, except when using a water-tight junction box, will void the sensor warranty.

- Route the cable to the instrument, being careful not to tear the cable jacket when passing it through the bulkhead(s) and other parts of the boat. Use grommets to prevent chaffing. To reduce electrical interference, separate the transducer cable from other electrical wiring and the engine. Coil any excess cable and secure it in place using cable ties to prevent damage.
- 2. Refer to the echosounder owner's manual to connect the transducer to the instrument.

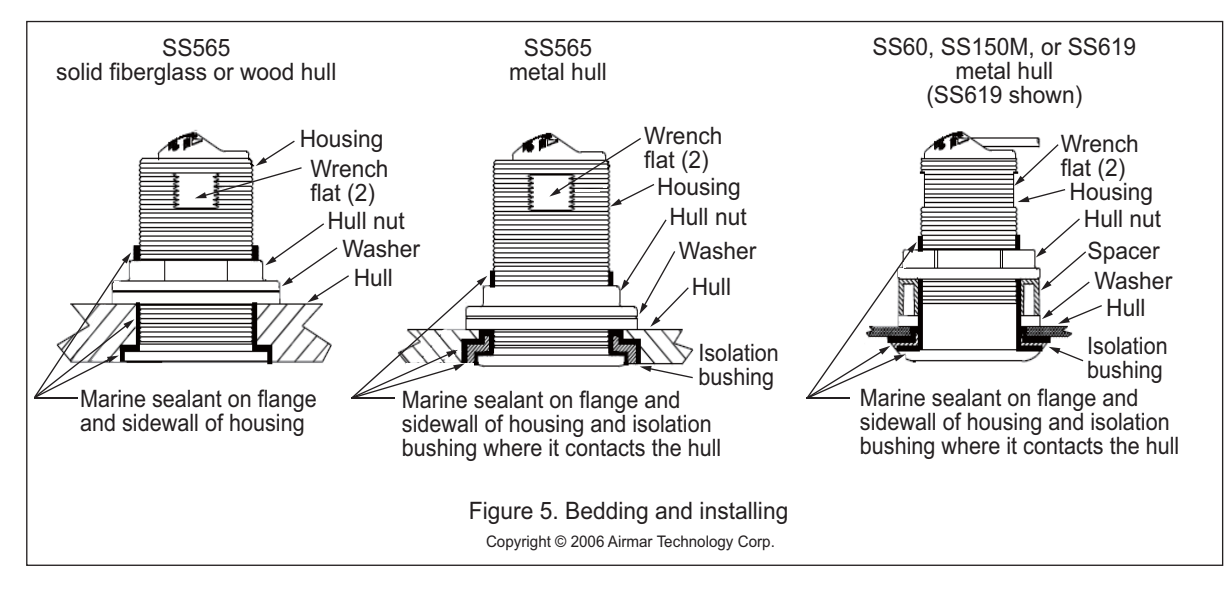

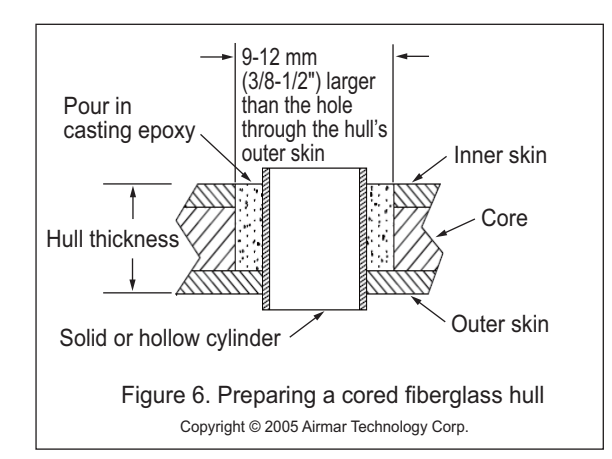

#### **Checking for Leaks**

When the boat is placed in the water, **immediately** check around the transducer for leaks. Note that very small leaks may not be readily observed. Do not leave the boat in the water for more than 3 hours before checking it again. If there is a small leak, there may be considerable bilge water accumulation after 24 hours. If a leak is observed, repeat "Bedding" and "Installing" **immediately** (see pages AP-5 to AP-6).

#### Installation in a Cored Fiberglass Hull

The core (wood or foam) must be cut and sealed carefully. The core must be protected from water seepage, and the hull must be reinforced to prevent it from crushing under the hull nut allowing the housing to become loose.

**CAUTION**: Completely seal the hull to prevent water seepage into the core.

- Drill a 3 mm or 1/8" pilot hole from inside the hull (see Figure 6). If there is a rib, strut, or other hull irregularity near the selected mounting location, drill from the outside. (If the hole is drilled in the wrong location, drill a second hole in a better location. Apply masking tape to the outside of the hull over the incorrect hole and fill it with epoxy.)
- Using the appropriate size outside hull hole saw, cut a hole from outside the hull through the outer skin only (see table on page AP-5).
- 3. From inside the hull, using the appropriate size hull interior hole saw, cut through the inner skin and most of the core. The core material can be very soft. Apply only light pressure to the hole saw after cutting through the inner skin to avoid accidentally cutting the outer skin.
- 4. Remove the plug of core material, so the inside of the outer skin and the inner core of the hull is fully exposed. Sand and clean the inner skin, core, and the outer skin around the hole.
- 5. If you are skilled with fiberglass, saturate a layer of fiberglass cloth with a suitable resin and lay it inside the hole to seal and strengthen the core. Add layers until the hole is the correct diameter.

Alternatively, a hollow or solid cylinder of the correct diameter can be coated with wax and taped in place. Fill the gap between the cylinder and hull with casting epoxy. After the epoxy has set, remove the cylinder.

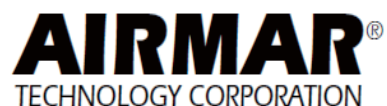

- 6. Sand and clean the area around the hole, inside and outside, to ensure that the marine sealant will adhere properly to the hull. If there is any petroleum residue inside the hull, remove it with either mild household detergent or a weak solvent (alcohol) before sanding.
- 7. Proceed with "Bedding" on page AP-5.

#### Maintenance & Replacement Anti-fouling Paint

Surfaces exposed to salt water must be coated with anti-fouling paint. Use water-based anti-fouling paint only. Never use ketone-based paint, since ketones can attack many plastics possibly damaging the transducer. Reapply anti-fouling paint every 6 months or at the beginning of each boating season.

#### Cleaning

Aquatic growth can accumulate rapidly on the transducer's face, reducing its performance within weeks. Clean the surface with a Scotch-Brite® scour pad and mild household detergent, being careful to avoid making scratches. If the fouling is severe, lightly wet sand it with fine grade wet/dry paper.

#### Replacement Transducer & Parts

The information needed to order a replacement transducer is printed on the cable tag. Do not remove this tag. When ordering, specify the part number, date, and frequency in kHz. For convenient reference, record this information on the top of page AP-4.

Lost, broken, and worn parts should be replaced immediately.

| Model           | Hull Nut  | Washer     | Spacer    | Isolation<br>Bushing |
|-----------------|-----------|------------|-----------|----------------------|
| P19             | 04-004    | 09-452     | -         | -                    |
| B60             | 02-133-01 | 09-813-01  | -         | -                    |
| B75H/M/L        | 02-143-01 | 09-1012-01 | -         | -                    |
| B150M<br>B619   | 02-030    | 09-452     | 04-646-01 | -                    |
| SS60            | 02-563-01 | 09-813-01  | -         | 04-660-01            |
| SS150M<br>SS619 | 02-520-02 | 09-452     | 04-646-01 | 04-186-1             |
| SS565           | 02-563-01 | 09-813-01  | -         | 04-589-01            |

Obtain parts from your instrument manufacturer or marine dealer.

35 Meadowbrook Drive, Milford, New Hampshire 03055-4613, USA www.airmar.com

Gemeco (USA)

Airmar EMEA (Europe, Middle East, Africa) Tel:803-693-0777 Fax:803-693-0477 email:sales@gemeco.com Tel:+33.(0)2.23.52.06.48 Fax:+33.(0)2.23.52.06.49 email:sales@airmar-emea.com

Copyright © 2005 - 2013 Airmar Technology Corporation. All rights reserved.

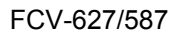

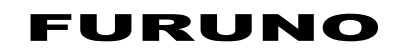

#### ESPECIFICACIONES DE LA SONDA DE PESCA FCV-627/587

#### 1 INFORMACIÓN GENERAL

| 1.1 | Frecuencia TX         | 50 kHz y 200 kHz                      |
|-----|-----------------------|---------------------------------------|
| 1.2 | Método de transmisión | Transmisión a frecuencia única o dual |
| 1.3 | Potencia de salida    |                                       |
|     | FCV-627               | 600 W                                 |
|     | FCV-587               | 600/1.000 W                           |
| 1.4 | Relación de TX        | 3.000 pulsos/min como máximo          |
| 1.5 | Longitud del pulso    | De 0,04 a 3,0 ms                      |
| 1.6 | Sensibilidad          | 10 dBμV                               |

#### 2 UNIDAD DE PRESENTACIÓN

| 2.1 | Pantalla             |                                                              |
|-----|----------------------|--------------------------------------------------------------|
|     | FCV-627              | LCD en color de 5,7 pulgadas, 87 mm (H) x 116 mm (V),        |
|     |                      | 480 x 640 puntos                                             |
|     | FCV-587              | LCD en color de 8,4 pulgadas, 128 mm (H) x 171 mm (V),       |
|     |                      | 480 x 640 puntos                                             |
| 2.2 | Brillo               | 800 cd/m <sup>2</sup> típico                                 |
| 2.3 | Modo de presentación | Frecuencia única (frecuencia alta o baja), Frecuencia dual,  |
|     |                      | Zoom (frecuencia alta o baja), Datos de navegación 1/2, Lupa |
| 2.4 | Modo de expansión    | Eng. fondo, Zoom fondo y Zoom c/marca                        |

2.5 Escala básica

| Unided |    |    |    | Escala | básica |     |     |       | Danga da ajuata |
|--------|----|----|----|--------|--------|-----|-----|-------|-----------------|
| Unidad | 1  | 2  | 3  | 4      | 5      | 6   | 7   | 8     | Rango de ajuste |
| m      | 5  | 10 | 20 | 40     | 80     | 150 | 200 | 300   | De 2 a 1.200    |
| pies   | 15 | 30 | 60 | 120    | 200    | 400 | 600 | 1.000 | De 7 a 4.000    |
| fm     | 3  | 5  | 10 | 20     | 40     | 80  | 100 | 150   | 1 a 650         |
| pb     | 3  | 5  | 10 | 20     | 50     | 100 | 150 | 200   | 1 a 800         |
| HR*    | 4  | 8  | 15 | 30     | 50     | 100 | 150 | 200   | 1 a 700         |

|      |                          | *: Unidad japonesa de medida de profundidad                      |
|------|--------------------------|------------------------------------------------------------------|
| 2.6  | Desplazamiento de escala | De 0 a 1.200 m, de 0 a 4.000 pies, de 0 a 650 fm,                |
|      |                          | de 0 a 800 pb, de 0 a 700 HR                                     |
| 2.7  | Escala de zoom           | Ampliación de enganche de fondo: De 2 a 10 m, de 7 a 30 pies     |
|      |                          | Zoom de fondo y Zc/marca: De 2 a 1.200 m, de 7 a 4.000 pies      |
| 2.8  | Velocidad de avance      |                                                                  |
|      | de la imagen             | 8 pasos (Líneas/TX; x4, x2, x1, 1/2, 1/4, 1/8, 1/16 o Detención) |
| 2.9  | Ajustes de función       | Avance Imag, Desvío, Interferencia, Parásitos, Borrar Color,     |
|      |                          | Línea Blanca, Marca Blanca, Lista WPT, Área Profund.,            |
|      |                          | TVG y símbolos de pesca                                          |
| 2.10 | Presentación de          |                                                                  |
|      | discriminación           | 4 tipos                                                          |

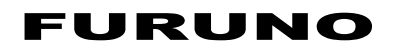

| 2.11 | Estimación de          |                                                               |
|------|------------------------|---------------------------------------------------------------|
|      | tamaño de peces        | Grande o pequeño (símbolo: 4 tipos)                           |
| 2.12 | Color de presentación  | Color del eco: 64 colores en función de la intensidad del eco |
|      |                        | Paleta: blanco, azul, negro, monocromo o visión nocturna      |
| 2.13 | Selección automática   |                                                               |
|      | de frecuencia          | Salida TD-ID (para transductor especificado)                  |
| 2.14 | Salida de alimentación |                                                               |
|      | para equipo externo    | 12 V CC: 0,11 A máx.                                          |
| 3    | INTERFAZ               |                                                               |
| 3.1  | Formato de datos       | IEC61162-1 (NMEA0183 Ver 1.5/2.0/3.0)                         |
| 3.2  | Sentencias de datos    |                                                               |
|      | Entrada                | BWC, GGA, GLL, GNS, HDG, HDT, MDA, MTW, MWV, RMA,             |
|      |                        | RMB, RMC, VHW, VTG, XTE, ZDA                                  |
|      | Salida                 | DBS, DBT, DPT, MTW*, RMB*, VHW*, TLL* por medio de teclas     |
|      |                        | *: Requiere datos externos                                    |

#### 4 ALIMENTACIÓN ELÉCTRICA

| FCV-627 | 12-24 V CC: 1,1-0,5 A |
|---------|-----------------------|
| FCV-587 | 12-24 V CC: 1,2-0,6 A |

#### 5 CONDICIONES AMBIENTALES

| 5.1 Temperatura ambiente | de -15 °C a +55 °C |
|--------------------------|--------------------|
|--------------------------|--------------------|

- 5.2 Humedad relativa 93% o inferior a 40 °C.
- 5.3 Grado de protección IP56
- 5.4 Vibración IEC60945 Ed.4

#### 6 COLOR DE LA UNIDAD

N2.5 (fijo).

| ⊢ |
|---|
| S |
| н |
|   |
| G |
| Ζ |
| H |
| Y |
| C |
| ∢ |
|   |
|   |
|   |

| PACKIN                  | IG LIST        | 02GI-X-9851 -1                | 1/1          |
|-------------------------|----------------|-------------------------------|--------------|
| FCV-627-J/E/C           |                |                               |              |
| NAME                    | OUTLINE        | DESCRIPTION/CODE No.          | Q' TY        |
|                         |                |                               | ]            |
| 指示器                     | 170            | CV-627-J/E/C                  | -            |
| DISPLAY UNIT            |                | 000-019-983-00 **             |              |
| 予備品 SPARE PA            | RTS            | SP02-05001                    |              |
| 予備品                     |                | SP02-05001                    | -            |
| SPARE PARTS             | $\rangle$      | 001-384-040-00                |              |
| 付属品 ACCESSOR            | IES            | FP02-05501                    |              |
| 付属品                     |                | ED02_0EE01                    | <del>,</del> |
| ACCESSORIES             |                | 001-384-090-00                |              |
| 工事材料 INSTALLA           | TION MATERIALS | CP02-07900                    |              |
| +-ブレ組品                  |                |                               |              |
| CABLE ASSY.             | L=2N           | K0N-004-02M<br>000-156-405-12 | -            |
| 工事材料                    | {              | 71 001 000                    |              |
| INSTALLATION MATERIALS  | $\wedge$       | CP02-07901                    | -            |
|                         | )              | 001-384-060-00                |              |
| 図書 DOCUMENT             |                |                               |              |
| フラッシュマウント用型紙            | 210            | C22-00502-*                   | -            |
| FLUSH MOUNTING TEMPLATE | 297            | 000-169-612-1*                |              |
| 取扱説明書                   | 210            | 00423830-+                    | -            |
| OPERATOR'S MANUAL       | 297            | 000-175-524-1* **             |              |
| 操作要領書(多言)               | 210            |                               |              |
| OPERATOR'S GUIDE (MLG)  | 297            | MLG-23820-*                   | - [*]        |
|                         |                | 000-175-527-1*                |              |
| 操作要領書(和)                | 210            | 02.1-23820-*                  | -            |
| OPERATOR'S GUIDE        | 297            | 000-175-536-1*                | (*1)         |
|                         |                |                               |              |

1.⊐-ト番号末尾の[\*\*]は、選択品の代表コ-ドを表します。 CODE NUMBER ENDING WITH "\*\*" INDICATES THE CODE NUMBER OF REPRESENTATIVE MATERAL. 2.(\*))の操作要領書は仕様により選択。 CHOOSE THE OPERATOR'S GUIDE MARKED(\*1) ACCORDING TO EQUIPMENT SPECIFICATION.

TWO TYPES AND CODES MAY BE LISTED FOR AN ITEM. THE LOWER PRODUCT MAY BE SHIPPED IN PLACE OF THE UPPER PRODUCT. QUALITY IS THE SAME. (略図の寸法は、参考値です。 DIMENSIONS IN DRAWING FOR REFERENCE ONLY.) 0.0561-X\_-9851 型式/コード番号が2段の場合、下段より上段に代わる過渡期品であり、どちらかが入っています。 なお、品質は変わりません。 02GI-X-9851

| PAC                     | L<br>N<br>N<br>N<br>N | LIST                   | 02GJ-X-9851 -0                   | 1            |
|-------------------------|-----------------------|------------------------|----------------------------------|--------------|
| FCV-587-J/E/C           |                       |                        |                                  |              |
| NAME                    | 0                     | UTLINE                 | DESCRIPTION/CODE No.             | 0, LY        |
| 1<br>1<br>1             | JNIT                  |                        |                                  |              |
| 指示器<br>DISPLAY UNIT     |                       | 241<br>1<br>275<br>275 | CV-587-J/E/C                     | -            |
|                         | CDADE DADTO           |                        | 000-020-515-00 **                |              |
| 多備品                     |                       |                        | 9F02-70001                       |              |
| SPARE PARTS             |                       | $\land$                | SP02-05001<br>001-384-040-00     | -            |
| 付属品                     | ACCESSORIES           |                        | FP02-05601                       | ]            |
| 付属品                     |                       | A                      | FP02-05601                       | -            |
| ACCESSORIES             | ,<br>                 |                        | 001-384-260-00                   |              |
| 工事材料                    | INSTALLATION MATE     | ERIALS                 | CP02-07900                       |              |
| ケーフ・ル約日 品               |                       |                        |                                  | <del>.</del> |
| CABLE ASSY.             | <b>.</b>              | aa L=2N                | KUN-U04-U2M<br>000-156-405-12    | _            |
| 工事材料                    |                       |                        |                                  |              |
| INSTALLATION MATERIALS  | <u> </u>              | $\wedge$               | CP02-07901<br>001-384-060-00     | -            |
|                         | DOCUMENT              |                        |                                  |              |
| フラッシュマウント用型紙            | **                    | 210                    |                                  | -            |
| FLUSH MOUNTING TEMPLATE | 297                   |                        | C22-00504-*<br>000-169-613-1*    | _            |
| 取扱説明書                   |                       | 210                    |                                  |              |
| OPERATOR' S MANUAL      | 297                   |                        | 0M*-23820-*<br>000-175-524-1* ** | -            |
| 操作要領書(多言)               |                       | 210                    | M G-23820-*                      |              |
| OPERATOR'S GUIDE (MLG)  | 297                   |                        | 000-175-527-1*                   | (*1)         |
| 操作要領書 (和)               |                       | 210                    |                                  |              |
| OPERATOR'S GUIDE        | 1/100                 | /                      | 0SJ-23820-*                      | - :          |

□-\`番号末尾の[+\*-]は、選択品の代表□-トを表します。 CODE NUMBER ENDING WTH "\*\*\* INDIGATES THE CODE NUMBER OF REPRESENTATIVE MATERIAL (\*I)の操作要領書は壮棣により選択。 CHOOSE THE OPERATOR'S GUIDE MARKED(\*I) ACCORDING TO EQUIPMENT SPECIFICATION.

(\*1)

000-175-526-1\*

297

型式パー・番号が2段の場合、下段より上段に代わる過渡期品であり、どちらかが入っています。 なお、品質は変わりません。 TWO TYPES AND CODES MAY BE LISTED FOR AN ITEM. THE LOWER PRODUCT MAY BE SHIPPED IN PLACE OF THE UPPER PRODUCT. QUALITY IS THE SAME. (略図の寸法は、参考値です。 DIMENSIONS IN DRAWING FOR REFERENCE ONLY.) 026J-X-9851

02GJ-X-9851

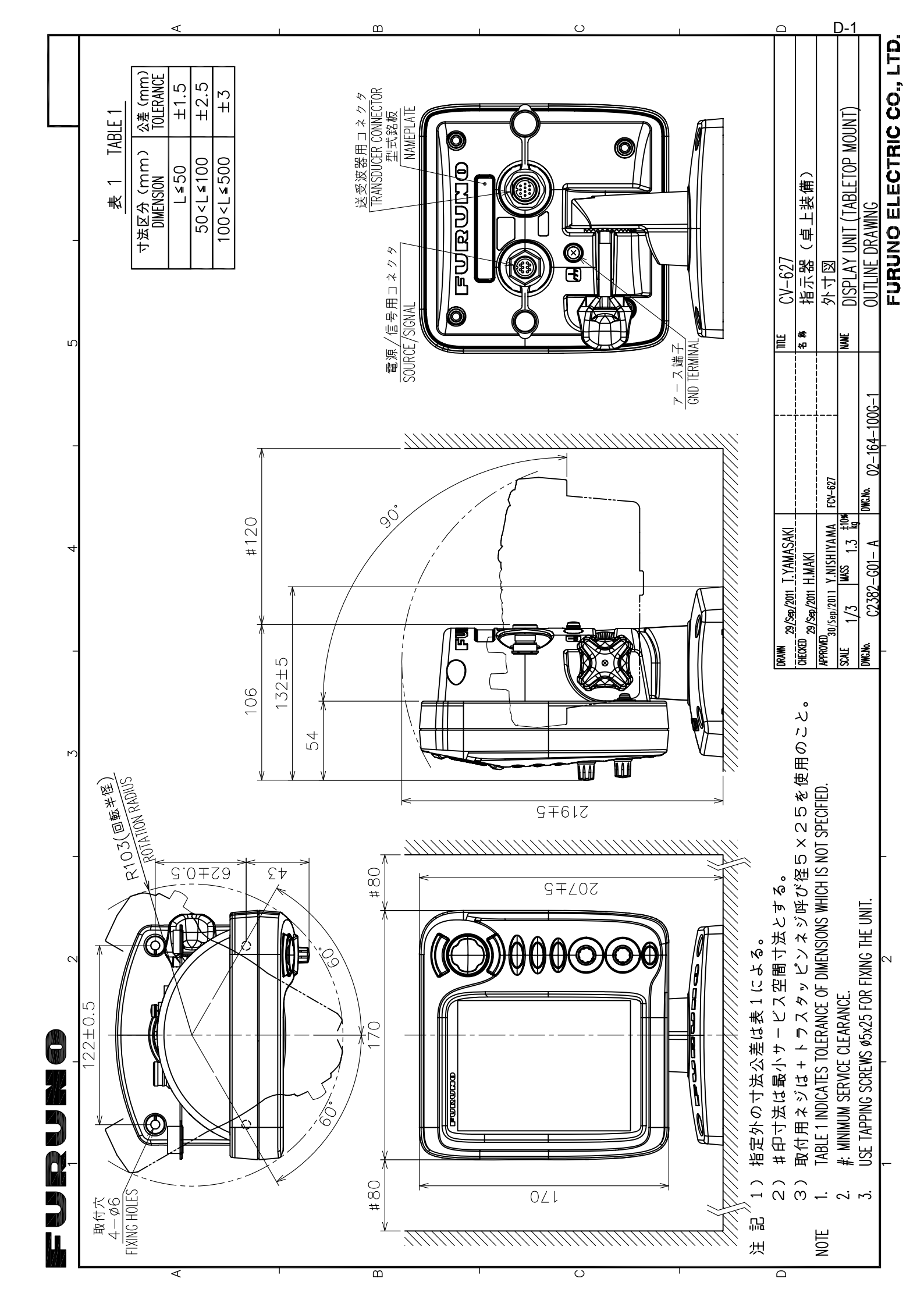

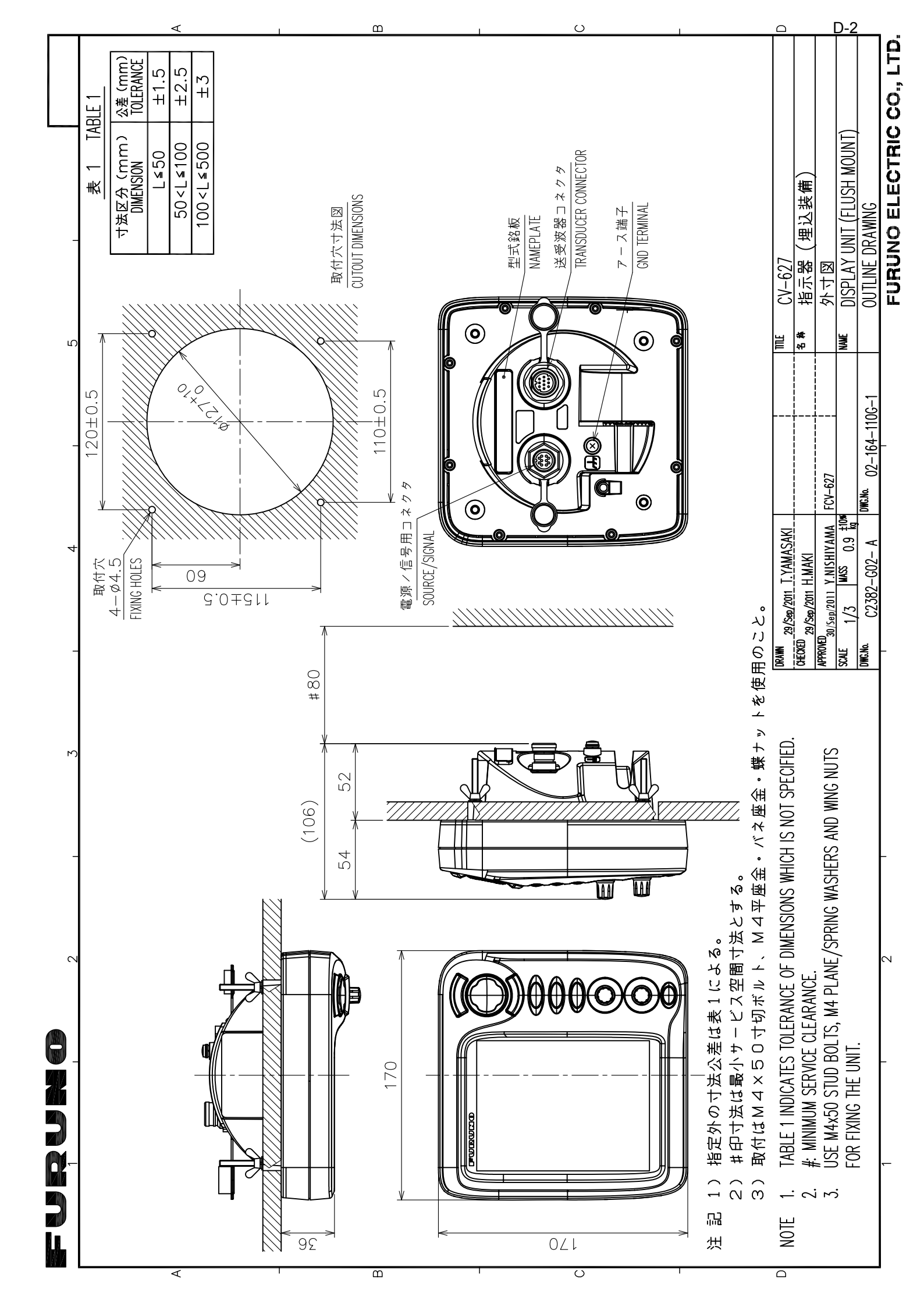
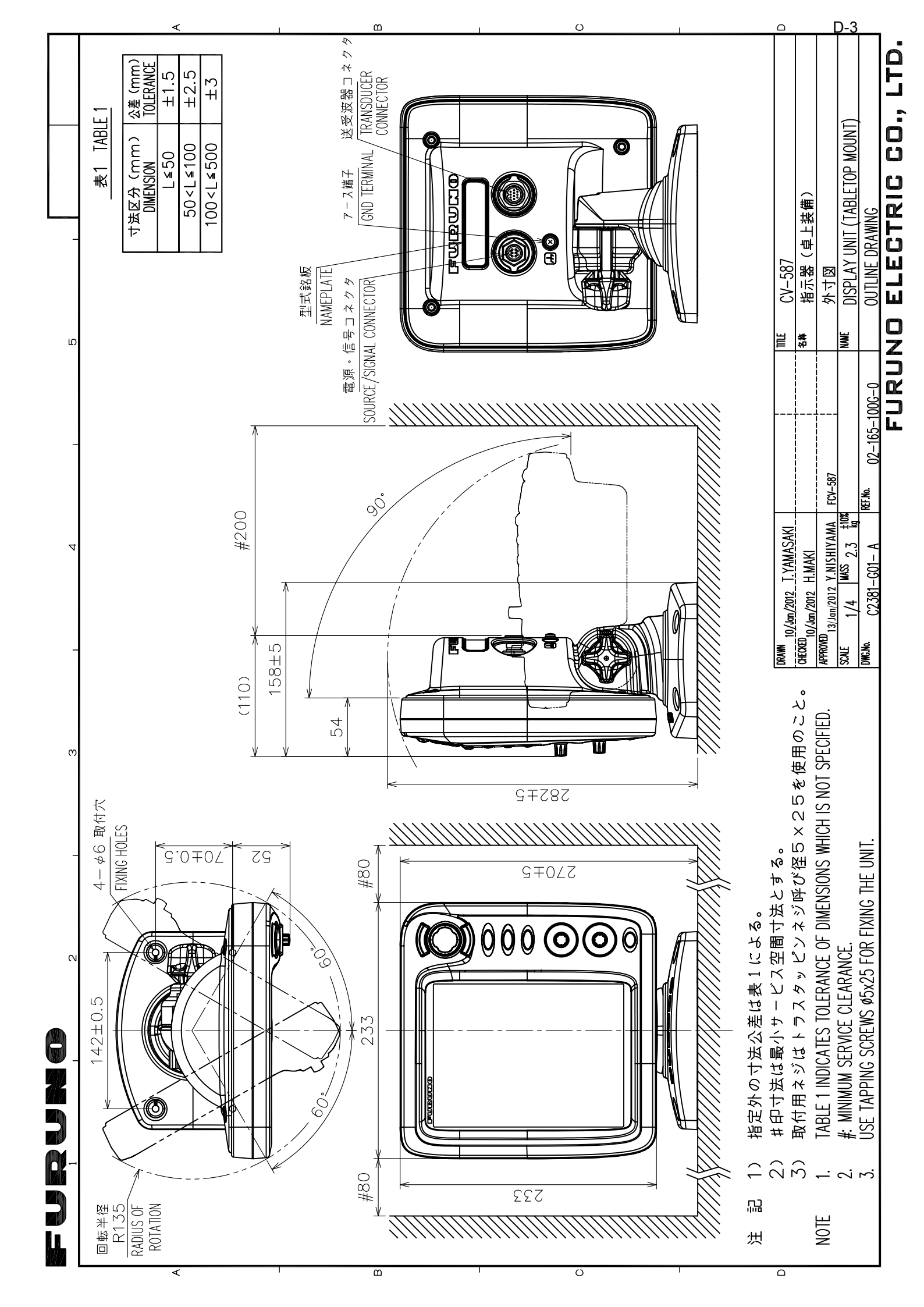

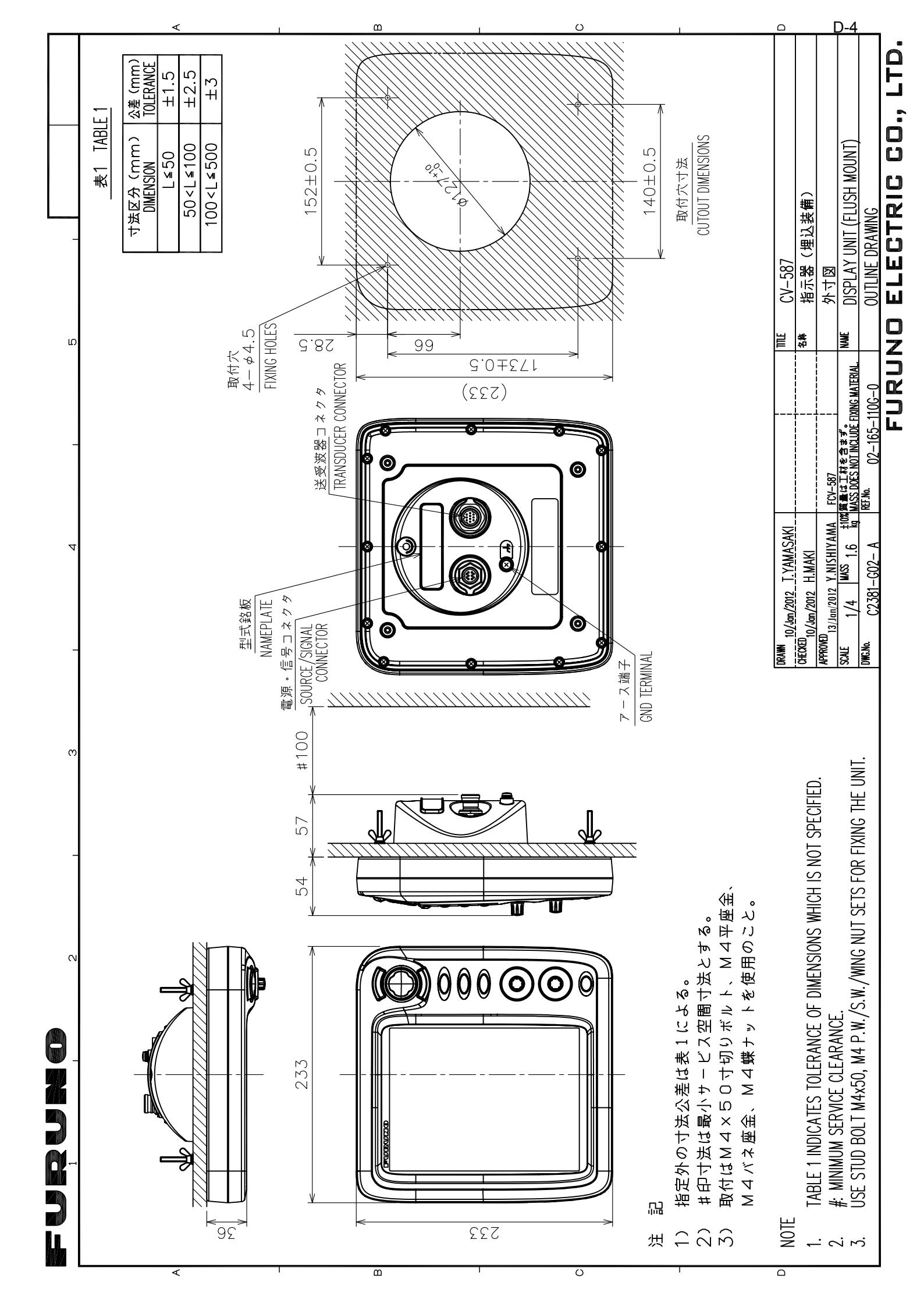

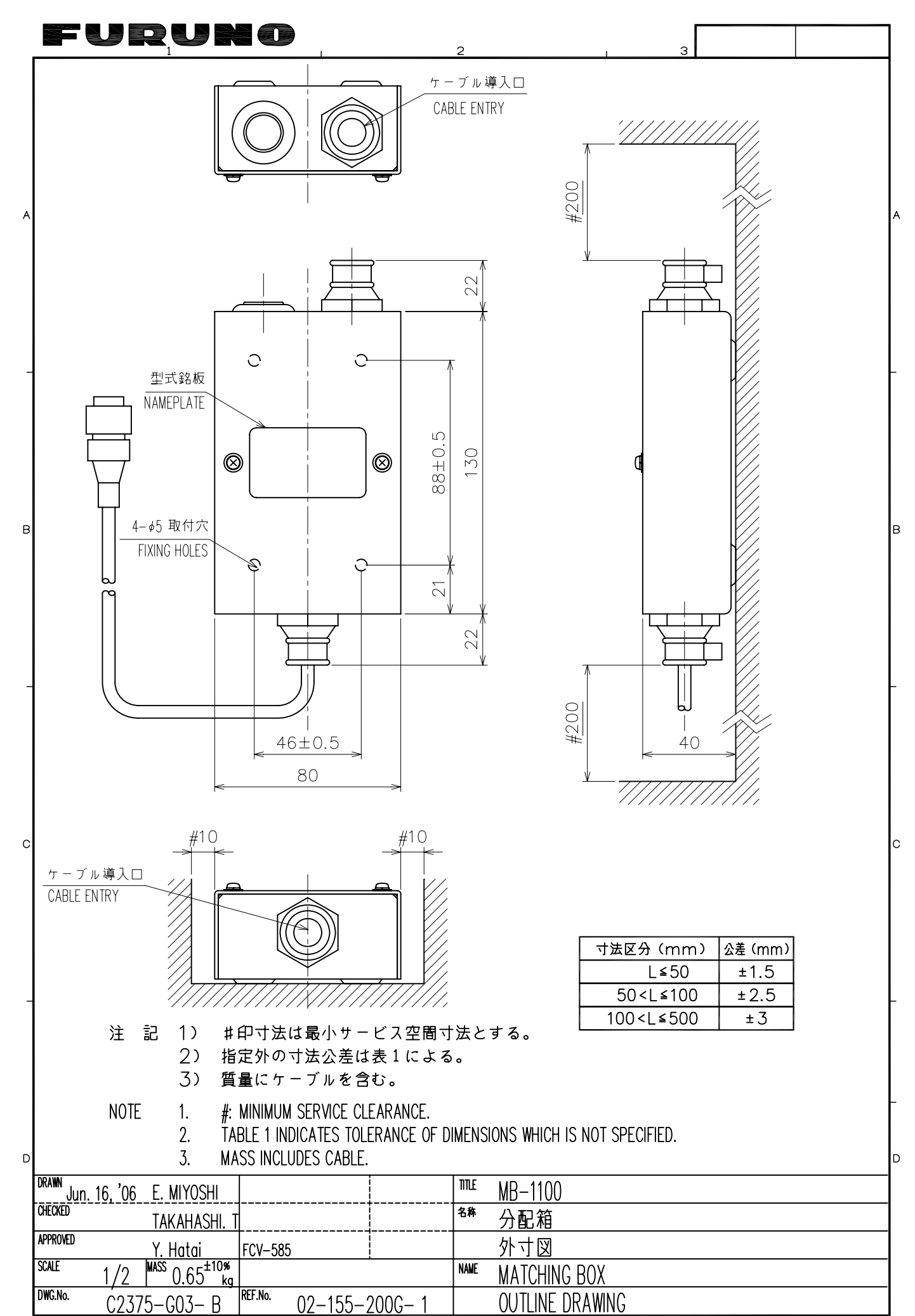

FURUNO ELECTRIC CO., LTD.

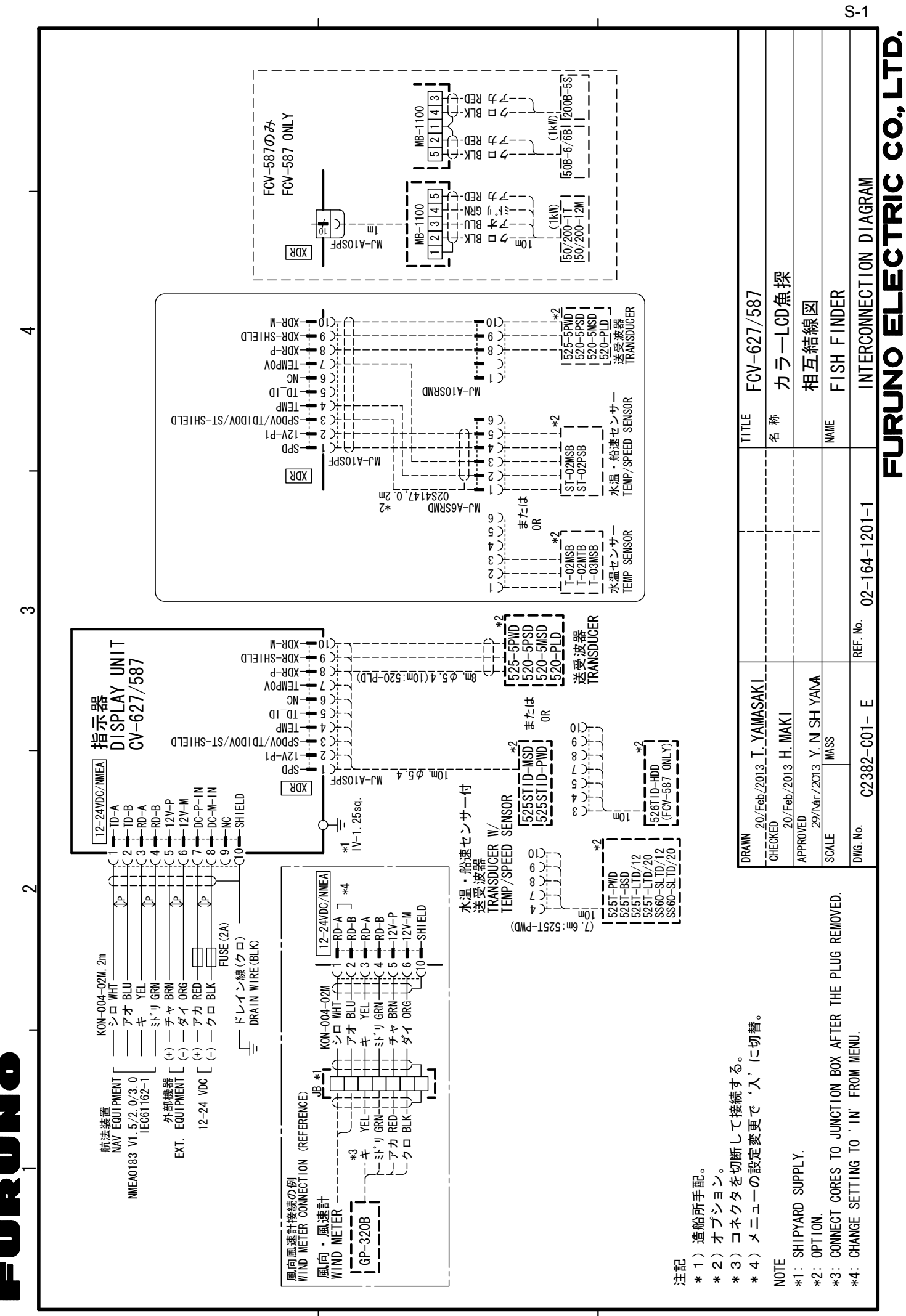

A

ഫ

С

# ÍNDICE

#### Α

| <i>y</i> .                      |    |
|---------------------------------|----|
| Ajuste de ganancia              | 5  |
| Ajustes por defecto             | 33 |
| Alarma de ACCU-FISH             | 16 |
| Alarma de llegada               | 18 |
| Alarma de peces de fondo        | 16 |
| Alarma de pesca                 | 16 |
| Alarma de temperatura del agua  | 17 |
| Alarma de tipo de fondo         | 17 |
| Alarma de velocidad             | 18 |
| Alerta de tensión de la batería | 31 |

#### В

| _            |    |
|--------------|----|
| Barra color  | 25 |
| Battery      | 25 |
| Borrar color | 10 |
| Botón GAIN   | 5  |
| Botón MODE   | 2  |
| Bottom zone  | 23 |
| Brillo       | 2  |
|              |    |

## С

| Configuración de ACCU-FISH | 12   |
|----------------------------|------|
| Configuración del sistema  | viii |
| Controles                  | 1    |
| D                          |      |

| Desplazamiento de escala<br>Desvío de la escala | 8<br>8 |
|-------------------------------------------------|--------|
| Distancia                                       | 5      |
| <i>F</i><br>Fuente de la demora                 | 26     |
| <b>G</b><br>Gráfico de temperatura del agua     | 24     |

#### ц

| 25 |
|----|
|    |
| 25 |
| 26 |
| 9  |
|    |

### L

| Limpieza | 30 |
|----------|----|
| М        |    |

| 30 |
|----|
| 30 |
| 6  |
| 28 |
| 25 |
| 29 |
| 27 |
| 28 |
| 24 |
| 27 |
|    |

| Menú Sonda                                                                               | 22             |
|------------------------------------------------------------------------------------------|----------------|
| Menú Tecla                                                                               | 27             |
| Menú Transductor                                                                         | 29             |
| Menú Unidades                                                                            | 28             |
| <b>O</b><br>Origen de la temperatura del agua<br>Origen de velocidad<br>Origen del viaje | 26<br>26<br>26 |
| P                                                                                        |                |
| Paleta                                                                                   |                |
| Pantalla de datos de navegación                                                          | 1. 21          |
| Pantalla de HF                                                                           | 2              |
| Pantalla de LF                                                                           | 2              |
| Parásitos                                                                                | 10             |
| Presentación de discriminación del fondo                                                 |                |
|                                                                                          | 13             |
| Presentación de frecuencia dual                                                          | 3              |
| Presentación de lupa                                                                     | 11             |
| Presentación del enganche del fondo                                                      | 3              |
| Presentación del zoom con marcador                                                       | 4              |
| Presentación del zoom del fondo                                                          | 4              |
| Prueba de diagnóstico                                                                    | 32             |
| S                                                                                        |                |
| Smoothing                                                                                | 23             |
| Solución de problemas                                                                    | 31             |
| Sustitución del fusible                                                                  | 31             |
| 7                                                                                        | -              |
| I<br>Temeño de la indiaceión de profundidad                                              |                |
| ramano de la indicación de profundidad.                                                  | <br>21         |
| Toola RDII I                                                                             | 24<br>2        |
|                                                                                          | <br>10         |
|                                                                                          | 10             |
|                                                                                          | 5              |
| TVG                                                                                      | 23             |
| TX power                                                                                 | 23             |
| TX rate                                                                                  | 24             |
| и<br>И                                                                                   |                |
| Velocidad de avance de la imagen                                                         | o              |
|                                                                                          | ~              |

# 1

| Velocidad de avance de la im  | agen8          |
|-------------------------------|----------------|
| Velocidad del viento y fuente | de dirección26 |
| VRM                           | 6              |
| W                             |                |
| Waypoints                     |                |
| White line                    |                |
| Window size                   | 25             |
| Z                             |                |
| –<br>Zoom marker              |                |

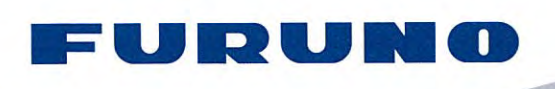

We

FURUNO ELECTRIC CO., LTD. 9-52 Ashihara-cho, Nishinomiya, 662-8580, Japan Tel: +81 (798) 65-2111 Fax: +81 (798) 65-4200 www.furuno.co.jp

Publication No. DOCQA0256

# **EC Declaration of Conformity** FURUNO ELECTRIC CO., LTD. (Manufacturer) 9-52 Ashihara-Cho, Nishinomiya City, 662-8580, Hyogo, Japan (Address)

declare under our sole responsibility that the product

**FISH FINDER FCV-627** 

(Model name, type number)

to which this declaration relates is in conformity with the following standard(s) or other normative document(s)

IEC 60945: Ed.4.0: 2002 IEC 60945: Ed.3.0: 1996, clauses 10.2 and 10.3

(title and/or number and date of issue of the standard(s) or other normative document(s))

For assessment, see

Test Report FLI 12-11-095, September 26, 2011 prepared by Furuno Labotech International Co., Ltd.

This declaration is issued according to the Directive 2004/108/EC of the European Parliament and of the Council of 15 December 2004 on the approximation of the laws of the Member States relating to electromagnetic compatibility and repealing Directive 89/336/EEC.

On behalf of Furuno Electric Co., Ltd.

toshitaka Shogaki

Yoshitaka Shoqaki **Department General Manager Quality Assurance Department** 

Nishinomiya City, Japan November 7, 2011

(Place and date of issue)

(name and signature or equivalent marking of authorized person)

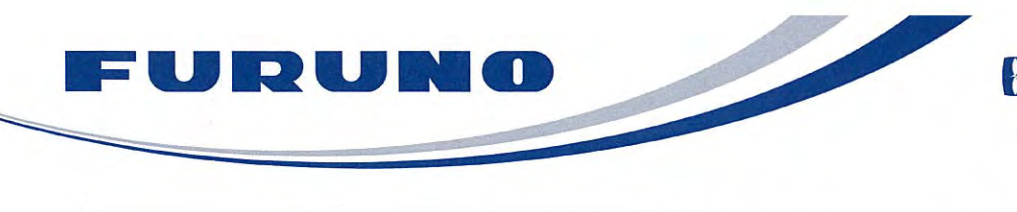

FURUNO ELECTRIC CO., LTD. 9-52 Ashihara-cho, Nishinomiya, 662-8580, Japan Tel: +81 (798) 65-2111 Fax: +81 (798) 65-4200 www.furuno.co.jp

Publication No. DOCQA0298

| EC Declar                                                                                                  | ration of Conformity                                                                                                    |
|----------------------------------------------------------------------------------------------------|----------------------------------------------------------------------------------------------------|
| We FURUNO ELEC                                                                                             | CTRIC CO., LTD.                                                                                                    |
|                                                                                                    | (Manufacturer)                                                                                                    |
| 9-52 Ashihara-Cho, Nishinomiya                                                                             | a City, 662-8580, Hyogo, Japan                                                                                                    |
|                                                                                                    | (Address)                                                                                                    |
| declare under our sole responsil                                                                           | bility that the product                                                                                                    |
|                                                                                                    | FISH FINDER FCV-587                                                                                                    |
|                                                                                                    | (Model name, type number)                                                                                                    |
| to which this declaration relates is document(s)                                                           | s in conformity with the following standard(s) or other normative                                                                                                    |
| IEC 60945: Ed.4.0: 2002<br>IEC 60945: Ed.3.0: 1996, clauses                                                | s 10.2 and 10.3                                                                                                    |
| (title and/or number                                                                                       | and date of issue of the standard(s) or other normative document(s))                                                                                                    |
| For assessment, see                                                                                        |                                                                                                    |
| Test Report FLI 12-12-003, Fel                                                                             | bruary 8, 2012 prepared by Furuno Labotech International Co., Ltd.                                                                                                    |
| This declaration is issued accordi<br>the Council of 15 December 2004<br>electromagnetic compatibility and | ng to the Directive 2004/108/EC of the European Parliament and of<br>4 on the approximation of the laws of the Member States relating to<br>1 repealing Directive 89/336/EEC. |
|                                                                                                    | On behalf of Furuno Electric Co., Ltd.                                                                                                    |
| Nishinomiya City, Japan<br>February 21, 2012                                                               | Yoshitaka Shogaki<br>Department General Manager<br>Quality Assurance Department                                                                                               |
| (Place and date of issue)                                                                                  | (name and signature or equivalent marking of authorized person)                                                                                                    |